# BeoVision 7

# Podręcznik użytkownika

#### Spis treści podręcznika użytkownika

WAŻNE! Wszelkie odniesienia do obsługi DVD mają zastosowanie wówczas, gdy telewizor jest wyposażony w odtwarzacz DVD. Podręcznik użytkownika został podzielony na kilka części. Każda część rozpoczyna się osobnym szczegółowym spisem treści z numerami stron. Tekst wpisany czarną czcionką odnosi się do bieżącej części; szarą czcionką wpisano ogólne odniesienia do pozostałych części.

#### Główne części to:

- Zaawansowane operacje
- Strojenie i ustawienia preferencyjne
- Lokalizacja, gniazda i podłączenia
- System BeoLink
- Menu ekranowe
- Indeks

### Zaawansowane operacje

Ten rozdział zawiera informacje dotyczące zaawansowanej obsługi telewizora.

Opisuje również obsługę podłączonego urządzenia STB i innego sprzętu wideo.

#### Zaawansowane operacje, 3

- Ustawienie telewizora, aby sam się włączał i wyłączał, 4
- Włącznik czasowy, 6
- Używanie telewizora w funkcji monitora, 7
- Obsługa urządzenia STB, 8
- Jeżeli zestaw zawiera magnetowid BeoCord V 8000 ..., 10

#### Strojenie oraz ustawienia preferencyjne, 13

Jak ustawić telewizor po raz pierwszy i dostroić kanały. W tym rozdziale omówiono również ustawienia czasu, daty, obrazu, dźwięku i pozycji stelaża.

#### Lokalizacja, gniazda i podłączenia, 27

Ta część zawiera informacje jak przenosić telewizor, gdzie go ustawić i gdzie znajdują się wszystkie gniazda. Można się dowiedzieć, jak podłączać dekoder, urządzenie STB lub magnetowid BeoCord V 8000 do telewizora i rejestrować dodatkowe urządzenia. Ta część opisuje również jak podłączyć kolumny i zamienić telewizor w zestaw dźwięku surround lub zestaw kina domowego oraz jak skonfigurować zestaw kolumn.

#### System BeoLink, 49

Ta część opisuje jak podłączyć zestaw audio do telewizora oraz jak obsługiwać zintegrowany system audio/wideo. Można również się dowiedzieć, jak tworzyć połączenia, jak używać systemu połączonych urządzeń oraz jak skonfigurować telewizor w pomieszczeniu dodatkowym. Ta część opisuje również w jaki sposób dostosować pilota Beo4 do posiadanego systemu.

#### Menu ekranowe, 60

Przegląd menu ekranowych.

Indeks, 75

# Ustawienie telewizora, aby sam się włączał i wyłączał

Telewizor można skonfigurować tak, aby się automatycznie włączał lub wyłączał dzięki funkcjom programatora odtwarzania lub trybu oczekiwania, np. jeżeli jest jakiś program, którego nie chcesz przegapić.

Na programatorze można wprowadzić do sześciu ustawień i wywołać na ekranie listę wprowadzonych ustawień programatora. Z tej listy można edytować lub usuwać ustawienia programatora.

Jeżeli telewizor jest zintegrowany z zestawem dźwiękowym lub systemem wideo marki Bang & Olufsen za pomocą kabla Master Link, te systemy również można zaprogramować na odtwarzanie lub przechodzenie w tryb oczekiwania.

Jeśli chcesz mieć pewność, że ustawienia programatora będą poprawnie wykonane, sprawdź, czy wbudowany zegar wskazuje prawidłową godzinę. W celu uzyskania dalszych informacji należy zapoznać się z rozdziałem "Ustawianie godziny i daty" na stronie 23.

#### Zanim rozpoczniesz instalację ...

Jeżeli do telewizora podłączono za pośrednictwem przewodu Master Link zestaw audio lub wideo marki Bang & Olufsen, można go dołączyć lub wyłączyć z zaprogramowanych funkcji używając menu *Play Timer* (Programator odtwarzania). Na przykład ustaw funkcję Play Timer telewizora na opcję ON, a zestawu dźwiękowego na opcję OFF, jeżeli chcesz, żeby funkcje Play Timer odnosiły sie wyłącznie do telewizora.

#### Aby włączyć funkcję Play Timer telewizora ...

- Naciśnij przycisk MENU, aby wywołać menu TV SETUP, a następnie naciśnij -, aby podświetlić opcję PLAY TIMER.
- > Naciśnij przycisk GO, aby wywołać menu PLAY TIMER, a następnie naciśnij lub , aby podświetlić opcje TIMER ON/OFF.
- > Naciśnij przycisk GO, aby wywołać menu TIMER ON/OFF.
- > Naciśnij przycisk ◀ lub ➡, aby wyświetlić opcję ON.
- > Naciśnij przycisk GO, aby zachować ustawienie.

W celu uzyskania dalszych informacji dotyczących włączania i wyłączania programatora odtwarzania dla podłączonych produktów audio i wideo marki Bang & Olufsen należy zapoznać się z instrukcją obsługi dołączoną do danego produktu.

# Programator odtwarzania i trybu oczekiwania

Można ustawić telewizor, aby automatycznie włączał się i wyłączał o tej samej godzinie i w tym samym dniu tygodnia.

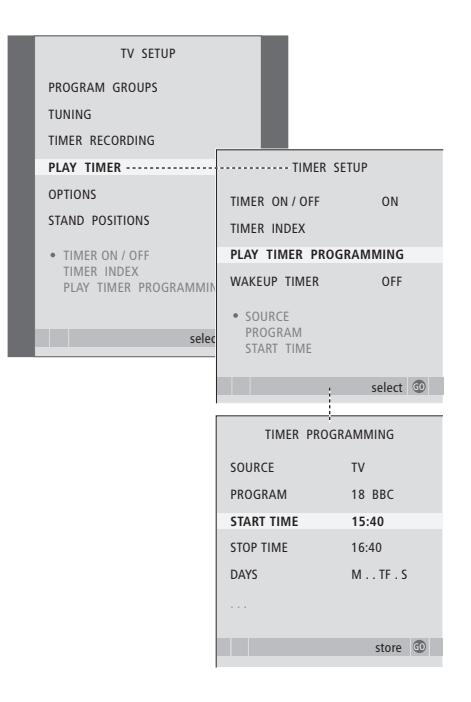

#### Skróty nazw dni tygodnia:

- M ... Poniedziałek
- T ... Wtorek
- W ... Środa
- T... Czwartek
- F... Piątek
- S ... Sobota
- S ... Niedziela

Uwaga! Jeśli telewizor znajduje się w pomieszczeniu dodatkowym, programowanie musi być przeprowadzane za pośrednictwem systemu z pomieszczenia głównego.

# Sprawdzanie, zmiana lub anulowanie ustawień programatora

Przywołaj na ekranie listę wprowadzonych ustawień. Z tej listy można edytować lub usuwać ustawienia programatora.

#### Aby uzyskać dostęp do ustawień programowania odtwarzania lub przejścia w tryb oczekiwania ...

- > Naciśnij przycisk GO, aby wywołać menu PLAY TIMER, a następnie naciśnij –, aby podświetlić opcję PLAY TIMER PROGRAMMING.
- > Naciśnij przycisk GO, by wywołać menu PLAY TIMER PROGRAMMING.
- > Naciśnij przycisk ▲ lub ▼, aby poruszać się po menu.
- > Za pomocą przycisków numerycznych wprowadź informacje lub naciśnij przycisk ◀ albo ➡, aby zobaczyć wybrane ustawienia dla każdej pozycji. Kiedy podświetlona jest opcja DAYS, naciśnij raz przycisk ➡, aby móc przewinąć listę dni, a następnie naciśnij ▲ lub ➡, aby usunąć dzień, którego nie chcesz. Naciśnij przycisk ➡, aby przejść do następnego dnia lub naciśnij przycisk ◀, aby wrócić do poprzedniego dnia. Po wyświetleniu żądanych dni tygodnia naciśnij przycisk GO, aby zatwierdzić wybrany dzień lub dni.
- > Po wprowadzeniu wymaganych informacji naciśnij przycisk GO, aby zachować ustawienia programatora.
- > Naciśnij przycisk EXIT, aby wyjść ze wszystkich menu.

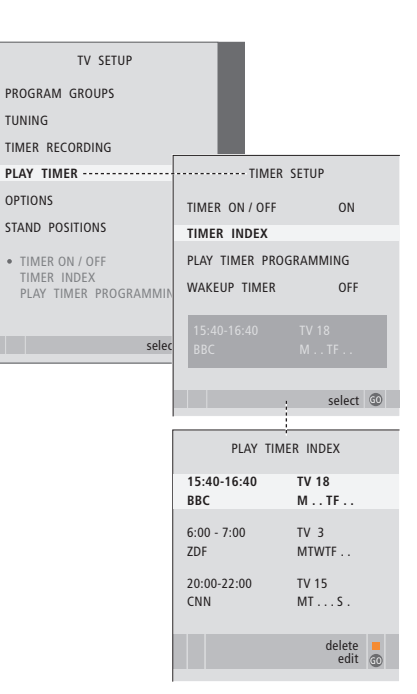

# Aby sprawdzić, zmienić lub anulować ustawienia programatora ...

- > Wybierz opcję TIMER INDEX z menu TIMER SETUP, aby wywołać listę ustawień programatora. Pierwsze ustawienie programatora na liście jest już podświetlone.
- > Naciskaj przycisk ▲ lub ▼, aby przesunąć kursor na ustawienie programatora, które chcesz edytować.
- > Aby zmienić ustawienie, naciśnij przycisk GO i wykonaj czynności opisane po lewej stronie.
- > Aby usunąć wybrane ustawienie, naciśnij żółty przycisk.
- > Jeżeli zmienisz zdanie, naciśnij 4, aby przenieść ustawienie z powrotem na listę. Możesz również nacisnąć przycisk EXIT, aby wyjść ze wszystkich menu.
- Naciśnij żółty przycisk po raz drugi, aby usunąć ustawienie.

# Włącznik czasowy

Możesz ustawić telewizor w taki sposób, aby obudził cię z samego rana.

Włącznik czasowy uruchamiany jest jednorazowo, działa przez godzinę. Podobnie jak w przypadku budzika, po jego uruchomieniu ustawienie włącznika czasowego jest wyzerowane. Dotyczy to wyłącznie telewizora, w którym go zaprogramowano.

Po skorzystaniu z funkcji włącznika czasowego, podczas ustawiania kolejnego budzenia, telewizor automatycznie sugeruje godzinę podaną dla ostatniego ustawienia włącznika czasowego.

Ustawienie włącznika czasowego może być oczywiście ponownie wyzerowane.

Po zaprogramowaniu włącznika czasowego telewizor nie może obsługiwać zwykłego programatora odtwarzania lub trybu oczekiwania, dopóki włącznik czasowy nie zostanie uruchomiony lub wyłączony.

#### Dostęp do włącznika czasowego

Musisz wybrać źródło i numer kanału dla ustawianego włącznika czasowego oraz godzinę rozpoczęcia.

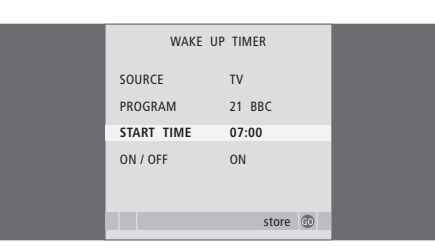

#### Aby wprowadzić ustawienia włącznika czasowego ...

- > Naciśnij przycisk MENU, aby wywołać menu TV SETUP, a następnie naciśnij przycisk ▼, aby podświetlić opcję PLAY TIMER.
- > Naciśnij przycisk GO, aby wywołać menu PLAY TIMER, a następnie naciśnij przycisk ▼, aby zaznaczyć opcję WAKE UP TIMER.
- > Naciśnij przycisk GO, aby wywołać menu WAKE UP TIMER.
- > Naciśnij przycisk ▲ lub ▼, aby poruszać się po menu.
- > Za pomocą przycisków numerycznych wprowadź informacje lub naciśnij przycisk 4 albo >>, aby zobaczyć wybrane ustawienia dla każdej pozycji.
- > Po wprowadzeniu wymaganych informacji naciśnij przycisk GO, aby zachować ustawienia włącznika czasowego.
- > Naciśnij przycisk EXIT, aby wyjść ze wszystkich menu.

# Sprawdzanie i kasowanie włącznika czasowego

Możesz wywołać ustawienia włącznika czasowego, aby sprawdzić godzinę lub wyłączyć włącznik czasowy ustawiając go w opcji OFF.

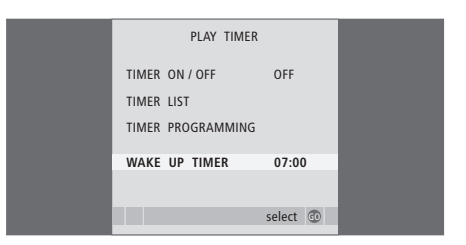

#### Aby zmienić ustawienia włącznika czasowego lub go skasować ...

- > Naciśnij przycisk MENU, aby wywołać menu TV SETUP, a następnie naciśnij przycisk –, aby podświetlić opcje PLAY TIMER.
- > Naciśnij przycisk GO, aby wywołać menu PLAY TIMER, a następnie naciśnij przycisk ▼, aby podświetlić opcję WAKE UP TIMER.
- > Naciśnij przycisk GO, aby wywołać menu WAKE UP TIMER.
- > Naciśnij przycisk ▲ lub ▼, aby poruszać się po menu.
- > Naciśnij przycisk lub >, aby zmienić ustawienia lub wprowadzić nową godzinę za pomocą przycisków numerycznych. Zmień ustawienie ON/OFF na OFF, jeżeli chcesz skasować włącznik czasowy.
- > Po dokonaniu zmian naciśnij przycisk GO, aby je zachować.
- > Naciśnij przycisk EXIT, aby wyjść ze wszystkich menu.

# Używanie telewizora w funkcji monitora

Po połączeniu telewizora z komputerem w sposób pokazany na stronie 33 można go używać w funkcji monitora.

Pamiętaj, aby zarejestrować komputer w menu CONNECTIONS. Więcej informacji na temat rejestracji komputera jako źródła znajduje się w opisie menu AV4 w rozdziale "Menu ekranowe" na stronie 67.

WAŻNE! Jeżeli chcesz podłączyć komputer do telewizora i używać telewizora w funkcji monitora, przed podłączeniem komputera do telewizora należy sprawdzić, czy telewizor, komputer i wszystkie inne urządzenia podłączone do komputera są odłączone od sieci zasilającej.

Używany komputer musi być podłączony do gniazdka sieciowego z uziemieniem zgodnie z instrukcją instalacji komputera.

#### Wywoływanie obrazu z komputera na ekranie

Aby obraz z komputera był widoczny na ekranie telewizora, należy go wywołać za pomocą pilota Beo4.

| Aby wywołać obraz<br>z komputera                                                        |            |
|-----------------------------------------------------------------------------------------|------------|
| Naciskaj kilkakrotnie, aż do<br>pojawienia się napisu PC na<br>wyświetlaczu pilota Beo4 | LIST<br>PC |
| Naciśnij, by wywołać obraz                                                              | GO         |
| Teraz można normalnie używać<br>komputera.                                              |            |

#### Ustawienia obrazu i dźwięku

Po wyświetleniu obrazu komputera na ekranie należy wywołać menu konfiguracji HDTV SETUP w celu ustawienia jasności, kontrastu, poziomu kolorów i głośności.

|           | HDTV SETUP |  |
|-----------|------------|--|
| BRIGHTNES | S 31       |  |
| CONTRAST  | 31         |  |
| COLOUR    | 31         |  |
| VOLUME    | 40         |  |
|           |            |  |

- > Naciśnij przycisk MENU, aby wywołać menu HDTV SETUP.
- > Naciśnij przyciski ▲ i ▼, aby poruszać się pomiędzy opcjami menu.
- > Naciśnij przyciski ◀ lub ➡, aby zmienić ustawienia.
- > Naciśnij przycisk GO, aby zachować wybrane ustawienia i wyjść z menu.

Ustawienia wybrane w tym menu dotyczą wyłącznie konfiguracji HDTV. Tymczasowy poziom głośności można ustawić w tradycyjny sposób.

# Obsługa urządzenia STB

Wbudowany kontroler urządzenia STB – Set-top Box Controller jest interpreterem pośredniczącym pomiędzy wybranym urządzeniem STB oraz pilotem zdalnego sterowania Beo4. Po podłączeniu urządzenia STB można używać pilota Beo4 do obsługi programów i funkcji oferowanych przez urządzenie STB.

Niektóre funkcje mogą być uruchamiane z pilota Beo4 od razu po włączeniu urządzenia STB. Dodatkowe funkcje są dostępne w menu Set-top Box Controller, które można wywołać na ekranie.

#### Menu Set-top Box Controller

Niektóre z przycisków pilota zdalnego sterowania urządzenia STB nie są natychmiast dostępne w pilocie Beo4. Aby dowiedzieć się, które przyciski pilota Beo4 aktywują konkretne usługi i funkcje urządzenia STB, należy wywołać na ekranie menu Set-top Box Controller.

| Naciśnij, aby włączyć urządzenie<br>STB                                | DTV   |
|------------------------------------------------------------------------|-------|
| Naciśnij, aby wywołać menu<br>Set-top Box Controller                   | MENU  |
| Naciśnij przycisk numeryczny,<br>który aktywuje żądaną funkcję<br>albo | 1 – 9 |
| naciśnij jeden z kolorowych<br>przycisków, aby aktywować tę<br>funkcję |       |

Jeżeli jako źródło wybrano urządzenie STB, naciśnij dwukrotnie przycisk MENU, aby wywołać główne menu telewizora.

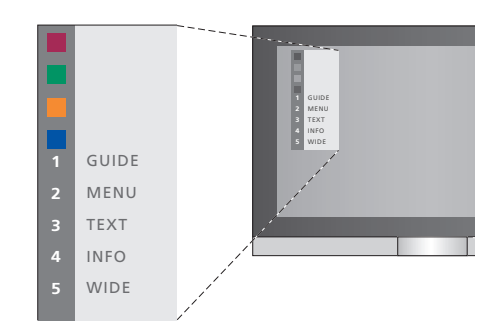

Przykładowe menu Set-top Box Controller: przyciski pilota Beo4 pokazano po lewej, a przyciski urządzenia STB po prawej stronie menu.

Uwaga! Urządzenie STB można zarejestrować w menu CONNECTIONS jako STB(DTV) lub STB (V.AUX). Od tego zależy, który przycisk będzie uruchamiać urządzenie STB - DTV czy V.AUX. Uwaga! Jeżeli urządzenie STB jest podłączone do gniazd HDTV, menu Set-top Box Controller nie będzie widoczne na ekranie.

#### Używanie uniwersalnego pilota Beo4

Znając przeznaczenie przycisków pilota Beo4 można aktywować wybrane funkcje bez konieczności wywoływania menu Set-top Box Controller.

# STB ... Naciśnij przycisk GO, a następnie GO przycisk numeryczny aktywujący 1 – 9 żądaną funkcję Naciśnij jeden z przycisków Naciśnij jeden z przycisków Image: Comparent strukture kolorowych, żeby aktywować Image: Comparent strukture Naciśnij przycisk GO, a pastennia GO

Po właczeniu urzadzenia

| Naciśnij przycisk GO, a następnie | GO |
|-----------------------------------|----|
| 🔺 lub 🔫, aby bezpośrednio         |    |
| wybierać kolejne kanały           | ▼  |

Naciśnij i przytrzymaj przycisk GO, **GO** aby wyświetlić na ekranie przewodnik po programach (Program Guide) lub komunikat "Now/Next" w zależności od rodzaju posiadanego urządzenia STB

#### Używanie menu urządzenia STB

Po uaktywnieniu urządzenia STB wszystkie jego menu, np. menu przewodnika po programach, można obsługiwać pilotem Beo4.

| <b>Przy wyświetlonym menu<br/>urządzenia STB</b><br>Przesuwa kursor w górę lub<br>w dół                                 | ▲<br>▼          |
|----------------------------------------------------------------------------------------------------|-----------------|
| Przesuwa kursor w lewo lub<br>w prawo                                                                                   | <b>44 }&gt;</b> |
| Wybiera i aktywuje dowolną<br>funkcję                                                                                   | GO<br>GO        |
| Naciśnij przycisk GO, a następnie<br>∢lub ▶, aby poruszać się<br>pomiędzy stronami menu albo<br>wejść do list programów | GO<br>◀◀ ⋫      |
| Umożliwia wyjście z menu lub<br>powrót do poprzedniego menu*                                                            | STOP            |
| Umożliwia wyjście z menu,<br>wejście i wyjście z różnych<br>trybów, takich jak radio                                    | EXIT            |
| Kolorowych przycisków należy<br>używać w sposób wskazany<br>w menu urządzenia STB                                       |                 |

\*W zależności od posiadanego urządzenia STB, aby wrócić do poprzedniego menu należy dwukrotnie nacisnąć przycisk EXIT zamiast STOP.

#### Używanie urządzenia STB w pomieszczeniu dodatkowym

Po podłączeniu urządzenia STB do telewizora w głównym pomieszczeniu, urządzenie STB może być obsługiwane przez telewizor w pomieszczeniu dodatkowym. Na ekranie telewizora w pomieszczeniu dodatkowym nie będzie jednak wyświetlane menu Set-top Box Controller.

| Naciśnij, aby włączyć urządzenie<br>STB w pomieszczeniu głównym                       | DTV         |
|---------------------------------------------------------------------------------------|-------------|
| Naciśnij przycisk GO, a następnie<br>przycisk numeryczny aktywujący<br>żądaną funkcję | GO<br>1 – 9 |
| Naciśnij jeden z przycisków<br>kolorowych, żeby aktywować<br>daną funkcję             |             |

W przypadku tego telewizora niektóre funkcje magnetowidu BeoCord V 8000 działają w inny sposób, niż jest to opisane w podręczniku użytkownika BeoCord V 8000, a niektóre są niedostępne.

Nie można odtwarzać w zwolnionym tempie, umieszczać znaczników ścieżki, automatycznie usuwać zestawów znaczników ścieżki oraz programować nagrywanie w trybie dziennym lub tygodniowym, jak to zostało opisane w podręczniku BeoCord V 8000.

Do odtwarzania i przeszukiwania zawartości kasety wideo można jednak używać pilota Beo4.

Za pomocą menu nagrywania można sprawdzić, zmienić lub skasować ustawienia programatora nagrywania, które oczekują na wykonanie.

Więcej informacji na temat magnetowidu znajduje się w Instrukcji obsługi magnetowidu.

#### Odtwarzanie i przeszukiwanie zawartości kastety wideo

Po wybraniu za pomocą pilota Beo4 magnetowidu, wszystkie funkcje obsługiwane są za pośrednictwem pilota. Odtwarzanie kasety wideo po umieszczeniu jej w magnetowidzie uruchamiane jest automatycznie.

| , , ,                                                                                                    |        |
|----------------------------------------------------------------------------------------------------|--------|
| Aby przewinąć kasetę wideo<br>do przodu lub do tyłu<br>Naciśnij przycisk ◀ lub ➡, aby<br>przewinąć kasetę wideo do<br>przodu lub do tyłu                          | € →    |
| Ponownie naciśnij przycisk <b>≪</b> lub<br>▶, aby przewinąć kasetę szybciej                                                                                       | ₩ ₩    |
| Ponownie naciśnij przycisk ◀<br>lub ➡, aby przewinąć kasetę<br>do przodu lub do tyłu w trybie<br>szybkim lub                                                      | ₩ ₩    |
| … naciśnij przycisk <b>∢</b> lub <b>&gt;&gt;</b><br>i przytrzymaj wciśnięty przez 2<br>sekundy, aby przewinąć kasetę<br>do przodu lub do tyłu w trybie<br>szybkim | •• ••  |
| Naciśnij, aby rozpocząć lub<br>wznowić odtwarzanie                                                                                                    | GO     |
| Naciśnij przycisk ▲ lub ▼, aby<br>przełączyć kolejne lub poprzednie<br>utwory lub nagrania na kasecie                                                             | ▲<br>▼ |
| <i>Aby przerwać lub zatrzymać odtwarzanie kasety</i><br>Naciśnij, aby zatrzymać odtwarzanie kasety z obrazem widocznym na ekranie                                 | GO     |
| Naciśnij ponownie, aby wznowić<br>odtwarzanie                                                                                                    | GO     |
| Naciśnij, aby zatrzymać<br>odtwarzanie kasety całkowicie                                                                                                    | STOP   |
| Naciśnij, aby przełączyć<br>telewizor i magnetowid<br>w tryb oczekiwania                                                                                          | •      |
|                                                                                                    |        |

#### Nagrywanie zaprogramowane za pomocą teletekstu

Maksymalnie można zaprogramować 6 nagrań. Nagrywanie można zaprogramować poprzez menu ekranowe lub bezpośrednio przez odpowiednią stronę teletekstu.

|       |         |             | _      |          |          |
|-------|---------|-------------|--------|----------|----------|
| PAGE  | PROGRA  | M HALT      | REC    | SETUP    | REVEAL   |
| P202  | BBC     | S202        | We     | d 13 Oct | 12:39:34 |
|       |         |             |        |          |          |
|       |         |             |        |          |          |
|       |         |             |        |          |          |
| Pasek | menu n  | a stronie i | z tele | eteksten | n.       |
|       |         |             |        |          |          |
|       |         |             |        |          |          |
|       |         |             |        |          |          |
|       |         |             |        |          |          |
| 18:30 | 0-21:00 | 13. OCT     | P1     | BBC      | OK?      |
|       |         |             |        |          |          |
|       |         |             |        |          |          |
|       |         |             |        |          |          |

Linia stanu nagrywania może być wyświetlona powyżej strony z teletekstem z zaznaczoną godziną rozpoczęcia i zakończenia nagrywania lub na kanale z nagrywanym programem.

PROGRAMMING STORED

Nagranie zostało zachowane.

#### Nagrywanie za pośrednictwem menu ekranowego

Programując nagrywanie przy użyciu menu ekranowego należy pamiętać, że najpierw należy włączyć źródło (na przykład telewizor), z którego program będzie nagrywany.

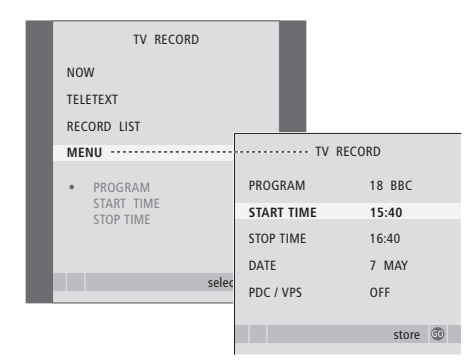

# Umieść w magnetowidzie kasetę do nagrania ...

- > Naciśnij przycisk TV, aby włączyć telewizor lub przycisk DTV, aby włączyć urządzenie STB, jeśli jest podłączone do zestawu.
- > Naciśnij przycisk RECORD, znajdujący się na pilocie Beo4, aby wyświetlić menu nagrywania.
- Naciśnij przycisk GO, aby wyświetlić menu ustawień nagrywania programowanego.
   Podświetlona zostanie opcja START TIME.
- > Za pomocą przycisków numerycznych lub lub wprowadź parametry programowanego nagrywania: godzinę zakończenia nagrywania, datę, inny numer programu (jeśli to konieczne) oraz uaktywnij funkcję PDC/VPS, jeśli jest dostępna.
- > Naciskaj ▲ lub ▼, aby przechodzić do kolejnych opcji.
- > Naciśnij przycisk GO, aby zachować parametry nagrywania.
- > Naciśnij przycisk STOP, aby wycofać się do poprzedniego menu lub naciśnij przycisk EXIT, aby bezpośrednio wyjść ze wszystkich menu.

Jeżeli funkcja PDC/VPS dostępna jest jako opcja menu, można ją przełączyć w tryb OFF lub AUTO. Wybrana opcja będzie dotyczyć wyłącznie określonego nagrania programowanego w danej chwili. Więcej informacji na temat systemów PDC i VPS oraz nagrywania znajduje się w Instrukcji obsługi magnetowidu BeoCord V 8000.

#### Umieść w magnetowidzie kasetę do nagrania ...

- > Znajdź żądaną stronę teletekstu.
- > Naciśnij przycisk RECORD, aby wybrać program do nagrywania lub za pomocą przycisku przejdź do opcji REC w pasku menu teletekstu i naciśnij przycisk GO.
- > Naciśnij przycisk ▲ lub ▼, aby przejść do godziny rozpoczęcia nagrywania lub tytułu nagrywanego programu.
- > Naciśnij przycisk GO, aby wybrać określoną godzinę rozpoczęcia nagrywania lub po prostu wybrać tytuł programu.
- > Jeżeli to konieczne, naciśnij przycisk GO, aby wybrać godzinę zakończenia nagrywania. Możesz ją zmienić naciskając przycisk ▼ i nagrać dwa lub trzy programy pod rząd.
- > Sprawdź linię stanu nagrywania. W razie konieczności użyj ▲ lub ▼ albo przycisków numerycznych, aby zmienić wprowadzone dane lub ◀ albo ➡, aby poruszać się między nimi.
- > Naciśnij przycisk GO, by zachować zaprogramowane nagrywanie. Komunikat PROGRAMMING STORED oznacza, że zaprogramowane nagranie zostało zachowane.

Menu ustawienia zaprogramowanego nagrywania można również wywołać za pomocą głównego menu SETUP dla odpowiedniego źródła, na przykład telewizora.

Jeżeli opcja PDC/VPS ustawiona jest jako ON w menu OPTIONS magnetowidu BeoCord V 8000, nie ma potrzeby określania godziny rozpoczęcia i zakończenia nagrywania. Wystarczy wybrać nazwę programu widoczną na stronie z teletekstem.

# Sprawdzanie nastawionego programatora

Możesz sprawdzić ustawienia programatorów nagrywania oczekujących na uruchomienie, edytować je lub usunąć. Jeżeli zaprogramowane nagrywania nakładają się na siebie, będzie to zaznaczone po zachowaniu zaprogramowanego nagrywania na liście nagrań.

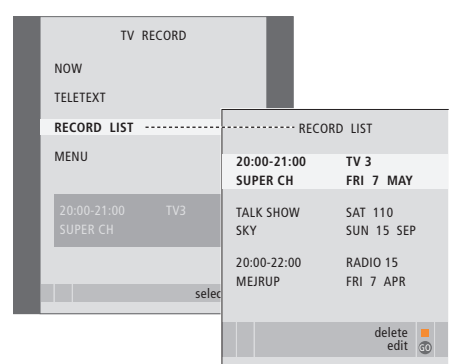

- > Naciśnij przycisk RECORD, aby wyświetlić menu nagrywania.
- > Naciskaj przycisk ▼, aż do podświetlenia opcji RECORD LIST.
- > Naciśnij przycisk GO, aby wyświetlić listę zaprogramowanych nagrań.
- > Naciśnij przycisk lub , aby podświetlić nagranie.

#### Aby edytować podświetlone nagranie ...

- > Naciśnij przycisk GO, aby móc edytować nagranie.
- > Naciśnij przycisk lub >, aby zmienić godzinę rozpoczęcia lub zakończenia, datę lub numer programu.
- > Naciśnij przycisk lub , by przechodzić pomiędzy dostępnymi opcjami.
- > Naciśnij przycisk GO, aby zachować nagranie i powrócić do listy.

#### Aby usunąć podświetlone nagranie ...

- > Naciśnij żółty przycisk, aby usunąć nagranie.
- > Ponownie naciśnij żółty przycisk, aby potwierdzić usunięcie nagrania lub 4, aby wstawić je z powrotem na listę.
- > Wybierz kolejne nagranie do usunięcia lub naciśnij przycisk EXIT, aby wyjść ze wszystkich menu.

Nakładające się nagrania zaznaczone są komunikatem OVERLAP. Czerwona kropka wskazuje, które nagrania nakładają się na siebie.

#### Zatrzymywanie trwającego nagrywania

Aby zatrzymać trwające nagrywanie, należy najpierw uzyskać dostęp do magnetowidu.

#### W trakcie nagrywania programu przez magnetowid BeoCord V 8000 ...

- Naciśnij przycisk V MEM, aby uzyskać dostęp do magnetowidu.
- > Naciśnij przycisk STOP, aby przerwać nagrywanie.
- > Naciśnij przycisk STOP, aby całkowicie zatrzymać nagrywanie.

# Strojenie i ustawienia preferencyjne

Dowiesz się, jak ustawić telewizor po raz pierwszy i automatycznie dostroić wszystkie dostępne kanały. Poznasz także sposób edycji dostrojonych kanałów i regulacji innych ustawień, takich jak godzina, data, obraz i dźwięk.

Informacje na temat prawidłowej lokalizacji telewizora oraz podłączania dodatkowych urządzeń wideo znajdują się w rozdziale "Lokalizacja, gniazda i podłączenia" na stronie 27.

#### Zaawansowane operacje, 3

Ten rozdział zawiera wszystkie informacje na temat zaawansowanej obsługi telewizora, na przykład w jaki sposób obsługiwać funkcje programowanego odtwarzania i trybu oczekiwania, podłączone urządzenie STB lub podłączony magnetowid BeoCord V 8000.

#### Strojenie oraz ustawienia preferencyjne, 13

- Pierwsza instalacja telewizora, 14
- Edycja dostrojonych programów telewizyjnych, 16
- Ponowne strojenie i dodawanie nowych kanałów, 20
- Ustawienie pozycji obrotu telewizora, 22
- Ustawianie godziny i daty, 23
- Zmiana ustawień obrazu i dźwięku, 24
- Wybór języka menu, 26

#### Lokalizacja, gniazda i podłączenia, 27

Ta część zawiera informacje jak przenosić telewizor, gdzie go ustawić i gdzie znajdują się wszystkie gniazda. Można się dowiedzieć, jak podłączać dekoder, urządzenie STB lub magnetowid BeoCord V 8000 do telewizora i rejestrować dodatkowe urządzenia. Ta część opisuje również jak podłączyć kolumny i zamienić telewizor w zestaw dźwięku surround lub zestaw kina domowego oraz jak skonfigurować zestaw kolumn.

#### System BeoLink, 49

Ta część opisuje jak podłączyć zestaw audio do telewizora oraz jak obsługiwać zintegrowany system audio/wideo. Można również się dowiedzieć, jak tworzyć połączenia, jak używać systemu połączonych urządzeń oraz jak skonfigurować telewizor w pomieszczeniu dodatkowym. Ta część opisuje również w jaki sposób dostosować pilota Beo4 do posiadanego systemu.

#### Menu ekranowe, 60

Przegląd menu ekranowych.

Indeks, 75

# Pierwsza instalacja telewizora

Opisana tutaj procedura ustawiania jest aktywowana tylko wtedy, gdy telewizor jest podłączony do gniazdka i uruchamiany po raz pierwszy.

Należy wybrać język menu, zarejestrować wszystkie podłączone urządzenia, określić centralne położenie samobieżnego stelaża – jeżeli telewizor jest w niego wyposażony – i rozpocząć automatyczne strojenie programów telewizyjnych.

#### Wybór języka menu

DANSK

DEUTSCH

ESPAÑOL FRANÇAIS ITALIANO NEDERLANDS SVENSKA

TV SETUP.

ustawienia

Po pierwszym uruchomieniu odbiornika należy wybrać język, w którym wyświetlane będą wszystkie opcje menu.

Wyświetlone zostanie menu ustawień jezyka. Chcac

zmienić język menu w późniejszym czasie, należy

wybrać opcie w menu OPTIONS w menu głównym

> Naciśnij przycisk TV, aby włączyć telewizor.

> Naciśnij przycisk  $\blacktriangle$  lub  $\checkmark$ , aby w razie potrzeby

Wyświetlone zostanie menu języka.

przewinąć listę dostępnych języków.

> Naciśnij przycisk GO, aby zapisać wybrane

accept 💿

# Przed rozpoczęciem automatycznego strojenia odbiornika należy zarejestrować urządzenia dodatkowe.

Niektóre urządzenia dodatkowe wykrywane są przez telewizor automatycznie. Można sprawdzić i potwierdzić rejestrację podłączonego wyposażenia.

| CONNECTIONS |          |  |
|-------------|----------|--|
| AV1         | V.MEM    |  |
| AV2         | NONE     |  |
| AV3         | NONE     |  |
| AV4         | NONE     |  |
| CAMERA      | NONE     |  |
| PROJECTOR   | NONE     |  |
|             |          |  |
|             |          |  |
|             | select 💿 |  |

Po wyświetleniu menu CONNECTIONS ...

- > Naciśnij przycisk ▲ lub ▼, aby przewinąć poszczególne grupy gniazd: AV1, AV2, AV3, AV4, CAMERA oraz PROJECTOR.
- Naciśnij przycisk GO, aby przypisać podłączone urządzenie do podświetlonej grupy gniazd.
- > Naciśnij przycisk ▲ lub ▼, aby wybrać gniazdo w danej grupie.
- > Naciśnij przycisk lub , aby zarejestrować urządzenie podłączone do podświetlonego gniazda.
- Naciśnij przycisk GO, aby wybrać następną grupę gniazd.
- Po zakończeniu rejestracji naciśnij zielony przycisk, aby zachować ustawienia.

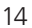

#### Zapisywanie programów telewizyjnych i ustawień

Po wybraniu języka menu, na ekranie zostanie wyświetlone menu automatycznego strojenia programów.

#### Określanie położenia centralnego

Jeżeli telewizor wyposażony jest w opcjonalny samobieżny stelaż, na ekranie wyświetlone zostanie menu STAND ADJUSTMENT. Po określeniu położenia centralnego, określ ulubione pozycje dla telewizora włączonego i w trybie oczekiwania.

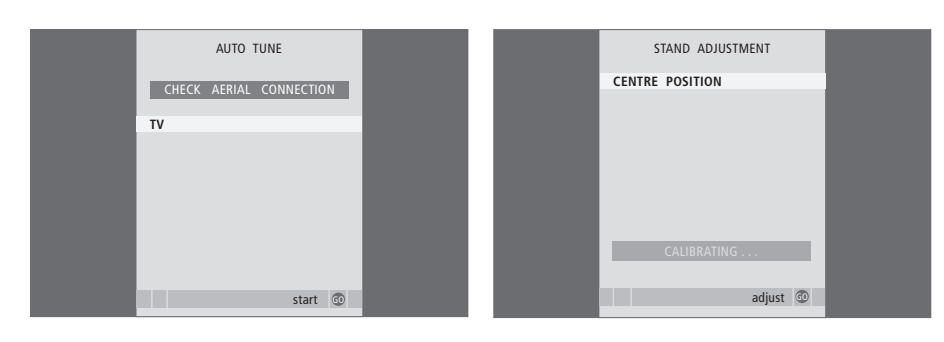

Wraz z menu do automatycznego strojenia kanałów wyświetlony zostanie komunikat CHECK AERIAL CONNECTION. Należy wówczas sprawdzić, czy antena jest prawidłowo podłączona do odbiornika.

> Naciśnij przycisk GO, aby rozpocząć automatyczne strojenie. Telewizor dostraja wszystkie dostępne programy. Upewnij się, że wokół telewizora jest wystarczająco dużo miejsca, aby można było obrócić go w lewą i prawą stronę.

Więcej informacji na temat pozycji stelaża znajduje się w rozdziale "Ustawienie pozycji obrotu telewizora" na stronie 22.

#### Po wyświetleniu menu STAND ADJUSTMENT ...

- > Naciśnij przycisk GO, aby rozpocząć ustawianie stelaża.
- > Jeżeli ustawianie zostanie przerwane, na ekranie wyświetlony zostanie komunikat "ADJUSTMENT FAILED". W takim przypadku należy usunąć przeszkody blokujące obrót telewizora, a następnie nacisnąć przycisk GO, aby ponownie rozpocząć ustawianie.
- > Po zakończeniu ustawiania stelaża na ekranie wyświetlony zostanie komunikat "ADJUSTMENT OK" oraz menu STAND POSITIONS.
- > Aby obrócić i ewentualnie pochylić telewizor, naciśnij przyciski ◀ lub ➡ oraz ▲ lub ▼.
- > Naciśnij zielony przycisk, aby zachować każde położenie.

Jeżeli funkcja automatycznego strojenia programów nie zachowała programów pod odpowiednimi numerami lub nie przypisała automatycznie nazw do wszystkich programów, możesz zmienić kolejność programów zapisanych podczas strojenia automatycznego i nazwać je zgodnie z upodobaniem.

Jeśli zapisane kanały wymagają dodatkowej edycji, na przykład dokładniejszego dostrojenia, przejdź do menu MANUAL TUNING.

#### Zmiana kolejności dostrojonych programów telewizyjnych

Po zakończeniu automatycznego dostrajania kanałów na ekranie automatycznie wyświetlone zostanie menu EDIT PROGRAMS, które umożliwia przenoszenie dostrojonych kanałów.

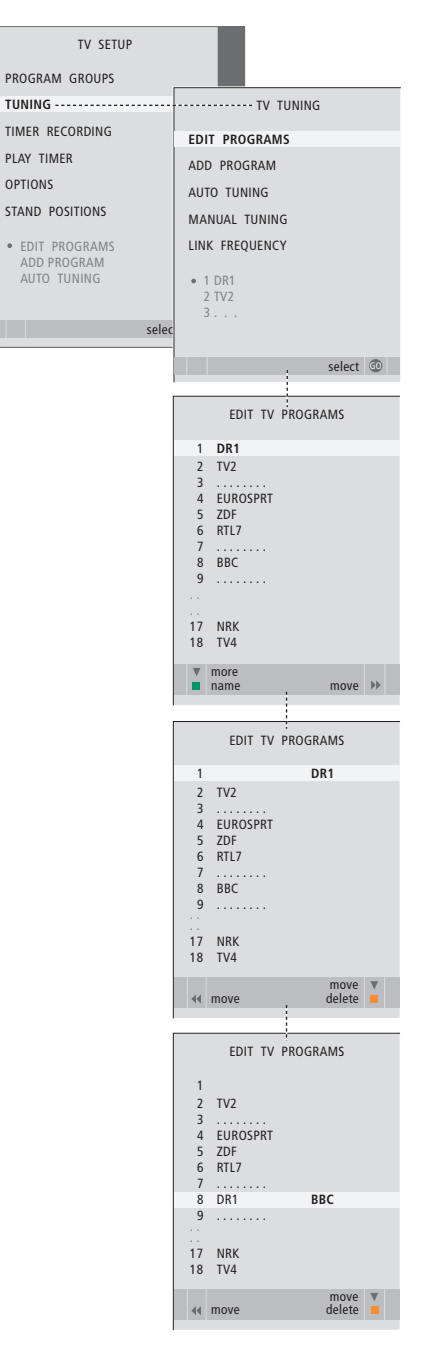

- > Naciśnij przycisk TV, aby włączyć telewizor.
- Naciśnij przycisk MENU, aby wywołać menu TV SETUP, a następnie naciśnij przycisk v, aby zaznaczyć TUNING.
- > Naciśnij przycisk GO, aby wywołać menu TV TUNING. Opcja EDIT PROGRAMS jest już podświetlona.
- > Naciśnij przycisk GO, aby wywołać menu EDIT PROGRAMS.
- > Naciśnij przycisk lub ▲, aby wybrać program, którego miejsce chcesz zmienić.
- Naciśnij raz przycisk >>, aby zmienić pozycję programu. Program został usunięty z listy.
- > Naciśnij przycisk lub , aby zachować program pod wybranym numerem kanału.
- > Naciśnij 4, by ponownie umieścić program na liście albo zamienić go miejscami z programem zachowanym pod wybranym numerem kanału.
- > Następnie przenieś program, który został zamieniony miejscami z poprzednim pod pusty numer na liście lub numer już zajęty przez jakiś program i powtórz całą procedurę.
- > Po przeniesieniu odpowiednich programów naciśnij przycisk STOP, aby cofnąć się o jeden poziom menu, lub przycisk EXIT, aby wyjść ze wszystkich menu.

#### Nadawanie nazwy dostrojonym programom

Po zakończeniu automatycznego dostrajania kanałów, na ekranie automatycznie wyświetlone zostanie menu EDIT PROGRAMS, które umożliwia nadawanie nazwy dostrojonym programom.

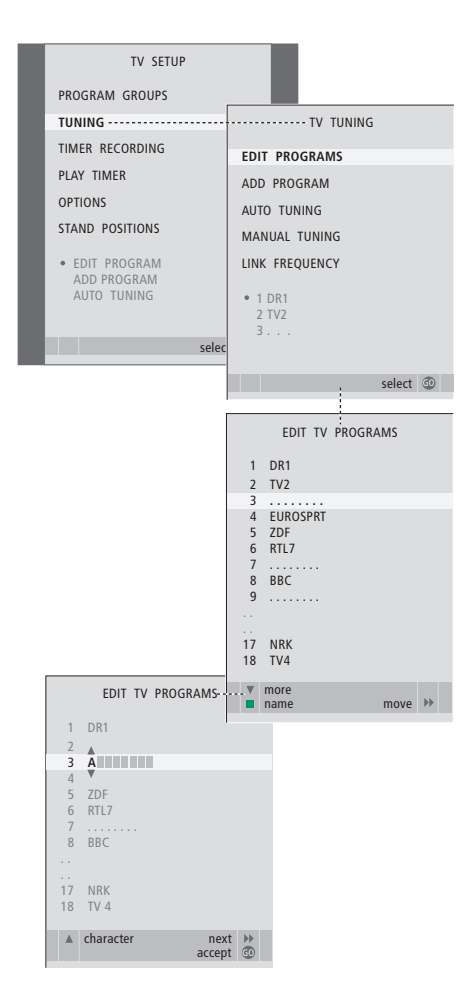

- > Naciśnij przycisk TV, aby włączyć telewizor.
- > Naciśnij przycisk MENU, aby wywołać menu TV SETUP, a następnie naciśnij przycisk ▼, aby zaznaczyć TUNING.
- > Naciśnij przycisk GO, aby wywołać menu TV TUNING. Opcja EDIT PROGRAMS jest już podświetlona.
- > Naciśnij przycisk GO, aby wywołać menu EDIT PROGRAMS.
- > Naciśnij ▼ lub ▲, aby wybrać program, któremu chcesz nadać nazwę.
- > Naciśnij zielony przycisk, aby wybrać program.
   Menu nazywania kanałów jest aktywne.
- > Naciśnij przycisk lub ▲, aby wybrać poszczególne znaki nazwy.
- > Naciśnij →, aby przejść do następnego znaku. W miarę posuwania się do przodu, telewizor sugeruje możliwe nazwy, ale można nadal użyć przycisków ▲ i ▼ lub ◀ i →, aby wprowadzić lub edytować wszystkie znaki w wybranej nazwie.
- > Naciśnij przycisk GO, aby zachować nazwę.
- > Jeśli chcesz nazwać kolejny program, powtórz całą procedurę.
- > Po zakończeniu nadawania nazw programom naciśnij przycisk GO, aby zatwierdzić zmiany na liście lub EXIT, aby zamknąć menu.

#### Usuwanie dostrojonych programów

Po zakończeniu automatycznego strojenia programów możesz usunąć dowolny dostrojony program, którego nie chcesz oglądać.

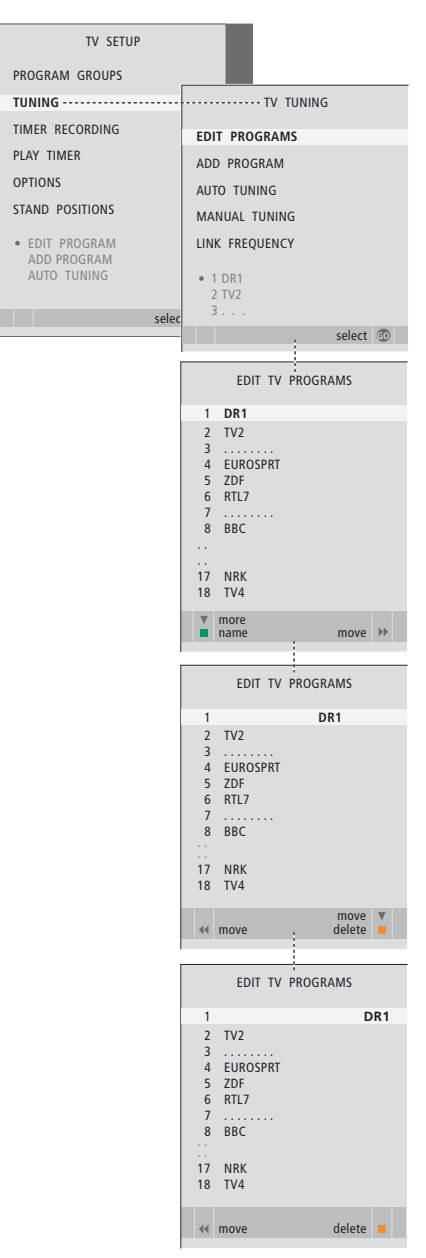

- > Naciśnij przycisk TV, aby włączyć telewizor.
- Naciśnij przycisk MENU, aby wywołać menu TV SETUP, a następnie naciśnij przycisk 
  , aby podświetlić TUNING.
- > Naciśnij przycisk GO, aby wywołać menu TV TUNING. Opcja EDIT PROGRAMS jest już podświetlona.
- > Naciśnij przycisk GO, aby wywołać menu EDIT PROGRAMS.
- > Naciśnij przycisk lub , aby przejść do programu, który chcesz usunąć.
- > Naciśnij przycisk ▶, aby usunąć program z listy.
- > Naciśnij żółty przycisk, aby można było usunąć wybrany program – ten program jest teraz zaznaczony czerwona czcionka.
- > Naciśnij ponownie żółty przycisk, aby ostatecznie usunąć wybrany program lub naciśnij dwukrotnie przycisk 4, aby ponownie umieścić go na liście.
- Po usunięciu wybranych programów naciśnij przycisk EXIT, aby wyjść ze wszystkich menu.

#### Regulacja dostrojonych programów

Programy telewizyjne można zapisywać na indywidualnych numerach programu. Można dostrajać jakość odbioru programów, oznaczać programy kodowane oraz wybierać odpowiednie typy dźwięku dla poszczególnych programów.

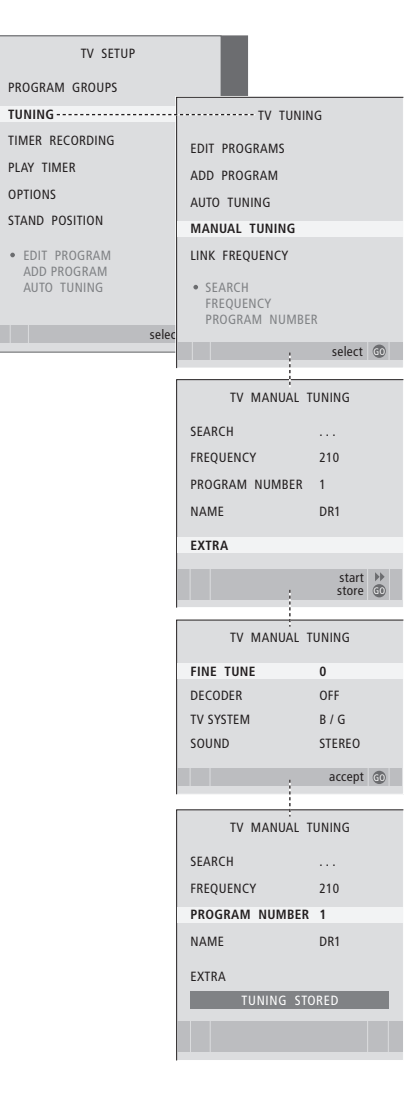

- > Naciśnij przycisk TV, aby włączyć telewizor.
- > Naciśnij przycisk GO, aby wywołać menu TV TUNING, a następnie naciśnij przycisk v, aby podświetlić MANUAL TUNING.
- > Naciśnij przycisk GO, aby wywołać menu TV MANUAL TUNING.
- > Naciśnij przycisk lub ▲, aby przewijać elementy menu.
- > Naciśnij przycisk ➡ lub ◀, aby przejrzeć listę dostępnych opcji.
- > Po wybraniu opcji NAME naciśnij zielony przycisk, aby rozpocząć procedurę nadawania nazwy. Za pomocą przycisków ▼, ▲ oraz wprowadź znaki do wybranej nazwy.
- > Aby wywołać dodatkowe menu TV MANUAL TUNING, przejdź do opcji EXTRA i naciśnij przycisk GO. Teraz można precyzyjnie dostroić program lub wybrać rodzaj dźwięku.
- > Po zakończeniu edycji naciśnij przycisk GO, aby zatwierdzić ustawienia.
- Naciśnij przycisk GO, aby zachować dostrojony program.
- > Naciśnij przycisk EXIT, aby wyjść ze wszystkich menu.

Jeśli w menu pojawi się pozycja SYSTEM, przed przystąpieniem do strojenia należy sprawdzić, czy wyświetlony jest odpowiedni system transmisji:

- B/G ... dla PAL/SECAM BG
- I... dla PAL I
- L ... dla SECAM L
- M ... dla NTSC M
- D/K ... dla PAL/SECAM D/K

Jeżeli programy są nadawane w dwóch językach, a chcesz mieć dostęp do obydwu ścieżek dźwiękowych, możesz zachować program dwukrotnie – w dwóch różnych językach. Można ustawić telewizor na automatyczne wyszukiwanie programów.

Można ustawić 99 różnych programów telewizyjnych. Ustawione programy można zachować pod indywidualnymi numerami. Każdemu programowi można również nadać indywidualną nazwę.

Można dostrajać nowe programy i ponownie ustawiać programy wcześniej usunięte.

Podczas strojenia programów za pośrednictwem menu ADD PROGRAM wcześniej dostrojone programy pozostają niezmienione. Pozwala to zachować nazwy programów, ich kolejność na liście i wszelkie zapisane dla nich ustawienia specjalne, np. ustawienia dekodera lub systemu transmisji.

#### Zmiana zapisanych kanałów za pomocą automatycznego strojenia

Możesz zmienić wszystkie zapisane programy uruchamiając automatyczne strojenie.

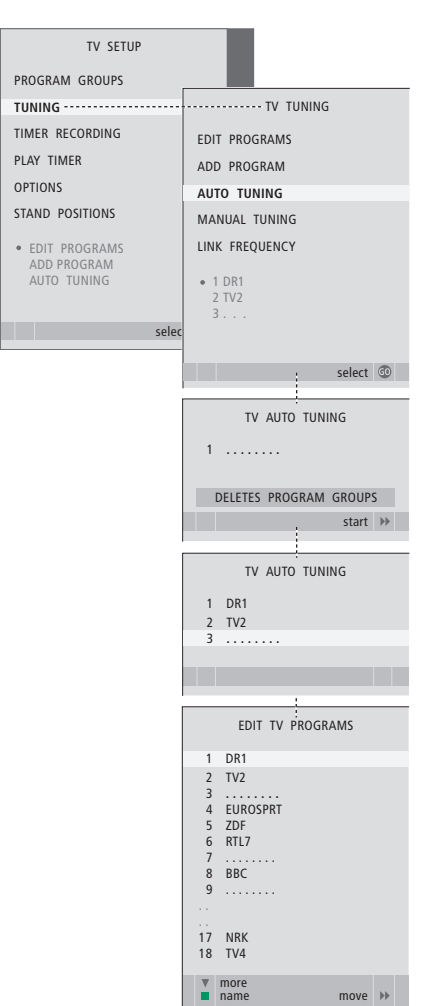

Uwaga: Po ponownym dostrojeniu programów telewizyjnych wszystkie utworzone grupy programów i wybrane ustawienia są kasowane!

- > Naciśnij przycisk TV, aby włączyć telewizor.
- > Naciśnij przycisk GO, aby wywołać menu TV TUNING, a następnie naciśnij przycisk –, aby podświetlić AUTO TUNING.
- > Naciśnij przycisk GO, aby wywołać menu AUTO TUNING.
- > Naciśnij przycisk ), aby rozpocząć automatyczne strojenie.
- Po zakończeniu strojenia automatycznego wyświetlone zostanie menu EDIT PROGRAMS. Można teraz usunąć programy, zmienić ich nazwy lub kolejność.

# Dodawanie nowych programów telewizyjnych

Możesz dodać nowy program lub zaktualizować zapisany - jeśli, na przykład, pasmo jego nadawania zostało zmienione przez nadawcę.

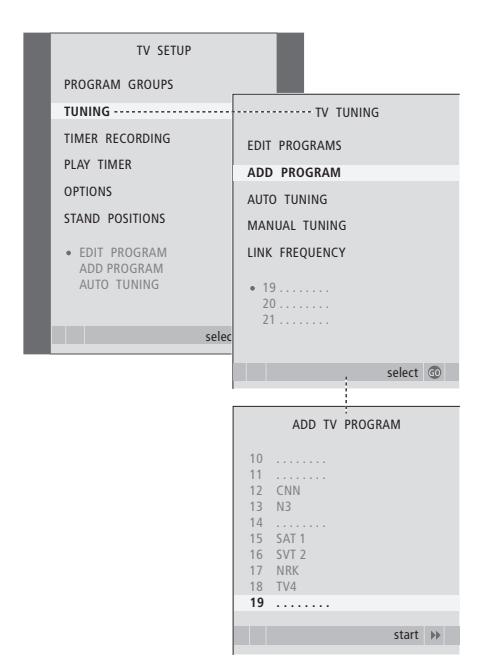

- > Naciśnij przycisk TV, aby włączyć telewizor.
- > Naciśnij przycisk GO, aby wywołać menu TV TUNING, a następnie naciśnij przycisk , aby podświetlić ADD PROGRAM.
- > Naciśnij przycisk GO, aby wywołać menu ADD TV PROGRAM.
- > Naciśnij przycisk >>, aby rozpocząć procedurę.
   Nowo wyszukane programy są automatycznie dodawane.
- > Po zakończeniu strojenia i dodaniu nowych programów wyświetlone zostanie menu EDIT PROGRAMS. Można teraz usunąć programy, zmienić ich nazwy lub kolejność. Kursor podświetla pierwszy z nowo dodanych programów na liście.

# Ustawienie pozycji obrotu telewizora

Jeżeli telewizor wyposażony jest w opcjonalny stelaż samobieżny, można go obracać za pomocą pilota Beo4. Jeżeli stelaż wyposażony jest w funkcję zmiany kąta nachylenia, telewizor można również pochylić.

Ponadto, można zaprogramować telewizor w taki sposób, aby obracał się automatycznie w kierunku ulubionej pozycji oglądania po włączeniu telewizora, obracał się w innym kierunku przy słuchaniu, na przykład, podłączonego radia i wracał do pozycji oczekiwania po jego wyłączeniu.

Telewizor można także obracać ręcznie.

Wybierz jedną pozycję po włączeniu telewizora, jedną dla trybu audio i jedną po wyłączeniu telewizora.

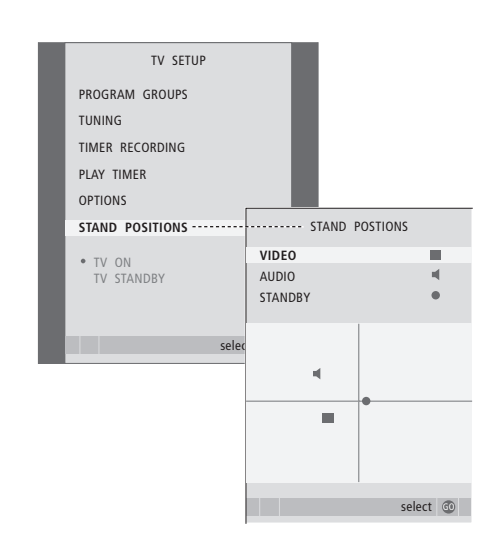

- > Naciśnij przycisk TV, aby włączyć telewizor.
- > Naciśnij przycisk MENU, aby wywołać menu TV SETUP, a następnie naciśnij ▼, aby podświetlić STAND POSITIONS.
- > Naciśnij przycisk GO, aby wywołać menu STAND POSITIONS.
- Naciśnij przycisk GO, aby określić pozycję VIDEO.
- > Naciśnij przycisk ◀ lub ➡, aby obrócić telewizor oraz ▲ lub ➡, aby go pochylić i ustawić zgodnie z miejscem, z którego ogladasz telewizję.
- > Naciśnij zielony przycisk, aby zachować wybraną pozycję.

#### Aby zachować pozycję stelaża, gdy włączono przez telewizor źródło audio ...

- > Naciśnij przycisk **v**, aby przejść do AUDIO.
- > Naciśnij przycisk GO, aby określić pozycję AUDIO.
- > Naciśnij przycisk lub , aby obrócić telewizor oraz lub , aby go pochylić i ustawić w wybranej pozycji.
- > Naciśnij zielony przycisk, aby zachować wybraną pozycję.

Aby zachować pozycję stelaża, gdy telewizor jest wyłączony i znajduje się w trybie oczekiwania ...

- > Naciśnij **v**, aby przejść w tryb STANDBY.
- > Naciśnij przycisk GO, aby określić pozycję STANDBY.
- > Naciśnij przycisk ◀ lub ➡, aby obrócić telewizor oraz ▲ lub ➡, aby go pochylić i ustawić w wybranej pozycji.
- > Naciśnij zielony przycisk, aby zachować wybraną pozycję.
- > Naciśnij przycisk EXIT, aby wyjść ze wszystkich menu.

Uwaga! Więcej informacji na temat pierwszej instalacji samobieżnego stelaża znajduje się w rozdziale "*Pierwsza instalacja telewizora*" na stronie 14.

# Ustawianie godziny i daty

Jeśli telewizor zaprogramowano na automatyczne włączanie lub wyłączanie o określonej godzinie lub automatyczne nagrywanie na podłączonym magnetowidzie BeoCord V 8000, zegar zapewnia włączanie i wyłączanie tych funkcji w odpowiednim momencie.

Najprostszy sposób ustawienia zegara polega na zsynchronizowaniu go z serwisem teletekstowym dostrojonego programu za pośrednictwem menu CLOCK. W razie synchronizacji zegara ten proces zostaje przeprowadzony z usługą teletekstu aktualnie oglądanego programu telewizyjnego. Jeśli serwis teletekstowy nie jest dostępny, można ręcznie ustawić zegar. Przed zsynchronizowaniem zegara z dostrojonym programem upewnij się, że oglądany program oferuje serwis teletekstowy zgodny z odpowiednią strefą czasową.

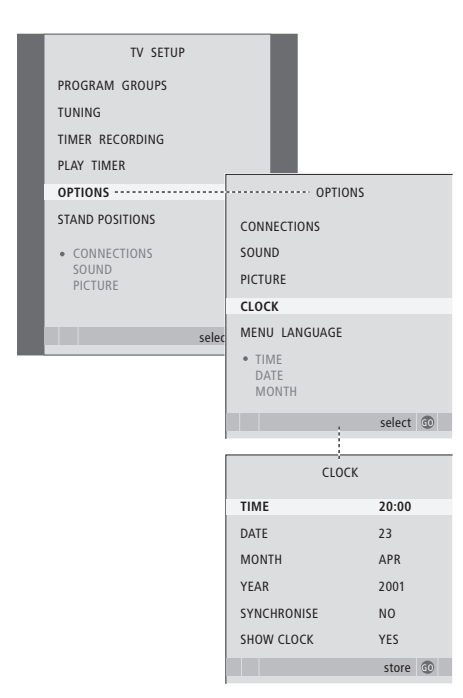

#### Skróty oznaczające miesiące

| Jan | Styczeń  | Jul | Lipiec      |
|-----|----------|-----|-------------|
| Feb | Luty     | Aug | Sierpień    |
| Mar | Marzec   | Sep | Wrzesień    |
| Apr | Kwiecień | Oct | Październik |
| May | Maj      | Nov | Listopad    |
| Jun | Czerwiec | Dec | Grudzień    |

Aby wyświetlić zegar na wyświetlaczu, naciskaj przycisk LIST, do wyświetlenia na pilocie Beo4 komunikatu CLOCK\*, a następnie naciśnij przycisk GO. Aby usunąć zegar z wyświetlacza, powtórz powyższą procedurę.

- > Naciśnij przycisk TV, aby właczyć telewizor.
- > Naciśnij przycisk GO, aby wywołać menu OPTIONS, a następnie naciśnij ▼, aby podświetlić CLOCK.
- > Naciśnij przycisk GO, aby wywołać menu CLOCK.
- > Naciśnij przycisk ◀ lub ➡, aby zobaczyć listę wybranych opcji.
- > Naciśnij przycisk ▲ lub ▼, aby przewinąć elementy menu. Godzinę trzeba ustawić ręcznie tylko wtedy, kiedy opcja SYNCHRONISE ustawiona jest na NO.
- > Naciśnij przycisk GO, aby zachować opcje zegara i kalendarza lub ...
- > … naciśnij przycisk EXIT, aby opuścić wszystkie menu bez zapisywania.

Jeśli godzina nie zostanie automatycznie zmieniona przy przejściu z czasu zimowego na letni, należy po prostu wybrać kanał, z którym pierwotnie zsynchronizowano zegar, co spowoduje aktualizację zegara. 23

\*UWAGA! Aby wyświetlić na pilocie Beo4 komunikat CLOCK, należy najpierw dodać tę funkcję do listy funkcji pilota Beo4. Więcej informacji znajduje się w rozdziale "Dostosowywanie pilota Beo4" na stronie 58.

# Zmiana ustawień obrazu i dźwięku

Parametry obrazu i dźwięku ustawione są fabrycznie na wartości neutralne odpowiednie dla większości oglądanych i słuchanych programów. Jednakże, w razie konieczności, można ustawić te parametry zgodnie z własnymi preferencjami.

Można regulować jasność, kolor lub kontrast obrazu. Ustawienia dźwięku pozwalają na regulację głośności, basów i sopranów.

Można tymczasowo zachować swoje ustawienia obrazu i dźwięku do momentu wyłączenia telewizora, ale można też zachować je na stałe.

Więcej informacji o tym jak zmienić format obrazu znajduje się w rozdziale "Dźwięk przestrzenny i kino domowe" na stronie 10 instrukcji obsługi.

#### Regulacja jasności, koloru i kontrastu

Regulacja ustawień obrazu za pośrednictwem menu PICTURE. Ustawienia tymczasowe zostaną usunięte po wyłączeniu telewizora.

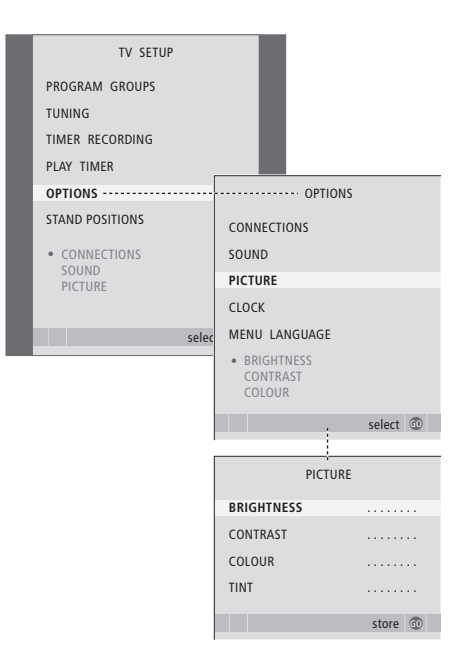

- > Naciśnij przycisk TV, aby włączyć telewizor.
- > Naciśnij przycisk GO, aby wywołać menu OPTIONS, a następnie naciśnij ▼, aby podświetlić PICTURE.
- > Naciśnij przycisk GO, aby wyświetlić menu PICTURE.
- > Naciśnij przycisk ▲ lub ▼, aby przewinąć elementy menu.
- > Naciśnij przycisk lub , aby ustawić wartości opcji.
- > Naciśnij przycisk EXIT, aby zapisać swoje ustawienia do momentu wyłączenia telewizora lub …
- > ... naciśnij przycisk GO, aby zapisać ustawienia na stałe.

W źródłach obrazu wykorzystujących sygnał NTSC można ustawić dodatkowy parametr – Tint (odcień koloru).

Aby chwilowo usunąć obraz z ekranu należy kilkakrotnie nacisnąć przycisk LIST, aż na pilocie Beo4 pojawi się komunikat P.MUTE, a następnie nacisnąć przycisk GO. Aby przywrócić obraz, należy przycisnąć dowolny przycisk źródła, np. TV.

#### Regulacja głośności, basów i sopranów

Regulacja dźwięku w menu SOUND SETUP. Ustawienia tymczasowe zostaną usunięte po wyłączeniu telewizora.

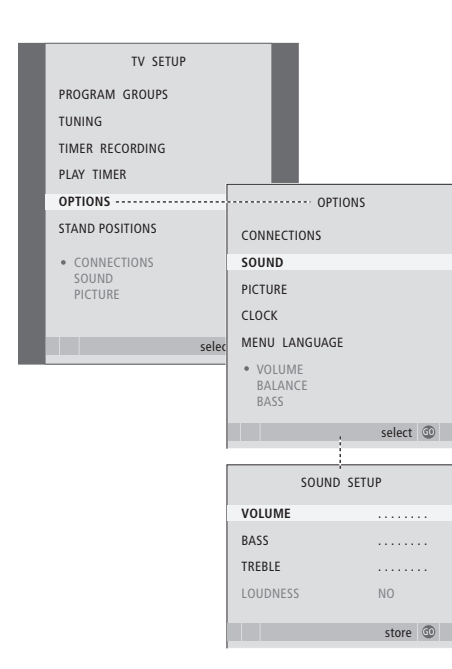

- > Naciśnij przycisk TV, aby włączyć telewizor.
- > Naciśnij przycisk GO, aby wywołać menu OPTIONS, a następnie naciśnij ▼, aby podświetlić SOUND.
- > Naciśnij przycisk GO, aby wywołać menu SOUND.
- > Naciśnij przycisk ▲ lub ➡, aby przewinąć elementy menu.
- > Naciśnij ◀ lub ➡, aby ustawić wartości lub wybrać opcję.
- > Naciśnij przycisk EXIT, aby zapisać swoje ustawienia do momentu wyłączenia telewizora lub …
- > … naciśnij przycisk GO, aby zapisać ustawienia na stałe.

#### Jeżeli podłączone zostały kolumny głośnikowe lub słuchawki ...

Zawartość menu SOUND zależy od rodzaju urządzeń podłączonych do telewizora. Więcej informacji znajduje się w rozdziale "Menu ekranowe" na stronie 60.

Jeżeli podłączone zostały kolumny w systemie dźwięku przestrzennego, należy zapoznać się z rozdziałem "Konfiguracja kolumn – dźwięk przestrzenny Surround" na stronie 42.

# Wybór języka menu

Język menu wybrany podczas pierwszego uruchomienia może zostać zmieniony w dowolnym momencie.

Po wybraniu języka menu wszystkie opcje i komunikaty będą wyświetlane w tym języku. Możesz wybrać język menu ekranowego w menu TV SETUP. Tekst na ekranie zmienia się w zależności od zaznaczonego języka.

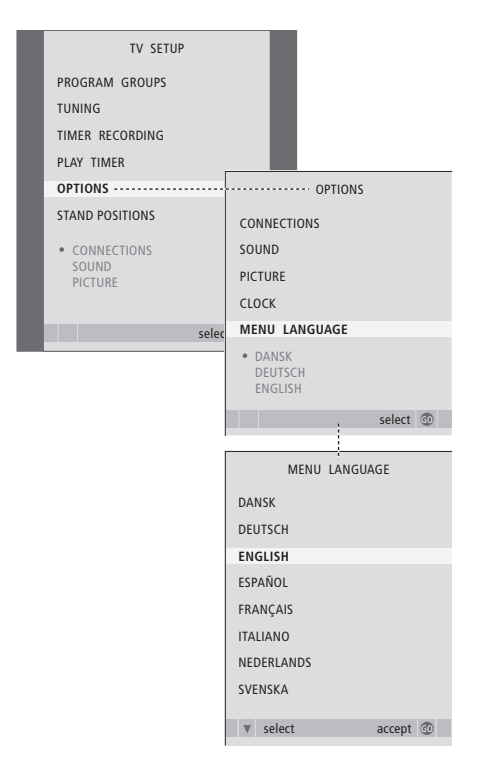

- > Naciśnij przycisk TV, aby włączyć telewizor.

- > Naciśnij przycisk GO, aby wywołać menu MENU LANGUAGE.
- > Wybierz język za pomocą przycisków ▼ i ▲.
- > Naciśnij przycisk GO, aby zapisać ustawienia.
- > Naciśnij przycisk STOP, aby wycofać się do poprzedniego menu lub naciśnij przycisk EXIT, aby bezpośrednio wyjść ze wszystkich menu.

# Lokalizacja, gniazda i podłączenia

Ten rozdział zawiera informacje na temat prawidłowego ustawienia i podłączenia telewizora. Można również tu znaleźć opis panelu gniazd.

Podczas ustawiania telewizora zalecana jest następująca procedura:

- Rozpakuj telewizor
- Wybierz odpowiednie pomieszczenie dla telewizora
- Ustaw i podłącz kolumnę głośnikową BeoLab 7, jeśli jest dostępna
- Zamontuj telewizor na wybranym stelażu lub uchwycie
- Ustaw telewizor
- Podłącz kable, dodatkowe urządzenia oraz kolumny głośnikowe

Szczegółowy opis postępowania znajduje się na dalszych stronach.

#### Zaawansowane operacje, 3

Ten rozdział zawiera wszystkie informacje na temat zaawansowanej obsługi telewizora, na przykład w jaki sposób obsługiwać funkcje programowanego odtwarzania i trybu oczekiwania, podłączone urządzenie STB lub podłączony magnetowid BeoCord V 8000.

#### Strojenie oraz ustawienia preferencyjne, 13

Jak ustawić telewizor po raz pierwszy i dostroić kanały. W tym rozdziale omówiono również ustawienia czasu, daty, obrazu, dźwięku i pozycji stelaża.

#### Lokalizacja, gniazda i podłączenia, 27

- Ustawianie telewizora, 28
- Gniazda aparatu i słuchawek, 31
- Panel gniazd przyłączeniowych, 32
- Podłączanie dodatkowych urządzeń wideo, 34
- Konfiguracja kolumn dźwięk przestrzenny Surround 42

#### System BeoLink, 49

Ta część opisuje jak podłączyć zestaw audio do telewizora oraz jak obsługiwać zintegrowany system audio/wideo. Można również się dowiedzieć, jak tworzyć połączenia, jak używać systemu połączonych urządzeń oraz jak skonfigurować telewizor w pomieszczeniu dodatkowym. Ta część opisuje również w jaki sposób dostosować pilota Beo4 do posiadanego systemu.

#### Menu ekranowe, 60

Przegląd menu ekranowych.

Indeks, 75

## Ustawianie telewizora

Informacje na temat mocowania i poprowadzenia kabli z tyłu odbiornika znajduja sie na stronie 30.

Więcej informacji na temat panelu gniazd przyłączeniowych znajduje się na stronie 32-33.

#### Przenoszenie telewizora

Nie wolno przenosić telewizora trzymając go tylko za przednią szybę. Telewizora NIE wolno stawiać bezpośrednio na podłożu. Należy zapewnić mu odpowiednie podparcie, montując go na wybranym stelażu lub uchwycie.

- Należy unikać ustawiania telewizora w miejscu bezpośrednio nasłonecznionym lub przy skupionym oświetleniu sztucznym, takim jak reflektor punktowy. Mogłoby to zmniejszyć czułość odbiornika fal podczerwieni. Przegrzanie ekranu może spowodować pojawienie się czarnych plam na obrazie. Plamy te znikną, gdy odbiornik ostygnie do normalnej temperatury.
- Pamiętaj, żeby skonfigurować, umiejscowić oraz podłączyć telewizor zgodnie z niniejszą instrukcją obsługi. Aby uniknąć ryzyka uszkodzenia ciała, używaj wyłącznie stelaży i uchwytów ściennych firmy Bang & Olufsen.
- Telewizor jest przystosowany wyłącznie do użytku w pomieszczeniach, w warunkach domowych. Jest przystosowany do użytku w zakresie temperatur 10–40°C.
- Nie kładź na telewizorze żadnych przedmiotów.
- Stawiaj telewizor wyłącznie na stabilnych i twardych powierzchniach.
- Nie otwieraj obudowy telewizora.
   Czynności tego rodzaju powinni wykonywać wykwalifikowani pracownicy serwisu.

#### Rozmieszczenie paneli gniazd przyłaczeniowych

- 1 Osłona gniazd aparatu i słuchawek. Naciśnij, aby ją otworzyć, a następnie ponownie naciśnij, aby zamknąć.
- 2 Osłona panelu z gniazdami 1. Pociągnij za dolną część i unieś, aby ją zdjąć.
- 3 Osłona czytnika kart (DVB-S). Naciśnij, aby ją otworzyć, a następnie ponownie naciśnij, aby zamknąć.
- *4* Uchwyt montażowy do stelaża lub uchwytu ściennego.
- 5 Osłona panelu z gniazdami 2. Pociągnij za dolną część i unieś, aby ją zdjąć.

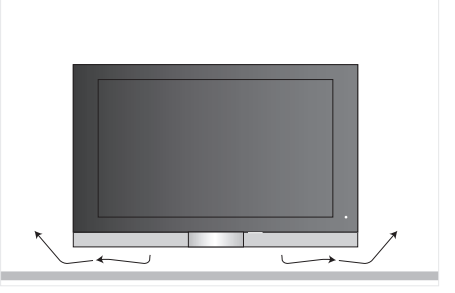

Należy zapewnić wystarczająco dużo miejsca poniżej ekranu, aby urządzenie było skutecznie wentylowane. Upewnij się, że wentylatory nie są zasłonięte. Jeżeli telewizor się przegrzeje, na ekranie wyświetlony zostanie komunikat. Należy przełączyć go w tryb oczekiwania (nie wolno go wyłączać), aby umożliwić ostygnięcie do normalnej temperatury.

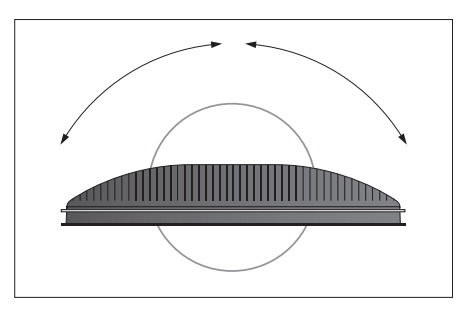

Jeżeli telewizor wyposażony jest w samobieżny stelaż lub uchwyt ścienny, należy zapewnić wystarczającą ilość miejsca wokół telewizora, aby mógł się swobodnie obracać.

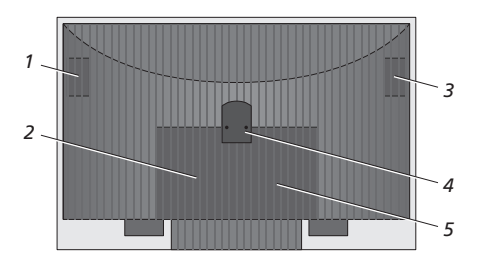

#### Opcje ustawienia

Ten telewizor można ustawić na wiele sposobów. Niektóre z nich przedstawione są na ilustracji po prawej stronie. Więcej informacji można uzyskać kontaktując się z przedstawicielem firmy Bang & Olufsen.

Po zamontowaniu telewizora na jednym ze stelaży lub uchwytów ściennych można go odchylić w górę lub w dół, a w przypadku niektórych stelaży obrócić w lewą lub prawą stronę. Należy jednak pamiętać, że pilot Beo4 umożliwia obrót i pochylenie telewizora tylko w przypadku niektórych stelaży. Pozostałe stelaże należy ustawić ręcznie.

Podczas montowania telewizora na stelażu lub uchwycie można wykorzystać opakowanie jako podporę podtrzymującą telewizor. Ułatwia to montaż.

Po zamontowaniu telewizora i kolumn głośnikowych na stelażu lub uchwycie nie wolno przenosić całego zestawu trzymając za kolumnę głośnikową.

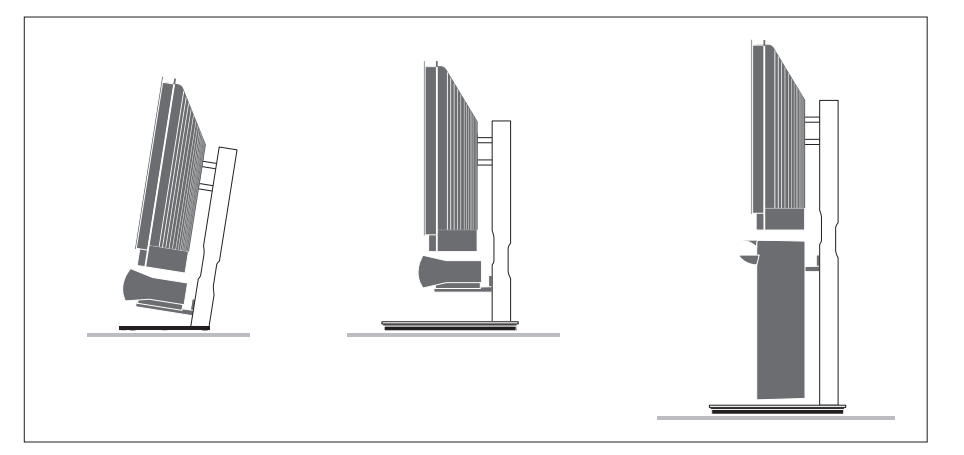

#### Podłączanie anteny i zasilania

Po podłączeniu wszystkich kabli włącz zasilanie. W prawym dolnym rogu ekranu zapali się czerwona dioda. Telewizor jest w stanie oczekiwania, gotowy do użytku. Jeżeli telewizor jest jedynym urządzeniem w zestawie, można rozpocząć strojenie kanałów, zgodnie z procedurą opisaną w rozdziale "Pierwsze ustawienie telewizora" na stronie 14.

Nieużywany telewizor należy pozostawiać w trybie oczekiwania. W związku z tym dla usprawnienia obsługi telewizora za pomocą pilota zdalnego sterowania nie należy odłączać go od zasilania.

Telewizor można wyłączyć całkowicie jedynie przez odłączenie go od gniazdka sieciowego.

Unikaj zaginania, skręcania, przyciskania lub innych uszkodzeń kabla anteny.

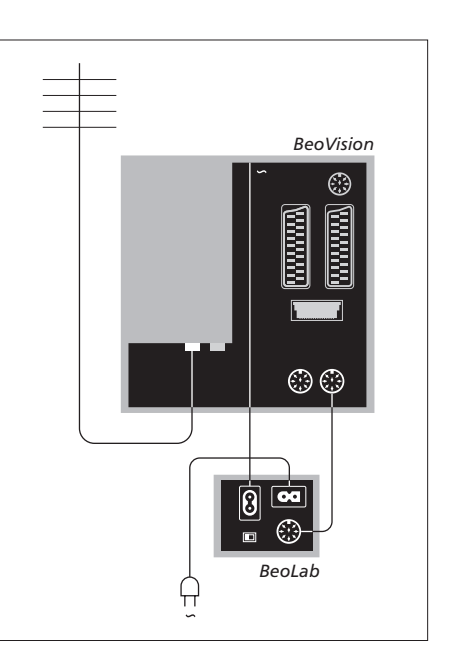

Załączony kabel zasilający i wtyczka są zaprojektowane specjalnie dla telewizora. Jeśli zmienisz wtyczkę lub w jakikolwiek inny sposób uszkodzisz kabel zasilający, wpłynie to niekorzystnie na obraz odbiornika!

Zalecane jest przeciągnięcie kabli przez elastyczną osłonę przed podłączeniem ich do odpowiednich gniazd.

Należy zostawić odpowiedni zapas kabla, aby możliwe było pochylenie i obrót telewizora i upewnić się, że zawinięty kabel jest wystarczająco długi przed związaniem go i zamontowaniem osłon kabli.

## Gniazda aparatu i słuchawek

Możesz podłączyć słuchawki i słuchać programu telewizyjnego, podłączyć aparat i wyświetlać zdjęcia na ekranie telewizora lub podłączyć kamerę i oglądać filmy wideo na ekranie telewizora.

#### Odtwarzanie obrazów cyfrowych na ekranie telewizora

Aby odtwarzać obrazy z aparatu cyfrowego, należy podłączyć aparat i włączyć telewizor. Odbiornik automatycznie reaguje na podłączenie kamery i wyświetla obrazy na ekranie.

# Jeżeli sygnał z aparatu cyfrowego jest odłączony ...

> Naciskaj przycisk LIST, aż do wyświetlenia komunikatu CAMERA na pilocie Beo4, a następnie naciśnij przycisk GO.

Żeby wyświetlić komunikat CAMERA na pilocie Beo4, należy najpierw dodać tę opcję do listy funkcji pilota Beo4. Więcej informacji na ten temat znajduje się w rozdziale "Dostosowywanie pilota Beo4" na stronie 58.

#### Odtwarzanie i kopiowanie nagrania z kamery wideo

Jeśli telewizor jest połączony z magnetowidem, np. BeoCord V 8000, po podłączeniu kamery można skopiować nagrania z kamery na kasetę wideo.

#### Aby skopiować nagranie z kamery wideo ...

- > Podłącz kamerę wideo i rozpocznij odtwarzanie nagrania z kamery. Telewizor automatycznie reaguje na podłączenie kamery i wyświetla obrazy na ekranie telewizora.
- > Dwukrotnie naciśnij przycisk RECORD, aby rozpocząć nagrywanie.

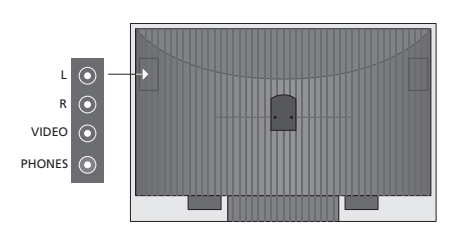

#### Gniazda do podłączeń tymczasowych

#### L – R – VIDEO

Te gniazda służą do podłączenia aparatu cyfrowego lub kamery wideo:

- L R: Do podłączenia sygnału audio (odpowiednio lewy i prawy kanał dźwiękowy).
- WIDEO: Do podłączenia sygnału wideo.

Aby zawsze istniała możliwość uaktywnienia tych gniazd po naciśnięciu np. przycisku CAMERA na pilocie Beo4, można zarejestrować podłączone urządzenia w menu CONNECTIONS. Więcej informacji na ten temat znajduje się w rozdziale "Rejestracja dodatkowych urządzeń wideo" na stronie 40.

#### **SŁUCHAWKI**

Do gniazda oznaczonego PHONES można podłączyć słuchawki stereofoniczne. Po podłączeniu słuchawek głośniki telewizyjne są wyciszone, a po ich odłączeniu ponownie włączone.

# Panele gniazd

Panele gniazd zestawu BeoSystem 2 umożliwiają podłączenie przewodów doprowadzających sygnały do zestawu oraz różnych urządzeń dodatkowych, takich jak magnetowid lub system muzyczny Bang & Olufsen.

Wszystkie urządzenia podłączone do tych gniazd muszą być zarejestrowane w menu CONNECTIONS. Więcej informacji na ten temat znajduje się w rozdziale "*Rejestracja dodatkowych urządzeń wideo*" na stronie 40.

Więcej informacji na temat podłączania kolumn w konfiguracji dźwięku przestrzennego znajduje się w rozdziale "*Konfiguracja kolumn – dźwięk przestrzenny Surround*" na stronie 42.

#### Panel gniazd 1

#### LINK TV OUT

Gniazdo wyjścia sygnału antenowego do przesyłania sygnałów wideo do innych pomieszczeń.

#### TV IN

Gniazdo wejścia sygnału antenowego do podłączenia zewnętrznej anteny lub sieci telewizji kablowej.

#### DVB

Gniazdo do podłączenia LNB. Dostępne wyłącznie w przypadku, gdy telewizor wyposażony jest w opcjonalny moduł DVB-S.

Podłaczenie do sieci.

#### STAND

~

Gniazdo do podłączenia stelaża samobieżnego.

#### AV 2

Gniazdo 21-wtykowe do podłączenia AV dodatkowego sprzętu wideo.

#### AV 1

Gniazdo 21-wtykowe do podłączenia HDR 1, urządzenia STB, dekodera podstawowego lub magnetowidu BeoCord V 8000. Można również podłączyć inne dodatkowe urządzenia wideo.

#### MASTER LINK

Gniazdo do podłączenia kompatybilnego systemu muzycznego Bang & Olufsen. Gniazdo to może również służyć do przesyłania dźwięku do różnych pomieszczeń w domu przez system BeoLink.

#### POWER LINK CENTRE

Gniazdo do podłączenia centralnej kolumny głośnikowej, na przykład BeoLab 7. Więcej informacji na temat podłączenia kolumn głośnikowych można znaleźć w osobnej instrukcji obsługi kolumn.

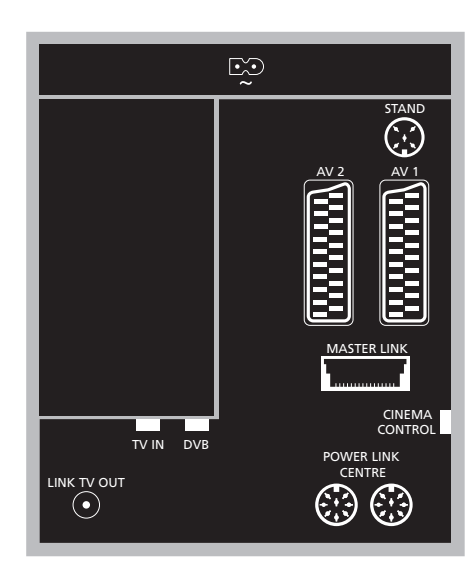

#### CINEMA CONTROL

Jeżeli telewizor wyposażony jest w opcjonalną funkcję Cinema Control, za pomocą pilota Beo4 można sterować na przykład ekranem projektora, światłami i roletami. Więcej informacji można uzyskać kontaktując się z przedstawicielem firmy Bang & Olufsen.

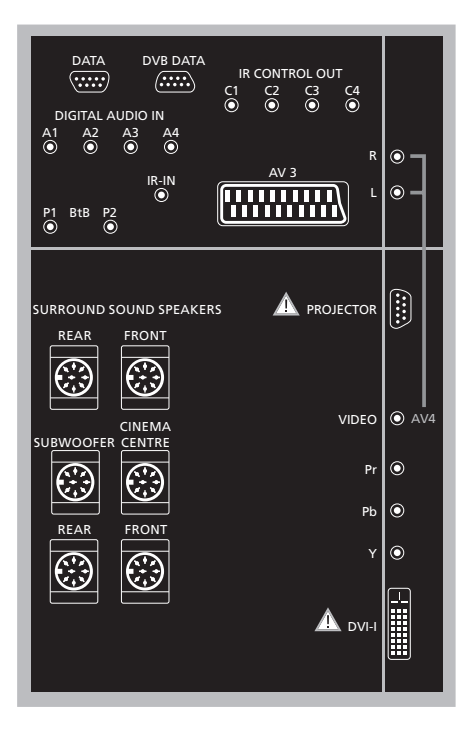

#### Aby podłączyć komputer do telewizora ...

- > WAŻNE! Odłącz z sieci telewizor, komputer oraz wszystkie urządzenia podłączone do komputera.
- > Używając odpowiedniego rodzaju kabla, podłącz jeden koniec do gniazda sygnału wyjściowego VGA lub DVI w komputerze, a drugi koniec do gniazda DVI w telewizorze.
- > Aby odtwarzać dźwięk z komputera na głośnikach telewizora, zastosuj odpowiedni kabel i połącz gniazdo wyjściowe dźwięku w komputerze z gniazdami R - L w telewizorze.
- > Ponownie podłącz do sieci telewizor, komputer oraz wszystkie urządzenia podłączone do komputera. Pamiętaj, że komputer musi być podłączony do uziemionego gniazda elektrycznego, zgodnie z instrukcją obsługi.

#### Panel gniazd 2

#### DATA

Wyłącznie do wykorzystania w instalacjach hotelowych.

DVB DATA

Do celów serwisowych.

#### IR CONTROL OUT (C1 – C4)

Gniazdo przeznaczone dla sygnałów sterujących w podczerwieni przesyłanych do urządzeń zewnętrznych podłączonych do jednego z gniazd AV.

#### DIGITAL AUDIO IN (A1 - A4)

Gniazdo wejściowego sygnału dźwiękowego z zewnętrznych urządzeń podłączonych do jednego z gniazd AV.

#### IR IN

Gniazdo do podłączenia zewnętrznego odbiornika fal podczerwieni używanego w połączeniu z systemami kina domowego, w których ekran zasłania odbiornik fal podczerwieni telewizora.

#### P1 BtB P2

Wyłącznie do wykorzystania w instalacjach hotelowych.

#### AV 3

Gniazdo 21-wtykowe do podłączenia dodatkowych urządzeń wideo AV.

#### PROJECTOR

Gniazdo do podłączenia projektora w systemach kina domowego.

#### FRONT

Te dwa gniazda służą do podłączenia zewnętrznych przednich kolumn w systemie dźwięku przestrzennego Surround.

#### SUBWOOFER

Gniazdo do podłączenia subwoofera BeoLab 2.

#### CINEMA CENTRE

Gniazdo do podłączenia zewnętrznej kolumny centralnej w systemie kina domowego, jeżeli ekran zasłania głośnik telewizora.

#### REAR

Te dwa gniazda służą do podłączenia zewnętrznych tylnych kolumn systemie dźwięku przestrzennego Surround.

#### AV4

- R–L … Prawy i lewy kanał sygnału. Aby podłączyć dźwięk cyfrowy, użyj jednego z gniazd DIGITAL AUDIO IN (A1 – A4) i skonfiguruj je w menu podłączeń AV4.
- VIDEO ... Gniazdo do podłączenia sygnału wideo.

#### Y – Pb – Pr

Gniazdo do podłączania sygnału wideo z zewnętrznego źródła, na przykład źródła HDTV, może być użyte w połączeniu z gniazdem AV lub gniazdem cyfrowym audio.

#### DVI-I

Gniazdo do podłączenia zewnętrznego komputera PC. Obsługiwane są następujące formaty: DVI i VGA, 60 Hz, 640 × 480, 800 × 600, 1024 × 768, 1280 × 720, 1366 × 768.

# DVI-I (tylko w przypadku telewizorów wyposażonych w funkcję HD-ready).

Do podłączenia analogowego lub cyfrowego sygnału wideo gniazdo może być użyte w połączeniu z gniazdem AV lub gniazdami cyfrowymi audio. Obsługiwane są następujące formaty: DVI i VGA, 60 Hz, 640 × 480, 800 × 600, 1024 × 768, 1280 × 720, 1366 × 768 i 480i, 576i, 1080i, 480p, 576p, 720p, 50Hz, 576i, 1080i, 576p i 720p.

# Podłączanie dodatkowych urządzeń wideo

W tym rozdziale opisano sposób podłączenia dodatkowych urządzeń wideo do telewizora.

Dekoder można podłączyć do telewizora za pomocą gniazd AV. Jeżeli zestaw zawiera magnetowid Bang & Olufsen, dekoder należy podłączyć do magnetowidu.

Urządzenie STB można podłączyć do dowolnego gniazda AV.

Magnetowid Bang & Olufsen należy podłączyć do gniazda AV1, aby telewizor wykrył podłączone urządzenie automatycznie.

Upewnij się, że wszystkie podłączone urządzenia są zarejestrowane w menu CONNECTIONS. Więcej informacji na ten temat znajduje się w rozdziale "Rejestracja dodatkowych urządzeń wideo" na stronie 40.

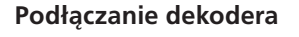

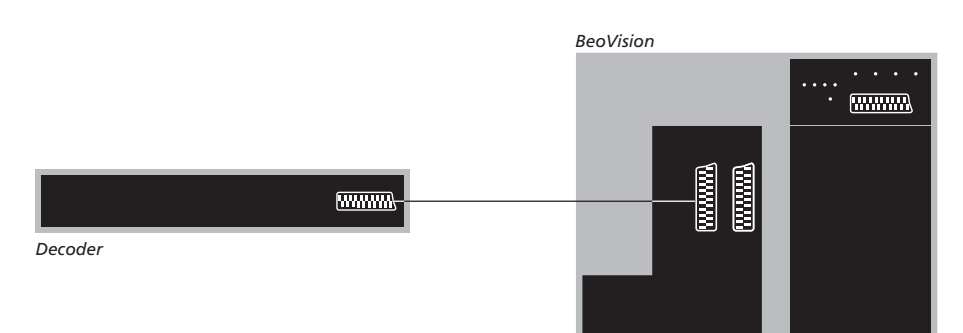

Przed podłączeniem urządzeń zewnętrznych wszystkie urządzenia muszą być odłączone od zasilania.

- > Podłącz kabel zewnętrznej anteny do gniazda TV IN na telewizorze.
- > Podłącz dekoder do jednego z 21-wtykowych gniazd AV telewizora.

Jeśli chcesz podłączyć dekoder RF, pamiętaj o podłączeniu przewodu anteny zewnętrznej do gniazda wejściowego dekodera i przekazaniu sygnału lub przewodu do gniazda antenowego telewizora (oznaczonego jako 'TV IN').

# Dostrojone programy a wykrywanie dekodera

W większości przypadków podłączony dekoder jest automatycznie rejestrowany podczas strojenia. Dekoder powinien automatycznie wyszukać zakodowane programy. Jeżeli tak się nie stanie, należy wyregulować ustawienia danego programu w menu MANUAL TUNING. Prosimy zapoznać się z podrozdziałem "Regulacja dostrojonych programów" znajdującym się w rozdziale "Edycja dostrojonych programów telewizyjnych" na stronie 19.

#### Podłączanie urządzenia STB

Przed podłączeniem urządzeń zewnętrznych wszystkie urządzenia muszą być odłączone od zasilania.

- > Podłącz jeden koniec 21-wtykowego kabla do urządzenia STB.
- > Podłącz kabel do jednego z 21-wtykowych gniazd AV na tylnej ścianie telewizora.
- > Jeżeli urządzenie STB wyposażone jest w wyjście cyfrowe audio, podłącz je do jednego z gniazd DIGITAL AUDIO IN.
- > Jeżeli urządzenie STB oferuje sygnał wideo HDTV, a telewizor wyposażony jest w funkcję HD-ready, podłącz urządzenie STB do gniazda DVI-I lub Y-Pb-Pr.
- > Podłącz nadajnik fal podczerwieni do jednego z gniazd IR CONTROL OUT na telewizorze.
- > Przymocuj nadajnik fal podczerwieni do odbiornika fal podczerwieni urządzenia STB.

Aby można było korzystać z pilota dostarczonego razem z urządzeniem STB, nie wolno zakrywać odbiornika fal podczerwieni.

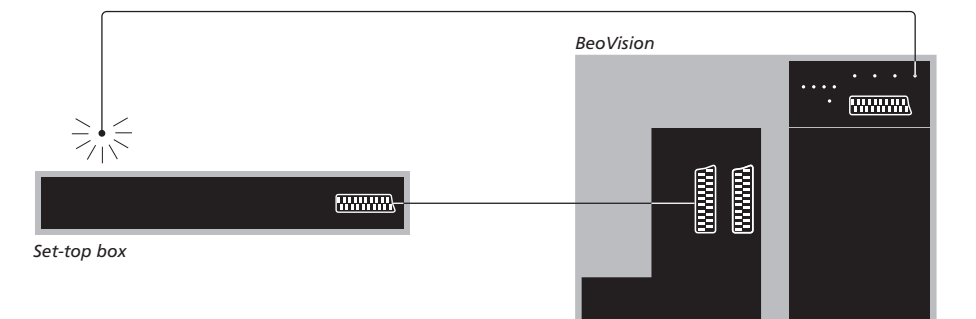

#### Automatyczne przejście do trybu oczekiwania ...

Przy rejestracji urządzenia STB w menu CONNECTIONS można również wybrać czas "AUTO STANDBY" dla urządzenia STB. Oznacza to, że można wybrać, czy podłączone urządzenie STB ma automatycznie przechodzić do trybu oczekiwania.

#### Dostępne opcje:

- AFTER 0 MIN ... Urządzenie STB zostaje przełączone w tryb oczekiwania natychmiast po wybraniu innego źródła.
- AFTER 30 MIN ... Urządzenie STB zostaje przełączone w tryb oczekiwania po 30 minutach od wybrania innego źródła\*.
- AT TV STANDBY ... Urządzenie STB zostaje przełączona w tryb oczekiwania po przełączeniu telewizora w tryb oczekiwania.
- NEVER ... Urządzenie STB nie zostaje automatycznie przełączone w tryb oczekiwania.
- FOLLOW TV ... Urządzenie STB włącza się po uruchomieniu telewizora i przechodzi w tryb oczekiwania po przełączeniu telewizora w tryb oczekiwania.

\*Przełączenie telewizora w stan oczekiwania przed upłynięciem 30 minut również spowoduje przełączenie urządzenia STB w stan oczekiwania. Urządzenia STB należy instalować zgodnie z dołączoną do nich dokumentacją.

#### Podłączanie magnetowidu Bang & Olufsen

Przed podłączeniem urządzeń zewnętrznych wszystkie urządzenia muszą być odłączone od zasilania.

- > Podłącz jeden koniec 21-wtykowego kabla AV do gniazda AV na tylnej ścianie magnetowidu.
- > Następnie poprowadź kabel do gniazda AV1 na tylnej ścianie telewizora.

Jeżeli połączenie pomiędzy telewizorem a magnetowidem zostanie przerwane lub magnetowid podłączony jest nieprawidłowo, podczas próby zaprogramowania nagrywania na ekranie wyświetlony zostanie komunikat CONNECTION LOST. Napraw połączenie i spróbuj ponownie.

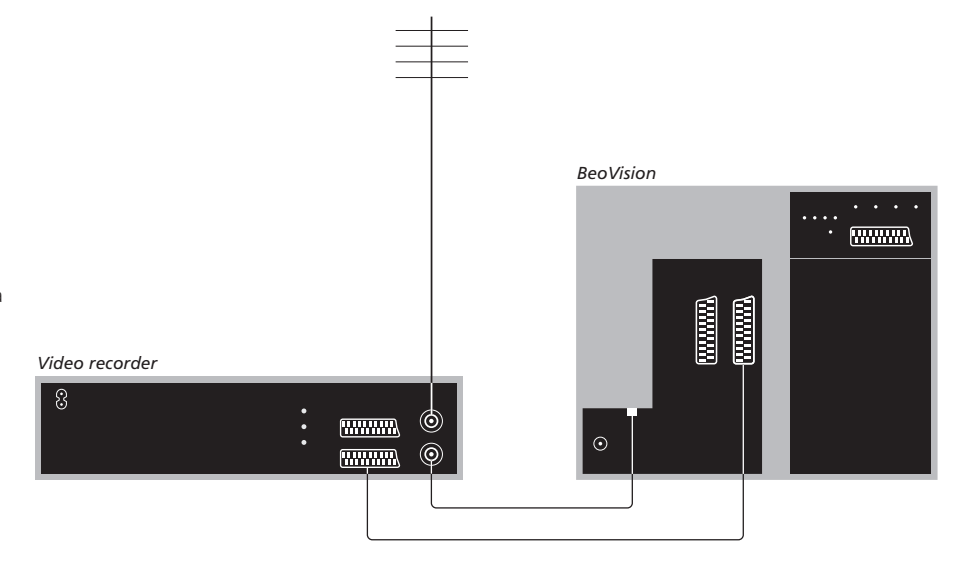

#### Podłączanie anteny

Wykorzystaj gniazdo anteny zewnętrznej (lub telewizji kablowej) i kabel antenowy dołączony do magnetowidu.

- > Podłącz kabel anteny zewnętrznej do gniazda sygnału wejściowego oznaczonego symbolem ¬ ra tylnym panelu magnetowidu.
- > Skieruj sygnał antenowy do telewizora za pomocą przewodu antenowego dostarczonego wraz z magnetowidem.
- > Podłącz jeden koniec do gniazda oznaczonego "TV" na magnetowidzie a drugi koniec do gniazda antenowego oznaczonego "TV IN" na panelu gniazd przyłączeniowych telewizora.
## Podłączanie urządzenia STB do magnetowidu Bang & Olufsen

Przed podłączeniem urządzeń zewnętrznych odłącz wszystkie zewnętrzne urządzenia od źródła zasilania.

- Podłącz jeden koniec 21-wtykowego kabla do urządzenia STB.
- > Podłącz drugi koniec kabla do gniazda DECODER lub AUX znajdującego się na magnetowidzie Bang & Olufsen.
- > Za pomocą dodatkowego kabla 21-wtykowego AV podłącz magnetowid do gniazda AV1 znajdującego się na telewizorze.
- > Podłącz nadajnik fal podczerwieni do jednego z gniazd IR OUTPUT znajdujących się na telewizorze.
- > Przymocuj nadajnik fal podczerwieni do odbiornika fal podczerwieni urządzenia STB.

Uwaga: W ten sposób można podłączyć tylko magnetowid BeoCord V 8000 z oprogramowaniem w wersji 3.1 lub nowszej. Aby uzyskać więcej informacji prosimy skontaktować się z przedstawicielem handlowym.

Aby można było nagrywać programy STB, urządzenie STB należy podłączyć do magnetowidu.

Podczas nagrywania programów z urządzenia STB nie ma możliwości jednoczesnego oglądania innego programu STB.

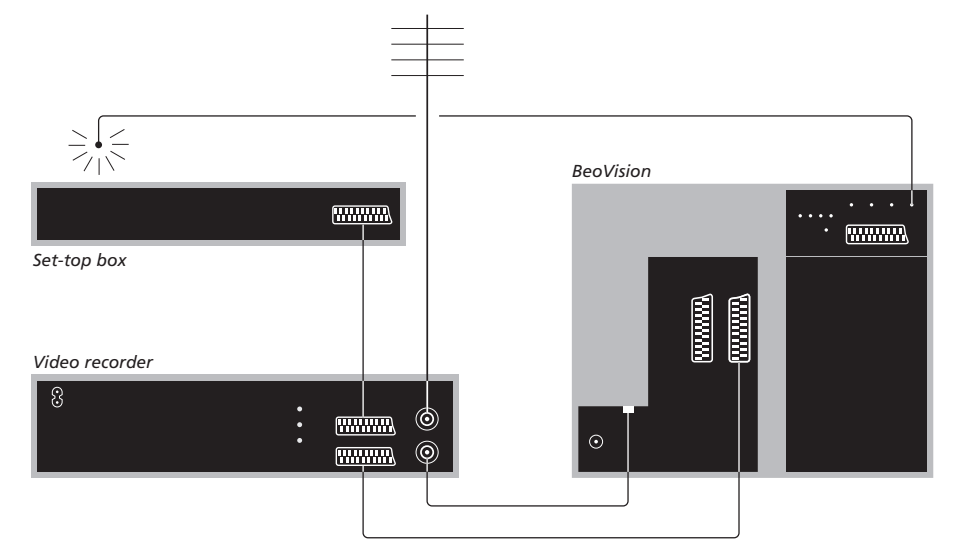

# Automatyczne przejście do trybu oczekiwania ...

Przy rejestracji urządzenia STB w menu CONNECTIONS można również wybrać czas "AUTO STANDBY" dla urządzenia STB. Oznacza to, że można wybrać, czy podłączone urządzenie STB ma automatycznie przechodzić do trybu oczekiwania.

#### Dostępne są następujące opcje:

- AFTER 0 MIN ... Urządzenie STB zostaje przełączone w tryb oczekiwania natychmiast po wybraniu innego źródła.
- AFTER 30 MIN ... Urządzenie STB zostaje przełączone w tryb oczekiwania po 30 minutach od wybrania innego źródła\*.
- AT TV STANDBY ... Urządzenie STB zostaje przełączone w tryb oczekiwania po przełączeniu telewizora w tryb oczekiwania. NEVER ... Urządzenie STB nie zostaje
- automatycznie przełączone w tryb oczekiwania.
- FOLLOW TV ... Urządzenie STB włącza się po uruchomieniu telewizora i przechodzi w tryb oczekiwania po przełączeniu telewizora w tryb oczekiwania.

\*Przełączenie telewizora w stan oczekiwania przed upłynięciem 30 minut również spowoduje przełączenie urządzenia STB w stan oczekiwania. Po podłączeniu wielkoformatowego projektora do zestawu telewizyjnego można przekształcić domowy salon we własną salę kinową.

Jeżeli telewizor wyposażony jest w funkcję Cinema Control, za pomocą pilota Beo4 można dodatkowo sterować oświetleniem i roletami. Więcej informacji można uzyskać u przedstawiciela handlowego firmy Bang & Olufsen.

Więcej informacji na temat konfiguracji kolumn głośnikowych w zestawie kina domowego znajduje się w rozdziale "Konfiguracja kolumn – dźwięk przestrzenny Surround" na stronie 42.

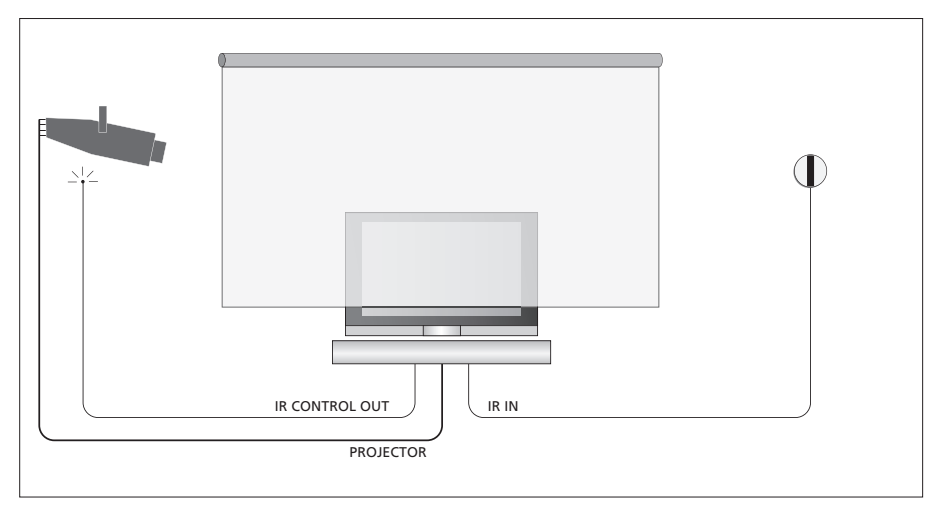

Jeżeli po rozwinięciu ekranu telewizor jest zasłonięty, należy podłączyć dodatkowy odbiornik fal podczerwieni, aby umożliwić sterowanie telewizorem za pomocą pilota.

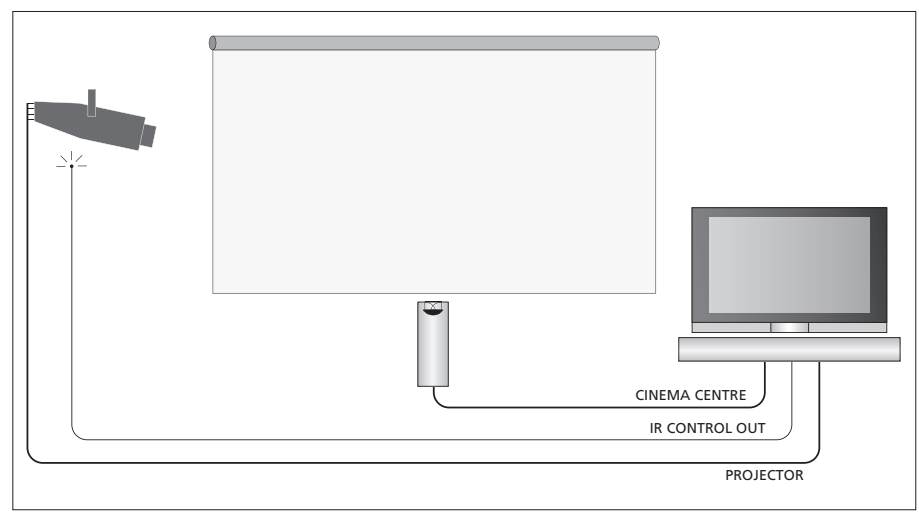

Można również podłączyć zewnętrzną kolumnę centralną przed ekranem, aby zapewnić optymalną jakość dźwięku.

#### Podłączanie projektora

- > Podłącz nadajnik fal podczerwieni do jednego z gniazd IR CONTROL OUT (C1-C4) znajdujących się na tylnej ścianie telewizora i zamontuj go obok odbiornika fal podczerwieni na projektorze. Pozwoli to sterować projektorem za pomocą pilota Beo4.
- Podłącz projektor do gniazda PROJECTOR znajdującego się na telewizorze.
- > Wykonaj pozostałe czynności związane z podłączeniem projektora.

W razie konieczności podłącz odbiornik fal podczerwieni do gniazda IR IN na telewizorze, a następnie zamontuj go zgodnie z opisem znajdującym się w instrukcji dołączonej do odbiornika.

W celu uzyskania dalszych informacji dotyczących gniazd należy zapoznać się z rozdziałem *"Panele gniazd"* na stronie 32.

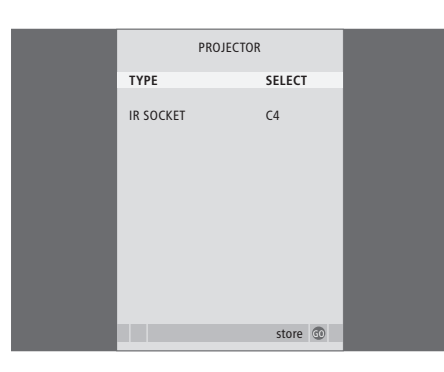

- > Naciśnij przycisk TV, aby włączyć telewizor.
- Naciśnij przycisk GO, aby wywołać menu OPTIONS. Opcja CONNECTIONS jest już podświetlona.
- > Naciśnij przycisk GO, aby wywołać menu CONNECTIONS.
- > Naciśnij przycisk ▼, aby przejść do opcji
   PROJECTOR, a następnie naciśnij przycisk
   GO, aby wywołać menu PROJECTOR.
- > Naciśnij przycisk >>, aby przełączyć dostępne ustawienia. Aby wybrać typ projektora, wybierz opcję "SELECT".
- > Naciśnij przycisk GO, aby zachować wybrane ustawienia lub …
- > … naciśnij przycisk EXIT, aby wyjść ze wszystkich menu bez zapisywania ustawień.
- > Po wybraniu w polu "TYPE" opcji "SELECT" wyświetlony będzie komunikat informujący o konieczności wybrania typu projektora z listy wyświetlonej na ekranie.

| Przełączanie w tryb kina        |        |
|---------------------------------|--------|
| domowego                        |        |
| Kilkakrotnie naciśnij przycisk, | LIST   |
| aby wyświetlić na pilocie Beo4  | FORMAT |
| opcję FORMAT                    |        |
|                                 | _      |
| Naciśnij, aby przełączyć się    | 0      |
| pomiędzy trybem kina            |        |
| domowego a zwykłym              |        |
| tryhem TV                       |        |

Naciśnij, aby wyjść z funkcji **EXIT** FORMAT

## 39

# Rejestracja dodatkowych urządzeń wideo

Wszelkie dodatkowe urządzenia i źródła obrazu podłączone do telewizora należy zarejestrować w menu CONNECTIONS.

Po pierwszej konfiguracji systemu urządzenia podłączone do telewizora są przez niego wykrywane, a na ekranie automatycznie wyświetlane jest menu CONNECTIONS. Wszelkie urządzenia podłączane na stałe w późniejszym czasie należy zarejestrować w menu CONNECTIONS.

Informacje o miejscach i sposobach podłączania urządzeń dodatkowych można znaleźć na poprzednich stronach i w rozdziale "Panele gniazd" na stronie 32.

## Co zostało podłączone?

Rejestracja urządzeń podłączonych do telewizora umożliwia ich aktywację za pomocą pilota Beo4.

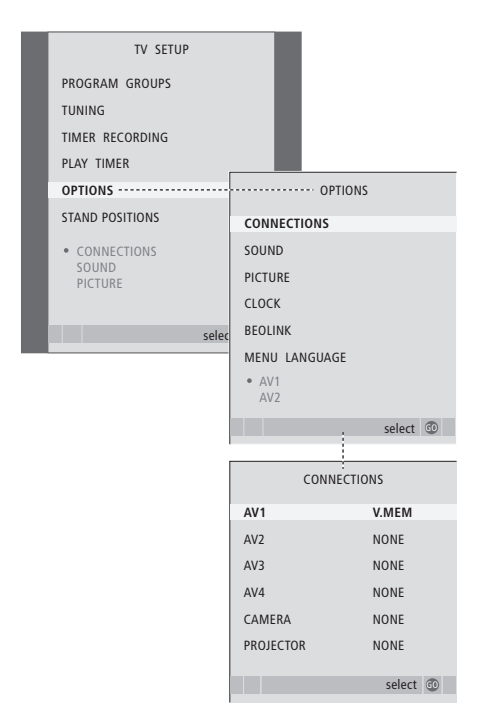

- > Naciśnij przycisk TV, aby włączyć telewizor.
- > Naciśnij przycisk GO, aby wywołać menu OPTIONS. Opcja CONNECTIONS jest już podświetlona.
- > Naciśnij przycisk GO, aby wyświetlić menu CONNECTIONS.
- > Naciśnij przycisk ▲ lub ▼, aby przewinąć poszczególne grupy gniazd: AV1, AV2, AV3, AV4, CAMERA oraz PROJECTOR.
- > Naciśnij przycisk GO, aby przypisać podłączone urządzenie do podświetlonej grupy gniazd.
- > Naciśnij przycisk ▲ lub ➡, aby wybrać gniazdo w danej grupie.
- > Naciśnij przycisk lub , aby zarejestrować urządzenie podłączone do podświetlonego gniazda.
- > Naciśnij przycisk GO, aby wybrać następną grupę gniazd.
- > Po wybraniu wszystkich ustawień naciśnij przycisk STOP, aby powrócić do poprzedniego menu lub przycisk EXIT, aby od razu wyjść ze wszystkich menu.

Po podłączeniu do telewizora dodatkowych urządzeń wideo należy "poinformować" system o dodatkowych połączeniach, takich jak cyfrowe źródło dźwięku, cyfrowy sygnał wideo lub nadajnik fal podczerwieni.

Na przykład, po podłączeniu magnetowidu BeoCord V 8000 lub nagrywarki HDR 1 i dołączeniu do niej urządzenia STB, w menu AV1 wyświetlona zostanie opcja APPEND SOURCE, za pomocą której należy wybrać podłączone urządzenie STB.

Więcej informacji na temat menu CONNECTIONS znajduje się w rozdziale *"Menu ekranowe"* na stronie 60.

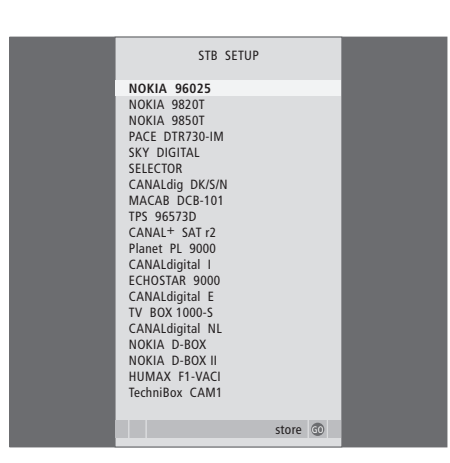

Jeśli podłączyłeś urządzenie STB, po wybraniu opcji STB w menu CONNECTIONS na ekranie wyświetlony zostanie komunikat informujący o konieczności wyboru odpowiedniego urządzenia STB z listy na ekranie. Jeżeli z jakiegoś powodu dodatkowe urządzenie zostanie odłączone, a następnie telewizor zostanie odłączony od sieci zasilania, przy ponownym podłączeniu może zajść potrzeba ponownej rejestracji urządzenia, nawet jeżeli ustawienia dodatkowego urządzenia nie były zmieniane.

# Konfiguracja kolumn – dźwięk przestrzenny Surround

Po dodaniu czterech kolumn głośnikowych Power Link oraz subwoofera BeoLab 2 zestaw przekształcony zostanie w system dźwięku przestrzennego Surround.

System dźwięku przestrzennego Surround można dopasować do każdego salonu. Niech obraz wyznacza idealną pozycję oglądania i odsłuchiwania. Dźwięki najlepiej odbiera się w obszarze utworzonym przez kolumny głośnikowe.

Parametry odległości można wprowadzić do każdej kolumny za pomocą menu.

W systemie dźwięku przestrzennego Surround konieczna jest kalibracja kolumn. Kalibracja oznacza ustawienie balansu pomiędzy kolumnami. Szczegółowe instrukcje znajdują się na kolejnych stronach.

Więcej informacji na temat systemu kina domowego i podłączania projektora znajduje się w rozdziale "Podłączanie projektora do systemu kina domowego" na stronie 38.

## Umieszczanie zewnętrznych kolumn głośnikowych

Cztery ilustracje po prawej stronie przedstawiają przykłady rozmieszczenia telewizora i kolumn głośnikowych w systemie dźwięku przestrzennego.

## Poniższe wskazówki odnoszą się do wszystkich ustawień kolumn głośnikowych:

- Jeżeli posiadasz dwa różne zestawy kolumn, zawsze używaj kolumn o największej mocy jako kolumn przednich.
- Przed podłączeniem kolumn umieść je na ich miejscach docelowych.
- Kolumny tylne umieść z tyłu, po obu stronach ulubionego miejsca odsłuchowego.
- Nie musisz umieszczać kolumn w rogach pokoju.
- Jeżeli chcesz podłączyć subwoofer BeoLab 2, zapoznaj się z instrukcją dołączoną do niego.

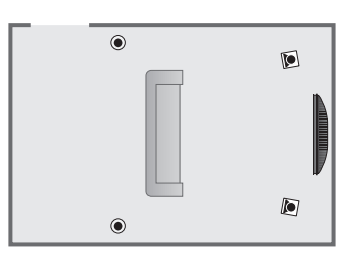

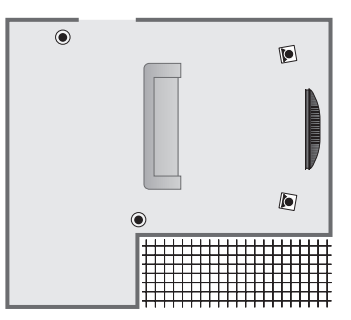

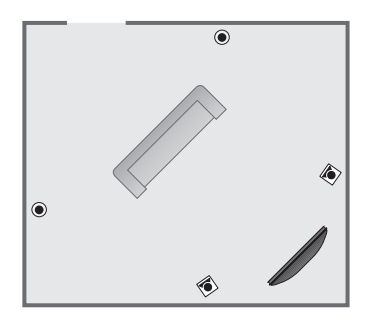

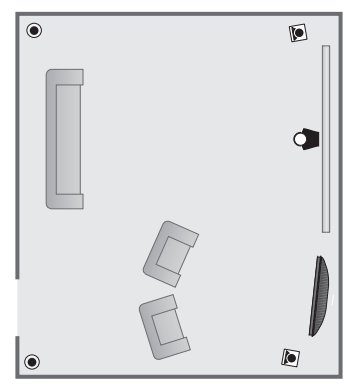

## Podłączanie kolumn głośnikowych

Kolumny Bang & Olufsen oraz subwoofer BeoLab 2 należy podłączyć do panelu znajdującego się na tylnej ścianie telewizora. Należy podłączyć kolumny Bang & Olufsen Power Link.

## Aby podłączyć kolumny ...

- > Użyj kabli dostarczonych wraz z kolumnami.
- Podłącz dwie przednie kolumny do gniazd oznaczonych FRONT.
- > Podłącz dwie tylne kolumny do gniazd oznaczonych REAR.
- > Podłącz subwoofer do gniazda oznaczonego SUBWOOFER.

Można skierować sygnał od kolumny do kolumny (według instrukcji dołączonej do kolumn), albo podłączyć każdą kolumnę do osobnego gniazda. Dłuższe kable i przejściówki dostępne są u przedstawiciela firmy Bang & Olufsen.

Należy pamiętać o ustawieniu przełącznika L – R – LINE w zestawie przednich i tylnych kolumn w pozycji L lub R (lewy i prawy kanał), aby wskazać położenie poszczególnych kolumn w zestawie. Dla lewych kolumn ustaw przełącznik w pozycji L, a dla prawych w pozycji R.

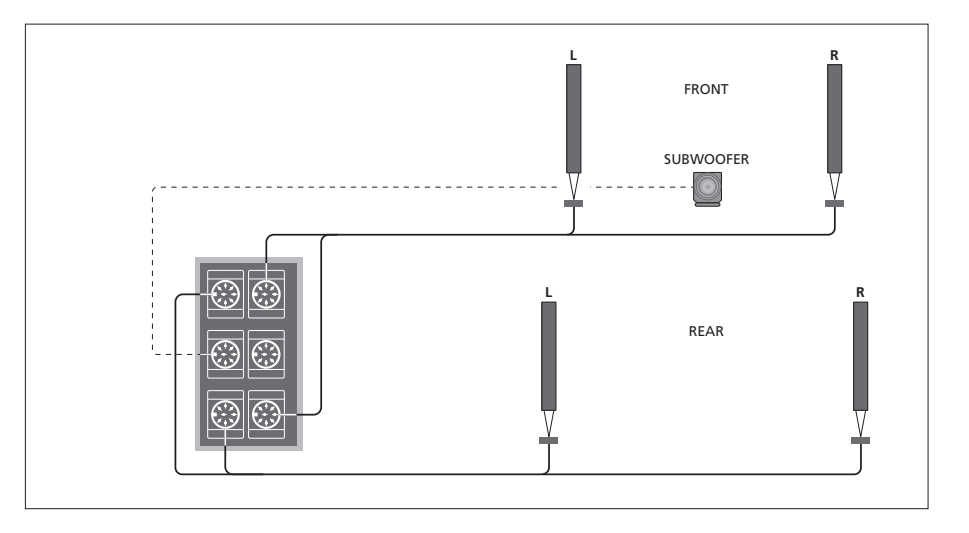

| SPEAKER       | R TYPE      |
|---------------|-------------|
| CENTRE        | BEOLAB 7-2  |
| CONFIGURATION | SINGLE      |
| FRONT         | BEOLAB 8000 |
| REAR          | BEOLAB 8000 |
| SUBWOOFER     | YES         |
| EXT. CENTRE   | BEOLAB 7-4  |
| CONFIGURATION | SINGLE      |
|               |             |
|               | store 💿     |

- > Naciśnij przycisk MENU, aby wywołać menu TV SETUP, a następnie naciśnij przycisk v, aby podświetlić OPTIONS.
- > Naciśnij przycisk GO, aby wywołać menu OPTIONS, a następnie naciśnij ▼, aby podświetlić SOUND.
- > Naciśnij przycisk GO, aby wywołać menu SOUND SETUP, a następnie naciśnij , aby podświetlić opcję SPEAKER TYPE.
- > Naciśnij przycisk GO, aby wywołać menu SPEAKER TYPE.
- > Naciśnij przycisk ◀ lub ➡, aby wybrać typ podłączonych kolumn, a przycisk ➡, aby przejść do kolejnej kolumny w zestawie. Wybierz opcję NONE, jeżeli kolumny nie zostały podłączone.
- > Jeśli posiadasz subwoofer BeoLab 2, naciśnij przycisk , aby przesunąć kursor do pola SUBWOOFER, a następnie naciśnij przycisk >, aby zmienić ustawienie w tym polu na YES.
- > Naciśnij przycisk GO, aby zachować ustawienia lub EXIT, aby wyjść z menu bez zapisywania ustawień.

## Ustawianie odległości kolumn

Włącz telewizor ze swojej ulubionej pozycji oglądania. Wprowadź odległości w linii prostej w metrach pomiędzy Twoją pozycją a poszczególnymi kolumnami.

Jeżeli podłączona została jedna lub para centralnych kolumn zewnętrznych umieszczonych przed ekranem zestawu kina domowego (jak na skrajnym rysunku po prawej stronie, pozycja (A)), również należy wprowadzić wartość odległości kolumn od pozycji oglądania.

Nie jest konieczne wprowadzenie odległości dla subwoofera BeoLab 2, ponieważ położenie subwoofera ma niewielki wpływ na jakość dźwięku.

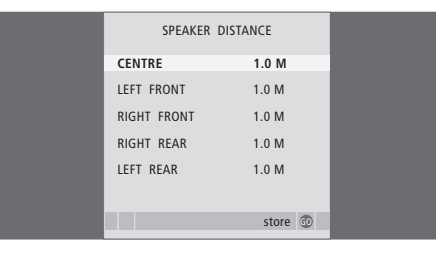

- > Naciśnij przycisk MENU, aby wywołać menu TV SETUP, a następnie naciśnij przycisk ▼, aby podświetlić OPTIONS.
- > Naciśnij przycisk GO, aby wywołać menu OPTIONS, a następnie naciśnij ▼, aby podświetlić SOUND.
- > Naciśnij przycisk GO, aby wywołać menu SOUND SETUP, a następnie naciśnij –, aby podświetlić opcję SPEAKER DISTANCE.
- > Naciśnij przycisk GO, aby wywołać menu SPEAKER DISTANCE.
- > Naciśnij przycisk ▲ lub ▼, żeby przesunąć kursor z kolumny na kolumnę, a następnie naciśnij przycisk ◀ lub ➡, żeby wybrać przybliżoną odległość w linii prostej w metrach pomiędzy pozycją oglądania oraz każdą z kolumn.
- > Po wprowadzeniu odpowiednich odległości od kolumn naciśnij przycisk GO, aby zachować ustawienia lub EXIT, aby wyjść z menu bez zapisywania ustawień.

## Aby wybrać ustawienia dla systemu kina domowego ...

- > Naciskaj przycisk LIST do momentu wyświetlenia na wyświetlaczu pilota Beo4 opcji FORMAT, a następnie naciśnij przycisk 0, aby uaktywnić zestaw kina domowego.
- Powtórz powyższą procedurę i wprowadź odpowiednie odległości od pozycji oglądania do kolumn zestawu kina domowego.

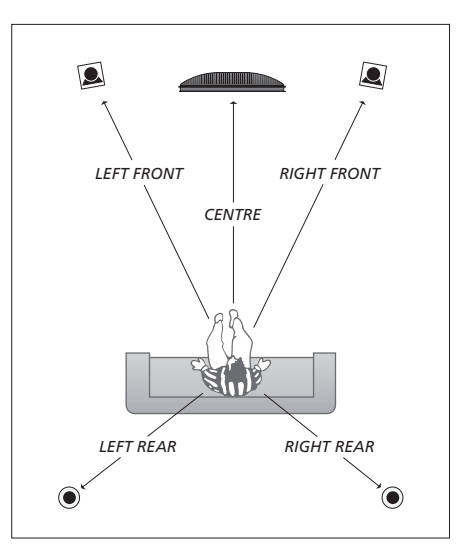

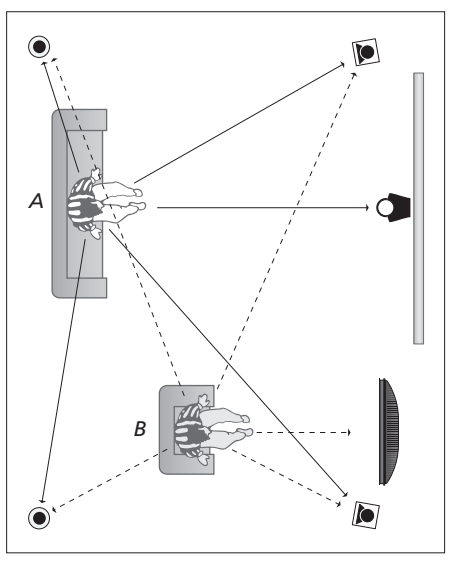

Jeżeli konfiguracja uwzględnia dwie różne pozycje oglądania, zestaw kina domowego i zwyczajną telewizję, musisz stworzyć dwa różne ustawienia. Dwie pozycje wymagają różnych ustawień ponieważ konfiguracja kolumn jest inna.

## Kalibracja poziomu dźwięku

Po podłączeniu do telewizora kolumn w systemie dźwięku przestrzennego należy je skalibrować.

Dźwięk kalibracji jest naprzemiennie odtwarzany przez każdą kolumnę podłączoną do systemu dźwięku przestrzennego. Twoim zadaniem jest nastawienie poziomu głośności wszystkich podłączonych kolumn, tak aby odpowiadał poziomowi głośności kolumny centralnej. Można wybrać automatyczne lub ręczne odtwarzanie sekwencji dźwięków.

Po przeprowadzeniu kalibracji kolumn ponowne ich ustawienie będzie potrzebne tylko wtedy, gdy zostaną wprowadzone zmiany w posiadanym zestawie, np. jeśli jedna lub kilka kolumn zostanie przesuniętych.

| <br>        |           |
|-------------|-----------|
| SPEAK       | ER LEVEL  |
| SEQUENCE    | AUTOMATIC |
| LEFT FRONT  |           |
| RIGHT FRONT |           |
| RIGHT REAR  |           |
| LEFT REAR   |           |
|             |           |
|             | store 💿   |
|             |           |

W przypadku systemu dźwięku przestrzennego nie ma potrzeby kalibrowania subwoofera. Jeżeli pomimo to chcesz zmienić ustawienia dźwięku subwoofera po zakończeniu kalibracji, zapoznaj się z opisem w rozdziale "Regulacja dźwięku" na stronie 46.

- Naciśnij przycisk MENU, aby wywołać menu TV SETUP, a następnie naciśnij przycisk v, aby podświetlić OPTIONS.
- > Naciśnij przycisk GO, aby wywołać menu OPTIONS, a następnie naciśnij ▼, aby podświetlić SOUND.
- > Naciśnij przycisk GO, aby wywołać menu SOUND SETUP, a następnie naciśnij , aby podświetlić opcję SPEAKER LEVEL.
- > Naciśnij przycisk GO, aby wywołać menu SPEAKER LEVEL. Opcja SEQUENCE jest podświetlona.
- > Naciśnij przycisk ◀ lub ➡, aby wybrać opcję AUTOMATIC lub MANUAL.
- > Naciśnij przycisk ◀ lub ➡, aby wyregulować dźwięk kolumny i ▲ lub ➡, aby przejść do kolejnej kolumny.
- > Po wyregulowaniu dźwięku we wszystkich kolumnach w systemie dźwięku przestrzennego naciśnij przycisk GO, aby zachować ustawienia lub EXIT, aby opuścić menu bez zapisywania ustawień.

# Aby wybrać ustawienia dla systemu kina domowego ...

- > Naciskaj przycisk LIST do momentu wyświetlenia na wyświetlaczu pilota Beo4 opcji FORMAT, a następnie naciśnij przycisk 0, aby uaktywnić zestaw kina domowego.
- Powtórz powyższą procedurę i wprowadź odpowiednie odległości od pozycji oglądania do kolumn zestawu kina domowego.

## Regulacja dźwięku

Parametry dźwięku są ustawione fabrycznie na wartości neutralne odpowiednie dla większości słuchanych programów. Jednakże, w razie konieczności, można ustawić te parametry zgodnie z własnymi preferencjami.

Można ustawić poziomy takich parametrów dźwięku, jak głośność, niskie i wysokie tony oraz podłączony subwoofer BeoLab 2.

Funkcja wzmocnienia dźwięku może być włączona lub wyłączona. Funkcja wzmocnienia dźwięku kompensuje brak czułości ludzkiego ucha na wysokie i niskie częstotliwości. Częstotliwości te są wzmacniane przy niskiej głośności, aby cicha muzyka stała się bardziej dynamiczna.

Ponadto, można wstępnie ustawić dwie domyślne konfiguracje kolumn – jedną używaną przy każdym włączeniu źródła wideo w systemie oraz drugą używaną przy każdym włączeniu źródła dźwięku podłączonego do systemu. W dowolnym momencie możesz wybrać inny zestaw kolumn. Informacje na ten temat znajdują się na następnej stronie.

| SOUND ADJU    | ISTMENT  |  |
|---------------|----------|--|
| VOLUME        |          |  |
| BASS          |          |  |
| TREBLE        |          |  |
| SUBWOOFER     |          |  |
| LOUDNESS      | NO       |  |
| DEFAULT VIDEO | SPEAKER3 |  |
| DEFAULT AUDIO | SPEAKER2 |  |
|               |          |  |
|               |          |  |
|               | store 💿  |  |
|               |          |  |

Należy zwrócić uwagę, że nie wszystkie elementy menu są dostępne przy podłączonych słuchawkach.

- > Naciśnij przycisk GO, aby wywołać menu OPTIONS, a następnie naciśnij ▼, aby podświetlić SOUND.
- > Naciśnij przycisk GO, aby wyświetlić menu SOUND SETUP. Opcja ADJUSTMENT jest już podświetlona.
- > Naciśnij przycisk GO, aby wywołać menu SOUND ADJUSTMENT.
- > Naciśnij przycisk ▲ lub ▼, aby wybrać pozycję do regulacji.
- > Naciśnij przycisk ◀ lub ➡, aby ustawić wartości lub wybrać opcję.
- > Naciśnij przycisk ▲ lub ▼, aby przewinąć elementy menu.
- > Naciśnij przycisk EXIT, aby wybrane ustawienia zostały zachowane do momentu wyłączenia telewizora.
- > Naciśnij przycisk GO, aby zapisać ustawienia na stałe.

## Wybór zestawu kolumn

Podczas oglądania filmu lub programu można wybrać zestaw kolumn, które mają być włączone, pod warunkiem, że w systemie dostepne sa różne tryby dźwieku.

Telewizor może automatycznie włączać wybrany zestaw kolumn. Dzieje się tak, kiedy emitowany program lub odtwarzana płyta DVD zawiera informacje na temat liczby kolumn, które powinny być włączone. Użytkownik zawsze ma jednak możliwość właczenia preferowanego zestawu kolumn.

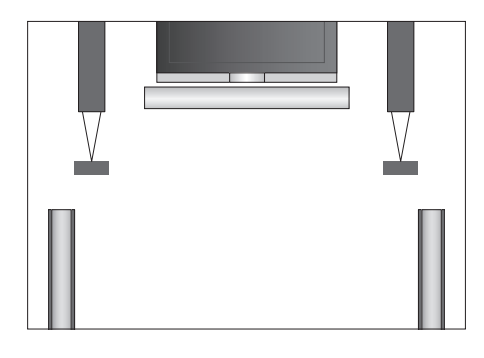

#### Zestawy kolumn

- SPEAKER 1 ... Dźwięk słyszalny tylko w centralnej kolumnie.
- SPEAKER 2 ... Dźwięk stereo słyszalny w dwóch przednich kolumnach. Subwoofer BeoLab 2 jest aktywny.
- SPEAKER 3 ... Kolumna centralna, kolumny przednie i subwoofer BeoLab 2 są aktywne.
- SPEAKER 4 ... Wzmocniony dźwięk stereofoniczny z przednich i tylnych kolumn. Subwoofer BeoLab 2 jest aktywny.
- SPEAKER 5 … Przestrzenny dźwięk Surround ze wszystkich kolumn, w tym z subwoofera BeoLab 2. Dla programów zakodowanych w systemie dźwięku przestrzennego Surround.

#### Aby wybrać zestaw kolumn za pomocą pilota Beo4 ...

- > Naciskaj przycisk LIST znajdujący się na pilocie Beo4, aż na jego wyświetlaczu pojawi się opcja SPEAKER.
- Naciśnij numer żądanego zestawu kolumn.
   Wybrane kolumny zostaną automatycznie włączone.
- > Jeżeli chcesz wyregulować balans dźwięku dla oglądanego programu, naciśnij przycisk lub
- ✓, aby wyregulować balans pomiędzy zewnętrznymi kolumnami przednimi i tylnymi, a ◀ lub ➡, aby wyregulować balans pomiędzy lewymi i prawymi kolumnami.
- > Naciśnij przycisk EXIT, aby usunąć opcję SPEAKER z wyświetlacza Beo4 i powrócić do obsługi aktywnego źródła.

# Wyświetlanie nazwy aktywnego systemu dźwiękowego

Na ekranie możesz zobaczyć nazwę aktywnego systemu dźwiękowego dla dowolnego źródła lub programu. Jednak regulacja lub wprowadzanie ustawień domyślnych systemu dźwiękowego nie jest możliwe.

- Naciśnij przycisk MENU, aby wywołać menu TV SETUP, a następnie naciśnij przycisk v, aby podświetlić OPTIONS.
- > Naciśnij przycisk GO, aby wywołać menu OPTIONS, a następnie naciśnij ▼, aby podświetlić SOUND.
- > Naciśnij przycisk GO, aby wywołać menu SOUND SYSTEM.
- Naciśnij przycisk EXIT, aby opuścić wszystkie menu.

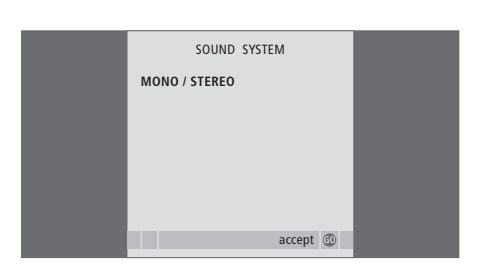

# System BeoLink

Wszystkie produkty Bang & Olufsen można podłączyć do systemu BeoLink. Dzięki temu możliwe jest przesyłanie dźwięku i obrazu z jednego centralnego źródła do różnych pomieszczeń w domu.

## Zaawansowane operacje, 3

Ten rozdział zawiera wszystkie informacje na temat zaawansowanej obsługi telewizora, na przykład w jaki sposób obsługiwać funkcje programowanego odtwarzania i trybu oczekiwania, podłączone urządzenie STB lub podłączony magnetowid BeoCord V 8000.

## Strojenie oraz ustawienia preferencyjne, 13

Jak ustawić telewizor po raz pierwszy i dostroić kanały. W tym rozdziale omówiono również ustawienia czasu, daty, obrazu, dźwięku i pozycji stelaża.

## Lokalizacja, gniazda i podłączenia, 27

Ta część zawiera informacje jak przenosić telewizor, gdzie go ustawić i gdzie znajdują się wszystkie gniazda. Można się dowiedzieć, jak podłączać dekoder, urządzenie STB lub magnetowid BeoCord V 8000 do telewizora i rejestrować dodatkowe urządzenia. Ta część opisuje również jak podłączyć kolumny i zamienić telewizor w zestaw dźwięku Surround lub zestaw kina domowego oraz jak skonfigurować zestaw kolumn.

## System BeoLink, 49

- Podłączanie i obsługa systemu audio, 50
- Przesyłanie dźwięku i obrazu za pomocą systemu BeoLink, 52
- Telewizor w pomieszczeniu dodatkowym, 54
- Dwa telewizory w jednym pomieszczeniu, 56
- Dostosowywanie pilota Beo4, 58

## Menu ekranowe, 60

Przegląd menu ekranowych.

Indeks, 75

# Podłączanie i obsługa systemu audio

Po podłączeniu do zestawu telewizora kompatybilnego zestawu audio Bang & Olufsen za pomocą kabla Master Link powstanie zintegrowany system audio/wideo.

Umożliwia on odtwarzanie płyt CD za pomocą głośników telewizora lub włączenie programu TV i skierowanie dźwięku z telewizora do kolumn zestawu audio.

System AV można umieścić w jednym lub w dwóch pomieszczeniach, z których jedno zawiera telewizor, a drugie system audio z zestawem kolumn.

Nie wszystkie zestawy audio firmy Bang & Olufsen mogą być zintegrowane z telewizorem.

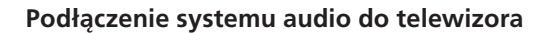

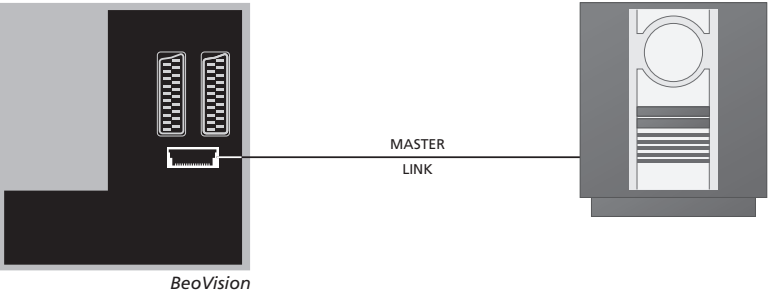

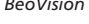

Za pomocą kabla BeoLink połącz gniazda oznaczone MASTER LINK, znajdujące się na telewizorze i zestawie audio.

## Konfigurowanie opcji

Jeśli telewizor został podłączony do systemu audio/wideo (AV), konieczne może okazać się zaprogramowanie zestawu na odpowiednią opcję przy pomocy pilota Beo4. Najpierw przełącz cały system w tryb oczekiwania.

## Opcje konfiguracji dla telewizora

- > Przytrzymując przycisk na pilocie Beo4, naciśnij przycisk LIST.
- > Zwolnij oba przyciski.
- > Naciskaj przycisk LIST, aż do wyświetlenia komunikatu OPTION? na pilocie Beo4, a następnie naciśnij przycisk GO.
- > Naciskaj przycisk LIST, aż na wyświetlaczu pilota Beo4 wyświetlona zostanie opcja V.OPT, a następnie wprowadź odpowiedni numer (1, 2 lub 4).

Ustawianie opcji konfiguracji zestawu audio

- > Przytrzymując przycisk na pilocie Beo4, naciśnij przycisk LIST.
- > Zwolnij oba przyciski.
- > Naciskaj przycisk LIST, aż do wyświetlenia komunikatu OPTION? na pilocie Beo4, a następnie naciśnij przycisk GO.
- > Naciskaj przycisk LIST, aż na wyświetlaczu pilota Beo4 wyświetlona zostanie opcja A.OPT, a następnie wprowadź odpowiedni numer (0, 1, 2, 5 lub 6).

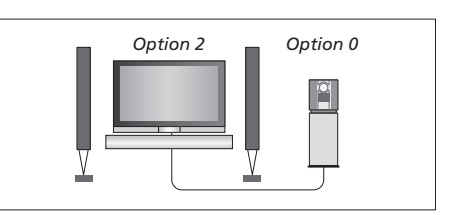

Telewizor i zestaw audio umieszczone w jednym pomieszczeniu - wszystkie kolumny są podłączone do telewizora.

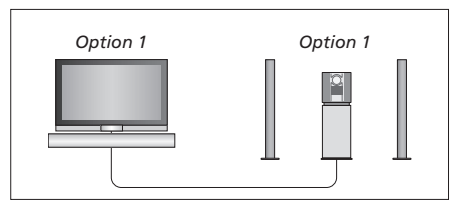

Telewizor (z podłączonymi dodatkowymi kolumnami lub bez nich) i system audio (z podłączonym zestawem kolumn) można umieścić w jednym pomieszczeniu.

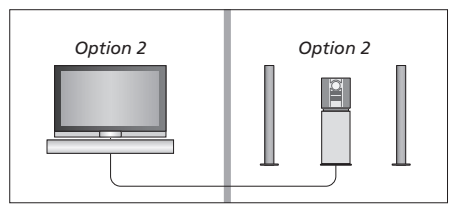

Można również umieścić system audio w jednym pomieszczeniu, a telewizor (z dodatkowymi kolumnami lub bez nich) w drugim.

## Używanie zintegrowanego systemu audio/wideo

Przy integracji zestawu audio z telewizorem można wybrać zestaw kolumn odpowiedni dla danego programu wideo lub audio, a ponadto można nagrywać dźwięk ze źródeł wideo na zestawie audio.

## Nagrywanie dźwięku wideo

Przy odtwarzaniu dźwięków z telewizora przez kolumny zestawu audio firmy Bang & Olufsen, gdy w zestawie audio znajduje się magnetofon, można nagrywać dźwięk telewizyjny na magnetofonie. Szczegółowe informacje na ten temat można znaleźć w instrukcji obsługi zestawu audio.

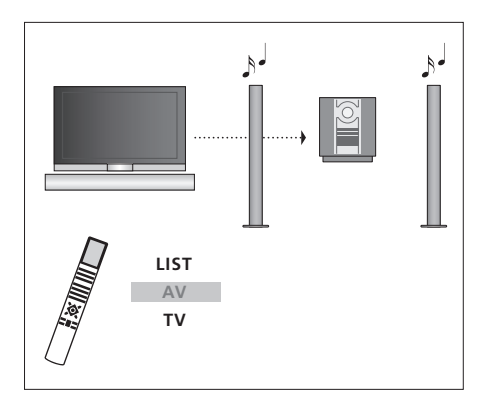

Aby odtwarzać dźwięk ze źródła telewizyjnego przez kolumny zestawu audio nie włączając ekranu, należy naciskać przycisk LIST, aż do wyświetlenia na pilocie Beo4 opcji AV\*, a następnie nacisnąć przycisk źródła dźwięku, np. TV.

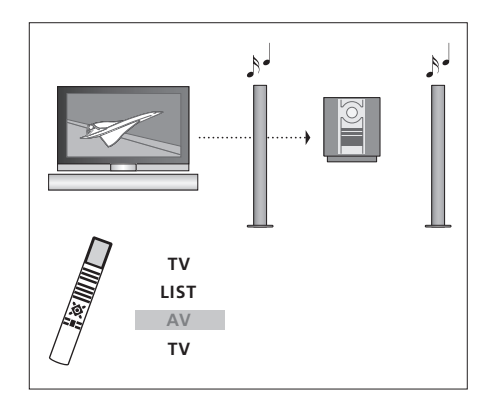

Aby odtwarzać dźwięk ze źródła telewizyjnego przez kolumny zestawu audio z włączonym ekranem, należy nacisnąć przycisk TV, następnie naciskać przycisk LIST, aż do wyświetlenia opcji AV\*, po czym ponownie nacisnąć przycisk TV.

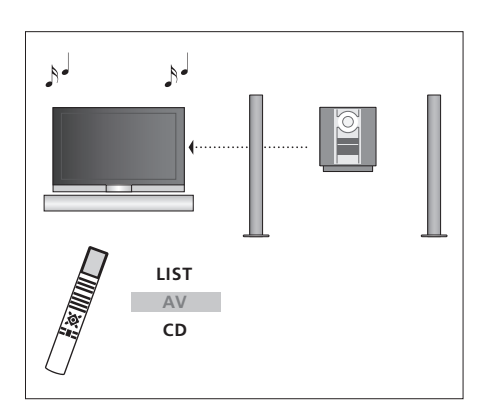

\*Aby wyświetlić na pilocie Beo4 komunikat AV, należy najpierw dodać tę funkcję do listy funkcji pilota Beo4. Więcej informacji na ten temat można znaleźć w rozdziale "Dostosowywanie pilota Beo4" na stronie 58. Aby odtwarzać dźwięk audio z głośników telewizora, należy naciskać przycisk LIST, aż do wyświetlenia na pilocie Beo4 opcji AV\*, a następnie nacisnąć przycisk źródła dźwięku, np. CD.

# Przesyłanie dźwięku i obrazu za pomocą systemu BeoLink

System BeoLink umożliwia przesyłanie obrazu i/lub dźwięku do różnych pomieszczeń w całym domu.

Można na przykład połączyć telewizor w głównym pomieszczeniu z innym systemem wideo lub zestawem kolumn w innym pomieszczeniu, umożliwiając w ten sposób "przenoszenie" obrazu lub dźwięku do innych pomieszczeń.

Jeśli posiadasz zainstalowany system BeoLink, telewizora można używać w głównym pomieszczeniu mieszkalnym, np. w salonie, lub w pomieszczeniu dodatkowym, np. w gabinecie lub sypialni.

W pewnych okolicznościach konieczne może okazać się wprowadzenie ustawień modulatora.

## Łączenie wielu elementów

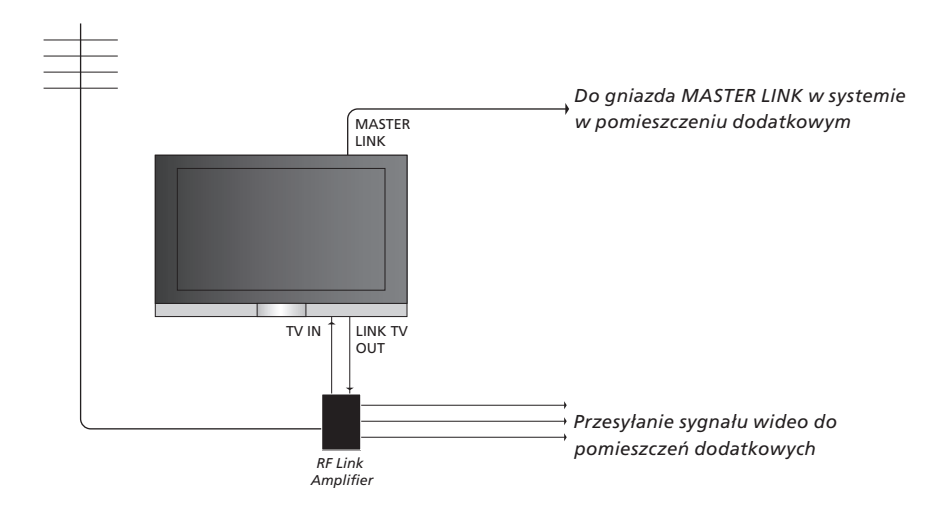

System w głównym pomieszczeniu musi być połączony z systemem w pomieszczeniu dodatkowym za pomocą przewodu Master Link:

- > Podłącz przewód Master Link do gniazda oznaczonego MASTER LINK, które znajduje się na telewizorze.
- > Jeśli chcesz przesyłać również sygnał wideo, podłącz zwykły kabel antenowy do gniazda LINK TV OUT, które znajduje się na telewizorze. Następnie poprowadź kabel antenowy do wzmacniacza RF Link, a kabel Master Link do pomieszczenia dodatkowego. Postępuj zgodnie z instrukcjami dołączonymi do sprzętu instalowanego w pomieszczeniu dodatkowym.

Jeżeli system audio jest już podłączony do gniazda Master Link, a chcesz podłączyć więcej urządzeń, kabel Master Link musi zostać rozgałęziony i połączony z kablem w pomieszczeniu dodatkowym przy wykorzystaniu specjalnej puszki połączeniowej. W celu uzyskania pomocy należy skontaktować się z przedstawicielem firmy Bang & Olufsen.

Sygnały cyfrowe audio i wideo nie mogą być przesyłane z telewizora w pomieszczeniu głównym do zestawu w pomieszczeniu dodatkowym.

Uwaga! Grupy utworzone w telewizorze znajdującym się w pomieszczeniu głównym nie są dostępne z telewizora w pomieszczeniu dodatkowym.

## Modulator systemowy

Jeżeli posiadasz zestaw audio, np. BeoLink Active/Passive i w tym samym pomieszczeniu ustawisz telewizor, który nie jest podłączony do zestawu, musisz ustawić modulator systemowy na ON (włączony). Ustawienie fabryczne to OFF (wyłączony), które należy stosować, gdy telewizor Bang & Olufsen łączony jest z zestawem.

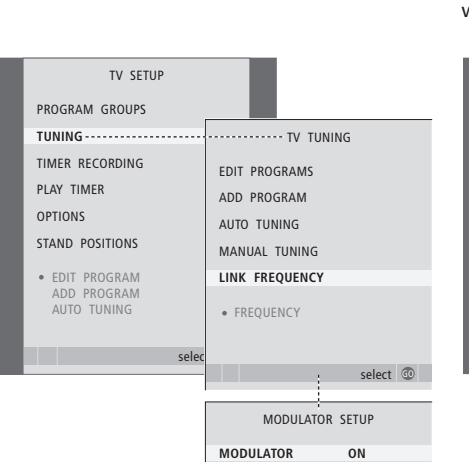

## Częstotliwość systemu BeoLink

Jeśli na przykład jakaś stacja telewizyjna w okolicy nadaje na tej samej częstotliwości co system BeoLink (599 MHz - ustawienie fabryczne), konieczne jest ustawienie modulatora systemowego na wolną częstotliwość. Przy zmianie częstotliwości połączenia w systemie w głównym pomieszczeniu należy upewnić się, że zmieniono również częstotliwość połączenia w systemach pomieszczeń dodatkowych.

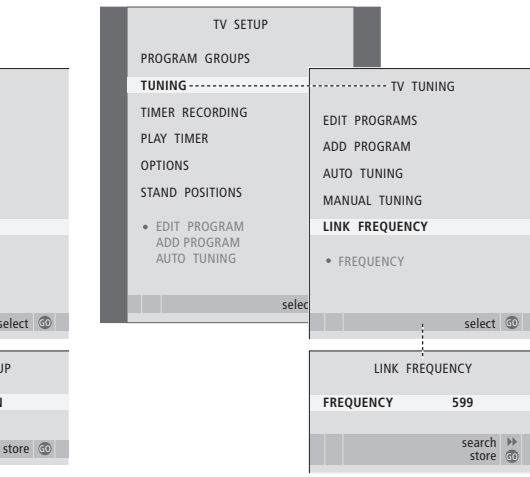

#### Aby włączyć modulator systemowy ...

- > Naciśnij przycisk TV, aby włączyć telewizor.
- > Naciśnij przycisk MENU, aby wywołać menu TV SETUP, a następnie naciśnij przycisk <del>v</del>, aby podświetlić TUNING.
- > Naciśnij przycisk GO, aby wywołać menu TUNING, a następnie naciśnij przycisk v, aby podświetlić opcję LINK FREQUENCY.
- > Dwukrotnie naciśnij przycisk 4, a następnie przycisk GO. Wyświetlone zostanie menu MODULATOR SETUP.
- > Naciśnij przyciski lub , aby wyświetlić opcję ON.
- > Naciśnij przycisk GO, aby zachować ustawienia lub ...
- » ... naciśnij przycisk EXIT, aby opuścić wszystkie menu bez zapisywania ustawień.

## Aby zmienić częstotliwość połączenia ...

- > Naciśnij przycisk TV, aby włączyć telewizor.
- > Naciśnij przycisk MENU, aby wywołać menu TV SETUP, a następnie naciśnij przycisk –, aby podświetlić TUNING.
- > Naciśnij przycisk GO, aby wywołać menu TV TUNING, a następnie naciśnij przycisk v, aby podświetlić opcję LINK FREQUENCY.
- > Naciśnij przycisk GO, aby wywołać menu LINK FREQUENCY. Opcja FREQUENCY jest już podświetlona.
- > Naciśnij przyciski ◀i ➡, aby wyszukać wolną częstotliwość.
- > Naciśnij przycisk GO, aby zachować ustawienia lub ...
- > … naciśnij przycisk EXIT, aby opuścić wszystkie menu bez zapisywania ustawień.

# Telewizor w pomieszczeniu dodatkowym

Jeżeli zainstalowany został system BeoLink, a telewizor został umieszczony w pomieszczeniu dodatkowym, można sterować wszystkimi podłączonymi systemami przez telewizor.

Podczas konfiguracji telewizora w pomieszczeniu dodatkowym konieczne jest wykonanie niżej opisanych czynności:

- 1 Podłącz telewizor w pomieszczeniu dodatkowym do sieci zasilania
- 2 Przy pomocy pilota Beo4, zaprogramuj telewizor w pomieszczeniu dodatkowym na Option 6\*
- 3 Odłącz telewizor w pomieszczeniu dodatkowym z sieci zasilania
- 4 Podłącz wszystkie niezbędne kable i urządzenia
- 5 Ponownie podłącz telewizor w pomieszczeniu dodatkowym do sieci zasilania.

## Konfigurowanie opcji

Aby cały system działał prawidłowo, konieczne jest ustawienie właściwej opcji dla telewizora w pomieszczeniu dodatkowym przed podłączeniem go do systemu zainstalowanego w pomieszczeniu głównym!

- > Przytrzymując wciśnięty przycisk naciśnij przycisk LIST.
- > Zwolnij oba przyciski.
- > Naciskaj przycisk LIST, aż do wyświetlenia komunikatu OPTION? na pilocie Beo4, a następnie naciśnij przycisk GO.
- > Naciskaj przycisk LIST, aż do wyświetlenia komunikatu V.OPT na pilocie Beo4, a następnie naciśnij przycisk 6\*.

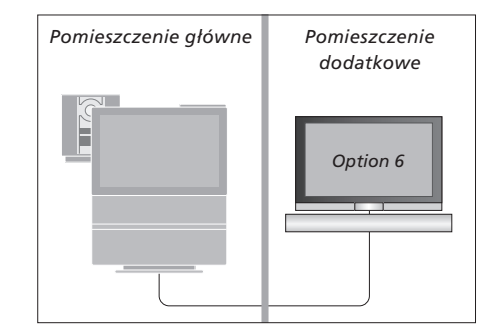

## Sterowanie urządzeniami w pomieszczeniu dodatkowym

Przebywając w pomieszczeniu dodatkowym można sterować wszystkimi podłączonymi zestawami za pomocą pilota zdalnego sterowania Beo4.

| Używanie źródeł<br>znajdujących się tylko |       | Słuchanie dźwięku                |      | Pomiesz     |
|-------------------------------------------|-------|----------------------------------|------|-------------|
| w jednym z pomieszczeń                    |       | w pomieszczeniu                  |      |             |
| Naciśnii przycisk źródła, które           | RADIO | dodatkowym                       |      |             |
| chcesz właczyć                            |       | Zazwyczaj dźwiek ze źródła       |      |             |
| 2                                         |       | wideo w pomieszczeniu            |      |             |
| Obsługuj wybrane źródło jak               |       | ąłównym, np. z urządzenia STB,   |      |             |
| zwykle                                    |       | przesyłany jest do pomieszczenia |      |             |
|                                           |       | dodatkowego w trybie             |      |             |
| Używanie źródła                           |       | monofonicznym. Jednakże          |      |             |
| w pomieszczeniu głównym –                 |       | można również wybrać dźwięk      |      |             |
| ten sam typ źródła w obu                  |       | stereofoniczny:                  |      |             |
| pomieszczeniach                           |       |                                  |      |             |
| Naciskaj przycisk na pilocie              | LIST  | Naciśnij, by włączyć telewizor   | TV   |             |
| Beo4, aż na wyświetlaczu pilota           | LINK  |                                  |      |             |
| pojawi się opcja LINK*                    |       | Naciskaj, aż na wyświetlaczu     | LIST |             |
|                                           |       | pilota Beo4 pojawi się opcja AV* | AV   |             |
| Naciśnij przycisk źródła, które           | TV    |                                  |      | *Aby wyś    |
| chcesz włączyć                            |       | Naciśnij, aby aktywować źródło   | DTV  | ı AV, nale. |
|                                           |       | podłączone do systemu            |      | tunkcji pli |
| Obsługuj źródło jak zwykle                |       | w pomieszczeniu głownym,         |      | temat zna   |
| literaria trádia                          |       | np. urządzenie STB               |      | pilota Bed  |
| ozywanie zrodia<br>w pomioszczoniu        |       | W trakcja używania taj funkcji   |      |             |
| dodatkowym - ton                          |       | nio jost możliwo przesyłanio     |      |             |
| sam tvp źródła w obu                      |       | svanału z innych źródeł          |      |             |
| pomieszczeniach                           |       | z głównego pomieszczenia         |      |             |
| Naciśnii przycisk źródła, które           | тv    | do innych zestawów               |      |             |
| chcesz właczyć                            |       | w pomieszczeniu                  |      |             |
|                                           |       | dodatkowym.                      |      |             |
| Obsługuj źródło jak zwykle                |       | -                                |      |             |

Pomieszczenie główne Pomieszczenie dodatkowe

\*Aby wyświetlić na pilocie Beo4 komunikat LINK i AV, należy najpierw dodać tę funkcję do listy funkcji pilota Beo4. Więcej informacji na ten temat znajduje się w rozdziale "Dostosowywanie pilota Beo4" na stronie 58. Jeśli BeoVision 7 umieszczono w pokoju, w którym znajduje się już telewizor Bang & Olufsen i polecenia wydawane za pomocą pilota Beo4 mogłyby docierać do obu telewizorów, należy zmienić ustawienie telewizora BeoVision 7. Pozwoli to uniknąć równoczesnej aktywacji obu telewizorów.

## Jeden pilot dla dwóch telewizorów

Aby telewizor działał prawidłowo, konieczne jest ustawienie prawidłowej opcji telewizora:

## Aby ustawić telewizor w Opcji 4 ...

- > Przytrzymując wciśnięty przycisk na pilocie Beo4, naciśnij przycisk LIST.
- > Zwolnij oba przyciski.
- > Naciskaj przycisk LIST, aż do wyświetlenia komunikatu OPTION? na pilocie Beo4, a następnie naciśnij przycisk GO.
- > Naciskaj przycisk LIST, aż do wyświetlenia komunikatu V.OPT na pilocie Beo4, a następnie naciśnij przycisk 4.

**Obsługa telewizora w Opcji 4 ...** Standardowa aktywacja takiego źródła jak telewizor polega na naciśnięciu odpowiedniego przycisku na pilocie Beo4. Jednakże po ustawieniu telewizora w Opcji 4 należy wykonać następujące czynności:

 > Naciskaj przycisk LIST, aż na wyświetlaczu pilota Beo4 wyświetlona zostanie opcja LINK\*.
 > Naciśnij przycisk źródła, np.TV.

\*Aby na pilocie Beo4 wyświetlona została opcja LINK, trzeba ją dodać do listy funkcji pilota. Więcej informacji na ten temat znajduje się w rozdziale "Dostosowywanie pilota Beo4" na stronie 58

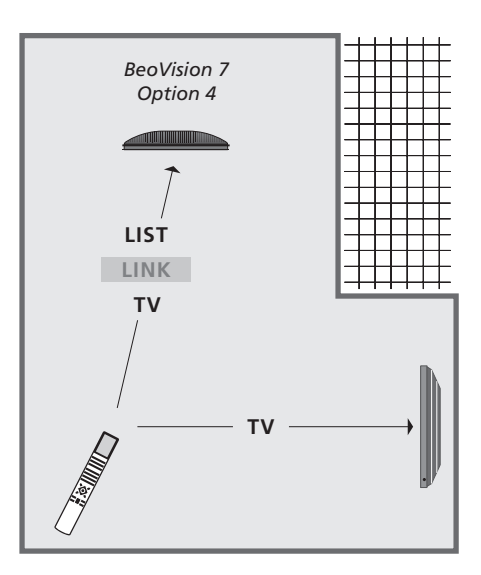

Aby korzystać z teletekstu w telewizorze ustawionym w Opcji 4, należy ustawić pilota Beo4 na "VIDEO 3". Trzeba jednak pamiętać, że uniemożliwia to używanie funkcji pilota Beo4, które są dostępne w telewizorach ustawionych w innych Opcjach. Więcej informacji na ten temat znajduje się w rozdziale "Dostosowywanie pilota Beo4" na stronie 58.

# Dostosowywanie pilota Beo4

Przyciski na pilocie Beo4 umożliwiają zdalne sterowanie wieloma funkcjami telewizora, a wyświetlacz pilota Beo4 pozwala na dostęp do dodatkowych funkcji.

Kiedy na pilocie Beo4 wyświetlona jest nazwa źródła (TV, RADIO itd.), za pomocą przycisku LIST można wywołać na wyświetlaczu dodatkowe funkcje obsługi tego źródła, tak jakby naciskało się dodatkowe przyciski. Można także włączyć urządzenia dodatkowe podłączone do telewizora.

Funkcje pilota Beo4 można dostosować do telewizora i zmieniać kolejność pojawiania się tych dodatkowych funkcji na wyświetlaczu po ich wywołaniu.

Należy pamiętać, że pilot Beo4 zawiera listę wszystkich dodatkowych funkcji audio i wideo telewizora Bang & Olufsen, ale po wywołaniu na wyświetlaczu pilota Beo4 działają tylko te z nich, które są obsługiwane przez sieć telewizyjną.

## Konfiguracja pilota Beo4

Ustawienia fabryczne pilota Beo4 pozwalają na jego używanie z BeoVision 7. Nowego pilota Beo4 można jednak ustawić w ten sposób, by mógł być używany z innym telewizorem.

| Naciśnij i przytrzymaj przycisk<br>trybu oczekiwania                                                                                | •            |
|----------------------------------------------------------------------------------------------------|--------------|
| Naciśnij przycisk, aby uzyskać<br>dostęp do funkcji konfiguracji<br>Beo4                                                            | LIST         |
| Zwolnij oba przyciski. Na<br>wyświetlaczu zostanie<br>wyświetlony komunikat ADD?                                                    | AD           |
| Naciskaj, aż do wyświetlenia<br>opcji CONFIG? na pilocie Beo4                                                                       | LIST<br>CON  |
| Naciśnij, żeby wybrać rodzaj<br>konfiguracji                                                                                        | GO           |
| Naciskaj, aż do wyświetlenia<br>opcji VIDEO? na pilocie Beo4                                                                        | LIST<br>VID  |
| Naciśnij, aby uzyskać dostęp<br>do konfiguracji wideo                                                                               | GO           |
| Naciskaj, aż do wyświetlenia<br>opcji VIDEO 4 na pilocie Beo4                                                                       | LIST<br>Vide |
| Naciśnij, aby zachować<br>konfigurację                                                                                              | GO           |
| Zostanie wyświetlony komunikat<br>STORED oznaczający zachowanie<br>konfiguracji. Funkcja konfiguracji<br>pilota Beo4 wyłaczana jest | STO          |

\*Jeśli telewizor jest ustawiony w Opcji 4, wybierz "VIDEO 3".

automatycznie

## Dodawanie dodatkowego "przycisku"

Po dodaniu nowej funkcji do listy funkcji Beo4 na wyświetlaczu pilota Beo4 można wywołać nowy "przycisk".

|      | Naciśnij i przytrzymaj przycisk<br>trybu oczekiwania                     | •       |
|------|--------------------------------------------------------------------------|---------|
|      | Naciśnij przycisk, aby uzyskać<br>dostęp do funkcji konfiguracji<br>Beo4 | LIST    |
| D?   | Zwolnij oba przyciski. Na                                                | ADD?    |
|      | wyświetlaczu zostanie                                                    |         |
|      | wyświetlony komunikat ADD?                                               |         |
|      | Naciśnij przycisk, aby wyświetlić                                        | GO      |
| FIG? | listę dostępnych "przycisków",                                           |         |
|      | które można dodać. Na                                                    |         |
|      | wyświetlaczu zostanie pokazany                                           |         |
|      | pierwszy migający "przycisk"                                             |         |
|      | Naciśnij, aby przewinąć w górę                                           | <b></b> |
| EO?  | i w dół listę dodatkowych                                                | •       |
|      | "przycisków"                                                             |         |
|      | Naciśnij, by dodać "przycisk"                                            | GO      |
|      | i umieścić go w dotychczasowym                                           |         |
|      | położeniu lub na pierwszym                                               |         |
| EO 4 | miejscu listy lub                                                        |         |
|      | naciśnij, aby wstawić                                                    | 1 – 9   |
|      | "przycisk" w wybranym miejscu                                            |         |
|      | na liście                                                                |         |
| RED  |                                                                          |         |
|      | Wyświetlony zostanie komunikat                                           | ADDED   |
|      | ADDED oznaczający, że "przycisk"                                         |         |
|      | został dodany. Funkcja                                                   |         |
|      | konfiguracji pilota Beo4                                                 |         |
|      | wyłączana jest automatycznie                                             |         |

## Przesuwanie dodatkowych "przycisków"

Można zmieniać kolejność wyświetlania "przycisków" po naciśnięciu przycisku LIST.

| Naciśnij i przytrzymaj przycisk<br>trybu oczekiwania                                                                          | •            |
|----------------------------------------------------------------------------------------------------|--------------|
| Naciśnij przycisk, aby uzyskać<br>dostęp do funkcji konfiguracji<br>Beo4                                                      | LIST         |
| Zwolnij oba przyciski. Na<br>wyświetlaczu zostanie<br>wyświetlony komunikat ADD?                                              | ADD?         |
| Naciskaj przycisk, aż do<br>wyświetlenia na pilocie Beo4<br>opcji MOVE?                                                       | LIST<br>Move |
| Naciśnij, aby wywołać listę<br>dodatkowych "przycisków".<br>Na wyświetlaczu pojawi się<br>pierwszy "przycisk"                 | GO           |
| Naciśnij, aby przewinąć w górę<br>lub w dół listę dodatkowych<br>"przycisków"                                                 | ▲<br>▼       |
| Naciśnij, aby przesunąć<br>i umieścić wyświetlany<br>"przycisk" na początku<br>listy lub                                      | GO           |
| naciśnij, aby przesunąć<br>"przycisk" w wybrane miejsce na<br>liście                                                          | 1 – 9        |
| Zostanie wyświetlony komunikat<br>MOVED oznaczający, że<br>"przycisk" został przesunięty.<br>Funkcja konfiguracji pilota Beo4 | MOVE         |

wyłączana jest automatycznie

## Usuwanie dodatkowego "przycisku"

Każdy z dodatkowych "przycisków", dostępnych po naciśnięciu przycisku LIST, można usunąć.

|   | Naciśnij i przytrzymaj przycisk<br>trybu oczekiwania                                                                                                    | •               |
|---|----------------------------------------------------------------------------------------------------|-----------------|
|   | Naciśnij przycisk, aby uzyskać<br>dostęp do funkcji konfiguracji<br>Beo4                                                                                     | LIST            |
|   | Zwolnij oba przyciski. Na<br>wyświetlaczu zostanie<br>wyświetlony komunikat ADD?                                                                             | ADD?            |
| ? | Naciskaj, aż do wyświetlenia na<br>pilocie Beo4 opcji REMOVE?                                                                                                | LIST<br>REMOVE? |
|   | Naciśnij, aby wywołać listę<br>dodatkowych "przycisków".<br>Na wyświetlaczu pojawi się<br>pierwszy "przycisk"                                                | GO              |
|   | Naciśnij, aby przewinąć w górę<br>lub w dół listę dodatkowych<br>"przycisków"                                                                                | ▲<br>▼          |
|   | Naciśnij, aby usunąć wyświetlany<br>"przycisk"                                                                                                    | GO              |
|   | Zostanie wyświetlony komunikat<br>REMOVED oznaczający, że<br>"przycisk" został usunięty.<br>Funkcja konfiguracji pilota Beo4<br>wyłączana jest automatycznie | REMOVED         |
| D |                                                                                                    |                 |

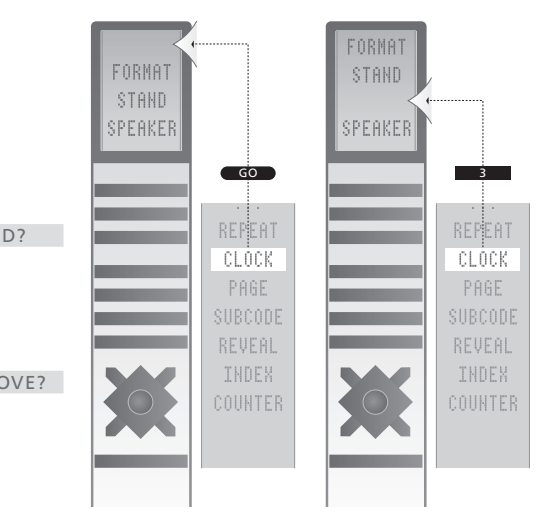

Dodawanie dodatkowych "przycisków" do pilota Beo4 na początek listy lub w inne wybrane miejsce.

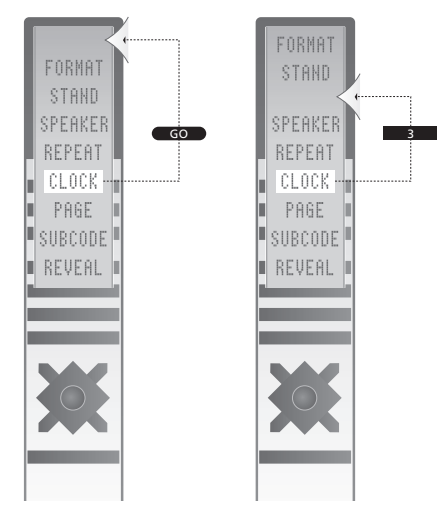

Przesuwanie dodatkowych "przycisków" na początek listy lub w inne wybrane miejsce.

# Menu ekranowe

Ten rozdział prezentuje ogólną strukturę systemu menu, aby ułatwić poruszanie się po menu ekranowych, które dostępne są w telewizorze.

W rozdziale zamieszczono również szczegółowe informacje o poszczególnych menu, które oferują wiele opcji konfiguracyjnych i regulacyjnych.

Menu dostępne po wybraniu opcji DVD przedstawione są na następnej stronie.

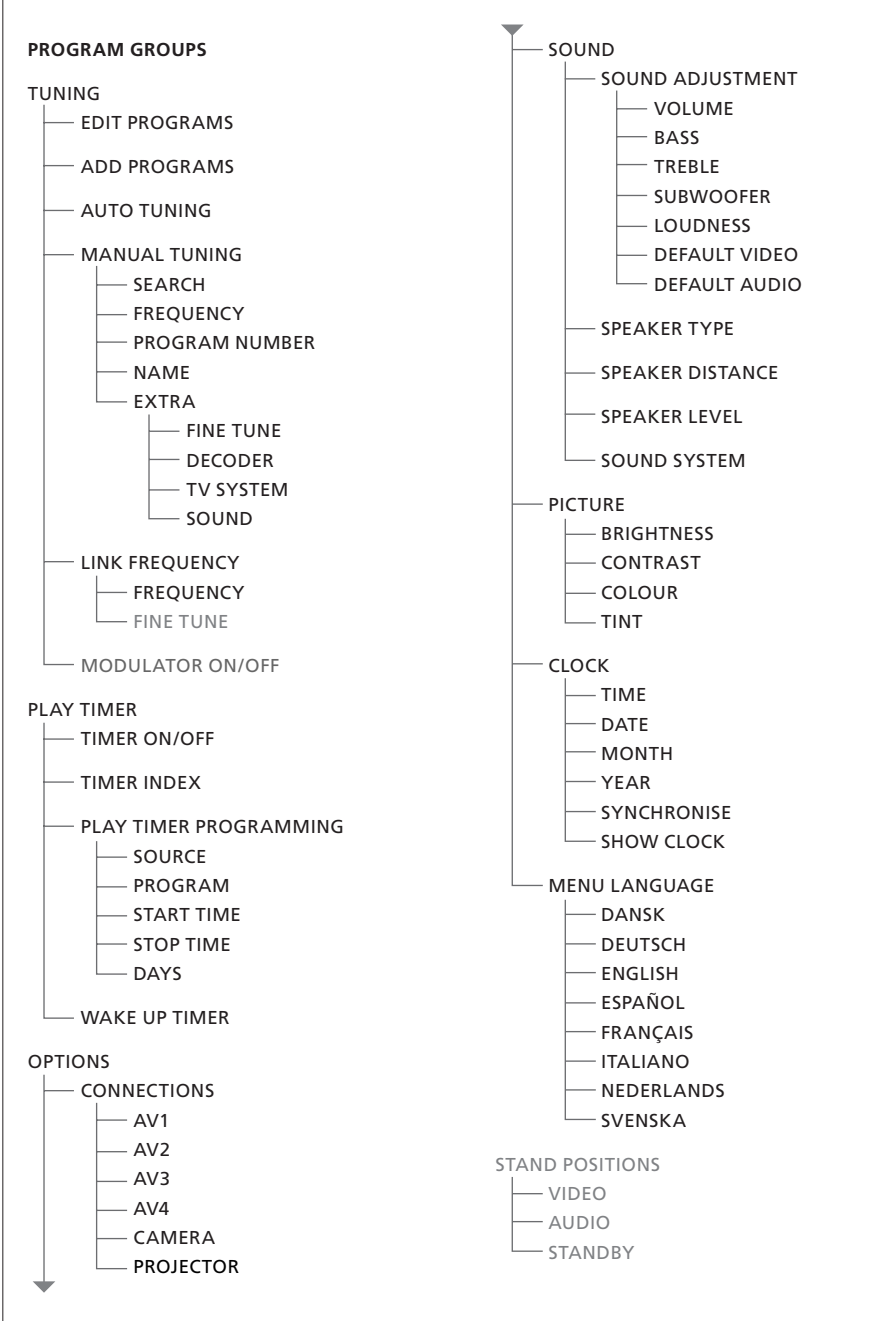

Rozszerzony system menu ekranowych dla telewizora. Szarą czcionką wypisane są elementy opcjonalne, których dostępność zależy od rodzaju posiadanego systemu. Naciśnij przycisk MENU pilota Beo4, aby wejść do menu głównego.

+

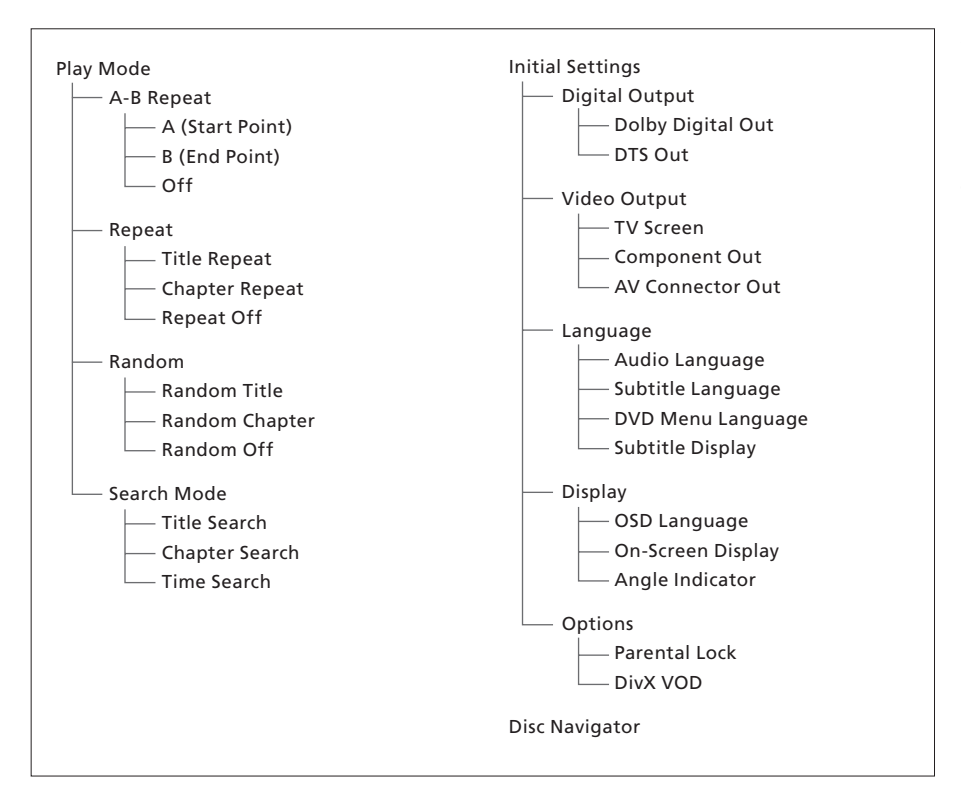

Rozszerzony system menu ekranowych dla odtwarzacza płyt DVD.

Naciśnij przycisk DVD, następnie żółty przycisk, po czym przycisk 3, znajdujące się na pilocie Beo4, aby wejść do systemu menu.

#### >> Menu ekranowe

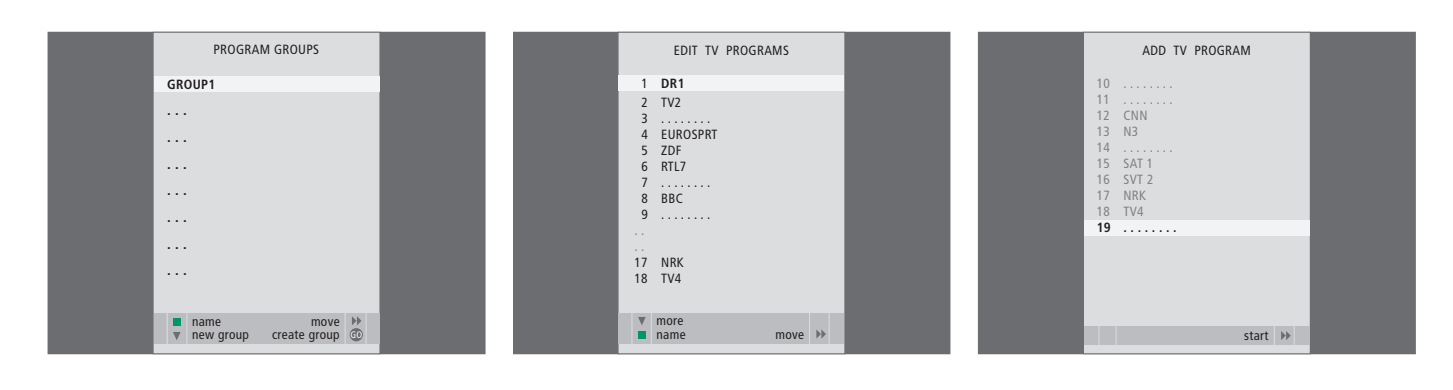

#### Opcje menu PROGRAM GROUPS ...

Menu umożliwia tworzenie grup programów, nadawanie im nazw i kopiowanie poszczególnych programów telewizyjnych do grup.

Więcej informacji na ten temat znajduje się w rozdziale *"Korzystanie z grup"* na stronie 14 instrukcji obsługi.

#### Opcje menu EDIT PROGRAMS ...

Po wyświetleniu na ekranie menu EDIT PROGRAMS dostępnych jest kilka opcji: Można przenieść programy telewizyjne, aby zmienić ich kolejność na liście telewizora. Można usunąć niechciane programy telewizyjne oraz nadać i zmienić nazwy wszystkich programów telewizyjnych.

W celu uzyskania dalszych informacji należy zapoznać się z rozdziałem "*Edycja dostrojonych programów telewizyjnych*" na stronie 16.

#### Opcje menu ADD PROGRAM ...

Funkcja ADD PROGRAM jest uruchamiana automatycznie. Po zakończeniu strojenia dodatkowych programów menu EDIT PROGRAMS wyświetlane jest automatycznie.

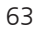

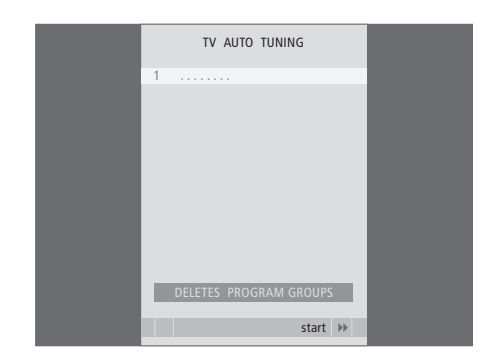

# TV MANUAL TUNING SEARCH ... FREQUENCY 210 PROGRAM NUMBER 1 NAME DR1 EXTRA

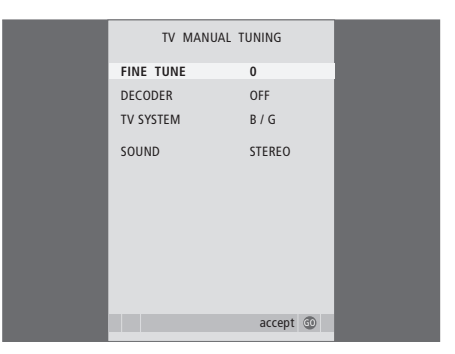

## Opcje menu AUTO TUNING ...

Funkcja AUTO TUNING uruchamiana jest automatycznie. Po zakończeniu strojenia dodatkowych programów menu EDIT PROGRAMS wyświetlane jest automatycznie.

## Opcje menu TV MANUAL TUNING ... Opcje do

 SEARCH … Rozpoczyna strojenie automatyczne.
 FREQUENCY … Wybór częstotliwości dostrajania.
 PROGRAM NUMBER … Zachowanie lub zmiana numeru programu. Można zachować 99 programów.

- NAME ... Dostęp do menu nazywania kanałów i nadawanie nazwy wybranemu programowi.
- EXTRA ... Dostęp do dodatkowego menu TV MANUAL TUNING.

## Opcje dodatkowego menu TV MANUAL TUNING ...

- FINE TUNE ... Precyzyjne dostrajanie częstotliwości programu lub dostrojonego programu. Precyzyjne dostrajanie jest możliwe w zakresie -8 – +8.
- (DECODER) ... Dekoder jest niezbędny do odbioru kodowanych programów. Zazwyczaj dekoder jest automatycznie wykrywany podczas strojenia, ale można go również wybrać za pomocą tej opcji menu. Ustaw DECODER w jednej z poniższych opcji: ON (dekoder włączony) lub OFF (brak dekodera).
- (TV SYSTEM) ... System transmisji telewizyjnej ta opcja jest dostępna wyłącznie dla niektórych rodzajów telewizorów, ponieważ system transmisji jest zazwyczaj wybierany automatycznie.
- SOUND (mono, stereo lub język) ... Kilka rodzajów dźwięku może być dostępne dla różnych programów – mono, stereo lub różne języki. Dla danego programu lub częstotliwości wybierz opcje MONO (dźwięk mono FM / NICAM), STEREO (dźwięk stereo NICAM / A2), MONO1 (język mono 1), MONO2 (język mono 2), MONO3 (język mono 3) lub STEREO2 (język stereo 2).

Także po zapisaniu rodzaju dźwięku/języka można zmieniać te opcje w trakcie oglądania programu telewizyjnego. Więcej informacji na ten temat znajduje się w rozdziale "Dźwięk przestrzenny i kino domowe" na stronie 16 instrukcji obsługi.

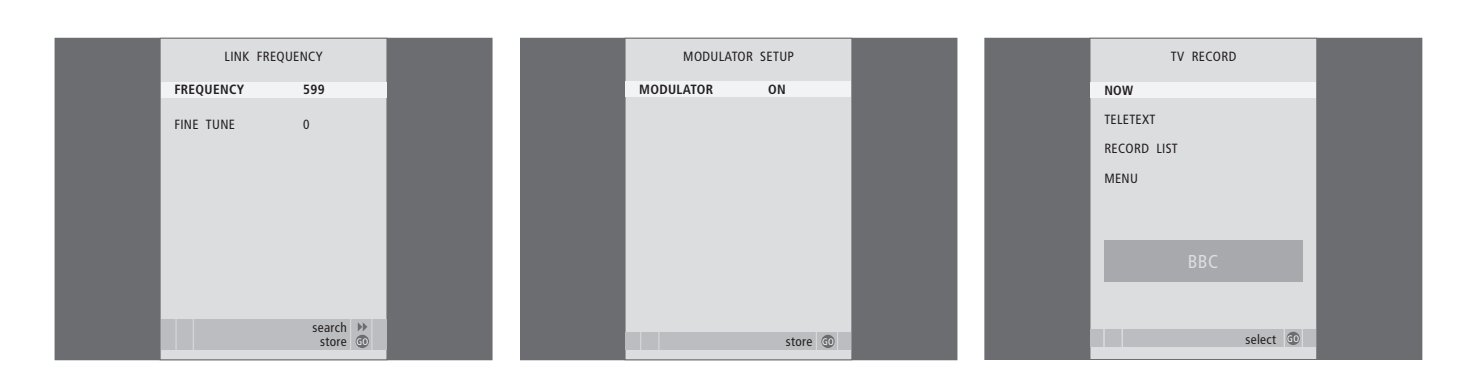

## Opcje menu LINK FREQUENCY ...

FREQUENCY ... Informuje o częstotliwości transmisji poprzez system BeoLink.
FINE TUNE ... Umożliwia precyzyjne dostrojenie częstotliwości systemu BeoLink (opcja wyświetlana wyłącznie w przypadku, gdy telewizor znajduje się w pomieszczeniu dodatkowym).

## Opcje menu MODULATOR SETUP ...

MODULATOR ... Informuje o tym, czy modulator aktywowany jest automatycznie, czy nie. Dostępne są opcje ON i OFF.

#### Opcje menu TV RECORD ....

- NOW ... Ta opcja umożliwia natychmiastowe rozpoczęcie nagrywania. W tym samym celu można również dwukrotnie nacisnąć przycisk RECORD.
- TELETEXT ... Ta opcja umożliwia zaprogramowanie nagrywania za pomocą teletekstu.
- RECORD LIST ... Ta opcja umożliwia sprawdzanie i usuwanie nagrań.
- MENU ... Ta opcja umożliwia zaprogramowanie nagrywania za pomocą menu nagrywania.

To menu jest dostępne wyłącznie w przypadku, gdy do telewizora podłączony jest magnetowid BeoCord V 8000 lub nagrywarka HDR 1.

| TIMER      | PROGRAMMING |   |
|------------|-------------|---|
| SOURCE     | TV          |   |
| PROGRAM    | 18 BBC      |   |
| START TIME | 15:40       |   |
| STOP TIME  | 16:40       |   |
| DAYS       | M TF . S    |   |
|            |             |   |
|            |             |   |
|            |             |   |
|            |             |   |
|            | store       | 0 |

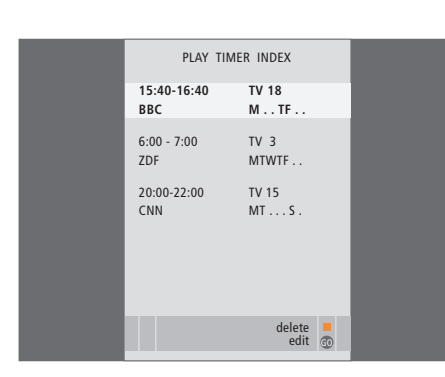

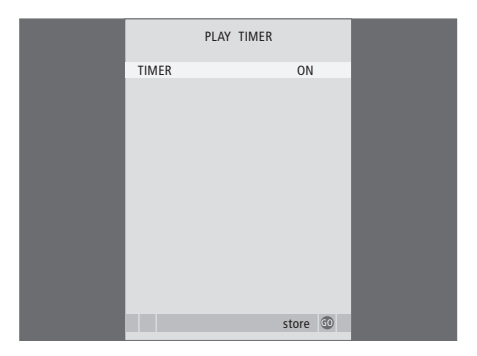

# Opcje menu TIMER PROGRAMMING ...

W zależności od wybranej opcji, SOURCE wskazuje, że określone źródło ma zostać włączone lub wyłączone. Dostępne są następujące opcje:

TV ... Aby włączyć TV.

(GROUPS) ... Jeżeli utworzone zostały grupy programów i przed ustawieniem programatora grupa wybrana została jako źródło, program z tej grupy można wybrać jako źródło dla funkcji odtwarzania zaprogramowanego. STB(DTV) ... Aby włączyć podłączone urzadzenie STB.

STB(V.AUX) ... Aby włączyć podłączone urządzenie STB.

V.MEM ... Aby włączyć podłączony magnetowid lub nagrywarkę HDR 1.
DVD ... Aby włączyć odtwarzacz płyt DVD.
CD ... Aby włączyć podłączony odtwarzacz CD.
N. MUSIC, N. RADIO ... Ta opcja umożliwia dostęp do plików zapisanych w pamięci komputera PC lub internetowych stacji radiowych. Więcej informacji na temat tych źródeł można uzyskać u przedstawiciela handlowego firmy Bang & Olufsen.
A.MEM ... Aby włączyć podłączoną nagrywarkę audio.

RADIO ... Aby włączyć podłączone radio. STANDBY ... Aby wyłączyć telewizor. Jeżeli do telewizora podłączone są inne kompatybilne systemy audio lub wideo, zostaną również wyłączone. PROGRAM (Numer programu) ... Po wybraniu źródła można wybrać żądany numer programu.

START TIME i STOP TIME ... Ta opcja umożliwia wprowadzenie czasu rozpoczęcia lub zakończenia odtwarzania przez system. Jeżeli źródło programatora ustawione zostało na STANDBY, można jedynie wprowadzić godzinę zakończenia odtwarzania.

DAYS … Ta opcja umożliwia wybór określonych dni tygodnia, w które programator ma być uruchomiony. Na wyświetlaczu zostaną wyświetlone wszystkie dni tygodnia od poniedziałku oznaczonego literą M.

Źródło, np. A.MEM, może być użyte wyłącznie w przypadku, gdy podłączone jest do zestawu.

## Opcje menu TIMER ON/OFF ...

Wybór opcji ON uwzględnia telewizor w opcji programatora odtwarzania i trybu oczekiwania, natomiast opcja OFF wyklucza telewizor z tej opcji.

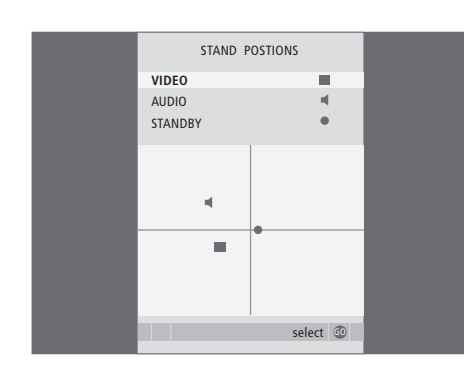

## Opcie menu STAND POSITIONS ...

- VIDEO ... Ta opcja umożliwia wybór pozycji, w której ustawiony zostanie telewizor po włączeniu źródła wideo.
- AUDIO ... Ta opcja umożliwia wybór pozycji, w której ustawiony zostanie telewizor po włączeniu źródła audio\*.
- STANDBY ... Ta opcja umożliwia wybór pozycji, w której ustawiony zostanie telewizor po wyłączeniu.

\*Ta funkcja jest dostępna, jeżeli do telewizora nie podłączono zewnętrznych kolumn.

To menu jest dostępne wyłącznie w przypadku, gdy telewizor wyposażony jest w samobieżny stelaż. AV1 SOURCE V.MEM APPEND SOURCE NONE AUDIO SOCKET NONE IR SOCKET NONE HDTV NO store

## Opcje menu AV1 ...

- SOURCE ... Umożliwia wybór źródła podłączonego do gniazda AV1. Dostępne są następujące opcje: NONE ... jeżeli nie podłączono żadnego urzadzenia.
  - V.MEM ... jeżeli podłączono nagrywarkę HDR 1 lub magnetowid.
  - DVD2 ... jeżeli podłączono odtwarzacz lub nagrywarkę DVD.
  - STB(DTV) ... jeżeli podłączono urządzenie STB (zarejestrowane jako DTV).
- STB(V.AUX) ... jeżeli podłączono urządzenie STB (zarejestrowane jako V.AUX).
- PC ... jeżeli podłączono komputer PC.
- APPEND SOURCE ... jeżeli podłączono magnetowid BeoCord V 8000 lub nagrywarkę HDR 1 oraz dodatkowe urządzenia wideo, które muszą być zarejestrowane w tym menu. Dostępne sa następujace opcje:

STB(DTV) ... jeżeli podłączono urządzenie STB (zarejestrowane jako DTV).

- STB(V.AUX) ... jeżeli podłączono urządzenie STB (zarejestrowane jako V.AUX).
- DVD2 ... jeżeli podłączono odtwarzacz lub nagrywarkę DVD.
- DECODER ... jeżeli podłączono dekoder. NONE ... jeżeli nie podłączono żadnego urzadzenia.
- AUDIO SOCKET ... Umożliwia wybór gniazda audio wykorzystanego do podłączenia źródła. Dostępne są następujące opcje: A1, A2, A3, A4 lub NONE.

- IR SOCKET ... Umożliwia wybór gniazda IR OUT wykorzystanego dla źródła. Dostępne są następujące opcje: C1, C2, C3, C4 lub NONE.
- HDTV ... Jeżeli źródło podłączone do gniazda AV obsługuje technologię HDTV, ta opcja umożliwia wybór gniazda wykorzystanego przez technologię HDTV. Dostępne są następujące opcje: YPbPr lub NO.

Jeżeli do telewizora podłączono urządzenie WR, ma to wpływ na niektóre funkcje obrazu:

- Menu Set-top Box Controller opisane na stronie 8 nie jest wyświetlone;
- Jeżeli dla obrazów w formacie "letter-box" wybrano opcję FORMAT 2 w sposób opisany na stronie 11 instrukcji obsługi, nie można przewijać obrazu w górę lub w dół;
- Nie można przesyłać dźwięku lub obrazu ze źródła WR do urządzenia w pomieszczeniu dodatkowym;
- Nie można nagrywać obrazu ze źródła WR, o ile posiadane urządzenie nie zapewnia również sygnału o standardowej rozdzielczości (SR);
- Nie można wybrać źródła WR przy używaniu funkcji P-AND-P opisanej na stronie 9 instrukcji obsługi.

AV2 AV3 ΔV4 SOURCE STB (DTV) SOURCE STB (DTV) SOURCE PC NONE NONE AUDIO SOCKET NONE IR SOCKET C1 IR SOCKET IR SOCKET C1 ноту VPhP ноту NONE ноту NONE store 💿 store @ store @

## Opcje menu AV2 ...

SOURCE ... Umożliwia wybór źródła podłączonego do gniazda AV2. Dostępne są następujące opcje: NONE ... jeżeli nie podłączono żadnego urządzenia.

V.MEM ... jeżeli podłączono magnetowid lub nagrywarkę dysku twardego innej firmy niż Bang & Olufsen.

DVD2 ... jeżeli podłączono odtwarzacz lub nagrywarkę DVD.

V.AUX ... jeżeli podłączono inne urządzenie (zarejestrowane jako V.AUX).

V.AUX2 ... jeżeli podłączono inne urządzenie (zarejestrowane jako V.AUX2).

STB(DTV) ... jeżeli podłączono urządzenie STB (zarejestrowane jako DTV).

STB(V.AUX) ... jeżeli podłączono urządzenie STB (zarejestrowane jako V.AUX).

DECODER ... jeżeli podłączono dekoder. PC ... jeżeli podłączono komputer PC.

- AUDIO SOCKET ... Umożliwia wybór gniazda audio wykorzystanego do podłączenia źródła, jeżeli jest dostępne. Dostępne są następujące opcje: A1, A2, A3, A4 lub NONE.
- IR SOCKET … Umożliwia wybór gniazda IR OUT wykorzystanego dla podłączonego źródła. Dostępne są następujące opcje: C1, C2, C3, C4 lub NONE.
- HDTV ... Jeżeli źródło podłączone do gniazda AV obsługuje technologię HDTV, ta opcja umożliwia wybór gniazda wykorzystanego przez technologię HDTV. Dostępne są następujące opcje: YPbPr lub NO.

## Opcje menu AV3 ...

 SOURCE ... Umożliwia wybór źródła podłączonego do gniazda AV3. Dostępne są następujące opcje:
 NONE ... jeżeli nie podłączono żadnego urządzenia.
 DVD2 ... jeżeli podłączono odtwarzacz lub nagrywarkę DVD.

V.AUX ... jeżeli podłączono inne urządzenie (zarejestrowane jako V.AUX).

V.AUX2 ... jeżeli podłączono inne urządzenie (zarejestrowane jako V.AUX2).

STB(DTV) ... jeżeli podłączono urządzenie STB (zarejestrowane jako DTV).

STB(V.AUX) ... jeżeli podłączono urządzenie STB (zarejestrowane jako V.AUX).

PC ... jeżeli podłączono komputer PC.

- AUDIO SOCKET ... Umożliwia wybór gniazda audio wykorzystanego do podłączenia źródła, jeżeli jest dostępne. Dostępne są następujące opcje: A1, A2, A3, A4 lub NONE.
- IR SOCKET ... Umożliwia wybór gniazda IR OUT wykorzystanego dla podłączonego źródła. Dostępne są następujące opcje: C1, C2, C3, C4 lub NONE.
- HDTV ... Jeżeli źródło podłączone do gniazda AV obsługuje technologię HDTV, ta opcja umożliwia wybór gniazda wykorzystanego przez technologię HDTV. Dostępne są następujące opcje: YPbPr lub NO.

## Opcje menu AV4 ...

- SOURCE ... Umożliwia wybór źródła podłączonego do gniazda AV4. Dostępne są następujące opcje: NONE ... jeżeli nie podłączono żadnego urządzenia. STB(DTV) ... jeżeli podłączono urządzenie STB (zarejestrowane jako DTV).
- STB(V.AUX) ... jeżeli podłączono urządzenie STB (zarejestrowane jako V.AUX).

PC ... jeżeli podłączono komputer PC.

- AUDIO SOCKET ... Umożliwia wybór gniazda audio wykorzystanego do podłączenia źródła, jeżeli jest dostępne. Dostępne są następujące opcje: A1, A2, A3, A4 lub NONE.
- IR SOCKET … Umożliwia wybór gniazda IR OUT wykorzystanego dla podłączonego źródła. Dostępne są następujące opcje: C1, C2, C3, C4 lub NONE.
- HDTV ... Jeżeli źródło podłączone do gniazda AV obsługuje technologię HDTV, ta opcja umożliwia wybór gniazda wykorzystanego przez technologię HDTV. Dostępne są następujące opcje: YPbPr lub NO.

#### >> Menu ekranowe

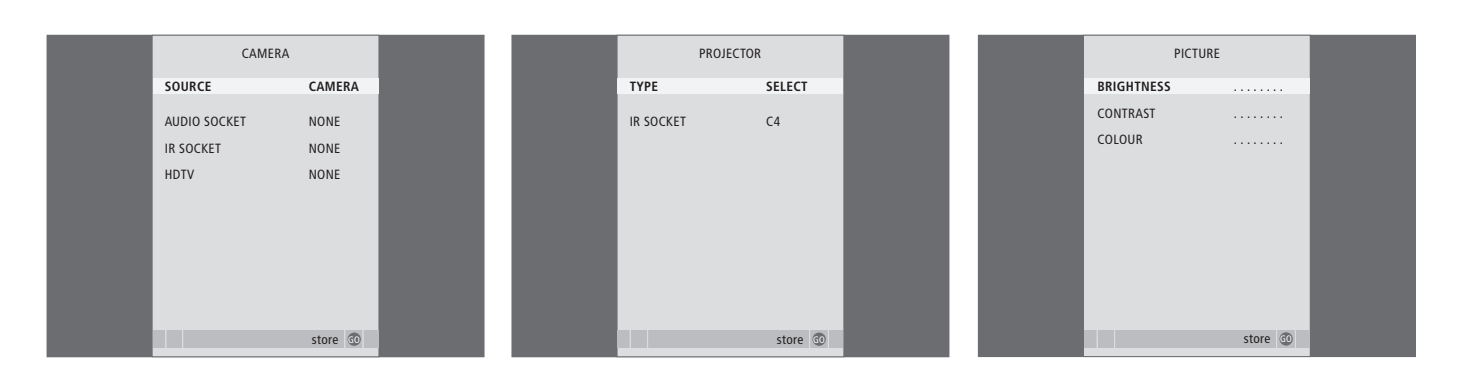

#### Opcje menu CAMERA ...

SOURCE ... Umożliwia wybór źródła podłączonego do gniazda CAMERA. Dostępne są następujące opcje:

NONE ... jeżeli nie podłączono żadnego urządzenia.

STB(V.AUX) ... jeżeli podłączono urządzenie STB. Urządzenie STB może być aktywowane za pomoca opcji V.AUX na pilocie Beo4.

PC ... jeżeli do tego gniazda podłączono komputer PC. PAMIĘTAJ, aby przed podłączeniem komputera wyłączyć wszystkie urządzenia – patrz strona 33. Komputer można potem włączyć za pomocą opcji PC na pilocie Beo4.

CAMERA ... jeżeli podłączono aparat cyfrowy (lub kamerę). Kamera lub aparat mogą być włączone za pomocą opcji CAMERA na pilocie Beo4.

HDTV ... Jeżeli źródło podłączone do gniazda AV obsługuje technologię HDTV, ta opcja umożliwia wybór gniazda wykorzystanego przez technologię HDTV. Dostępne są następujące opcje: YPbPr lub NO.

#### Opcje menu PROJECTOR ...

- TYPE ... Ta opcja umożliwia wybór typu podłączonego projektora.
- IR SOCKET ... Umożliwia wybór gniazda IR OUT wykorzystanego dla podłączonego projektora. Dostępne są następujące opcje: C1, C2, C3 oraz C4.

## Opcje menu PICTURE ...

- BRIGHTNESS ... Umożliwia dostosowanie jasności obrazu.
- CONTRAST ... Umożliwia dostosowanie poziomu kontrastu obrazu.
- COLOUR ... Umożliwia dostosowanie intensywności barw obrazu.

W źródłach wideo pracujących w standardzie NTSC można regulować jeszcze czwarty parametr – Tint (Odcień koloru).

| 69 |  |
|----|--|
|    |  |

| SOUND ADJ     | USTMENT  |  |
|---------------|----------|--|
| VOLUME        |          |  |
| BASS          | ·····    |  |
| TREBLE        | ·····    |  |
| SUBWOOFER     | ·····    |  |
| LOUDNESS      | NO       |  |
| DEFAULT VIDEO | SPEAKER3 |  |
| DEFAULT AUDIO | SPEAKER2 |  |
|               |          |  |
|               |          |  |
|               | stara 🔊  |  |
|               | store 🖤  |  |

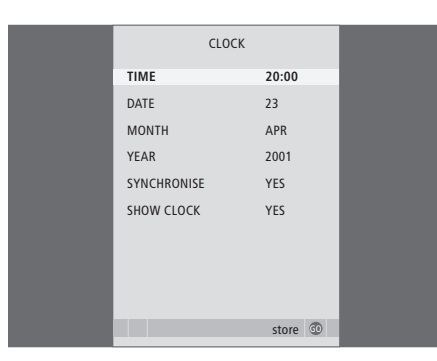

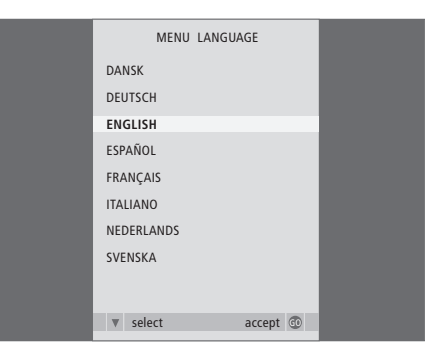

#### Opcje menu SOUND ADJUSTMENT ...

- VOLUME ... Reguluje poziom głośności telewizora po włączeniu.
- BASS ... Reguluje niskie tony.

TREBLE ... Reguluje wysokie tony.

- SUBWOOFER ... (opcja dostępna wyłącznie przy podłączonym subwooferze BeoLab 2) Reguluje poziom dźwięku z subwoofera.
- LOUDNESS ... Funkcja wzmocnienia kompensuje brak czułości ludzkiego ucha na wysokie i niskie częstotliwości. Częstotliwości te są wzmacniane przy niskiej głośności, aby cicha muzyka stała się bardziej dynamiczna. Funkcję wzmocnienia dźwięku można ustawić na YES lub NO.
- DEFAULT VIDEO ... Ustawienie zestawu kolumn, które mają być aktywne po włączeniu źródła wideo w systemie.
- DEFAULT AUDIO ... Ustawienie zestawu kolumn, które mają być aktywne po włączeniu źródła audio w systemie. Więcej informacji na temat zestawów kolumn można znaleźć na stronie 47.

## Opcje menu CLOCK ...

TIME ... Wskazuje godzinę.

DATE ... Wskazuje dzień.

MONTH ... Wskazuje miesiąc.

YEAR ... Wskazuje rok.

SYNCHRONISE ... Umożliwia synchronizację

wbudowanego zegara z teletekstem.

SHOW CLOCK ... Opcja YES powoduje wyświetlenie czasu na wyświetlaczu na stałe.

## Opcje menu MENU LANGUAGE ...

Umożliwia wybór jednego z dostępnych języków.

HDTV SETUP BRIGHTNESS 31 CONTRAST 31 COLOUR 31 VOLUME 40

| SPEAKER TYPE  |             |
|---------------|-------------|
| CENTRE        | BEOLAB 7-2  |
| CONFIGURATION | SINGLE      |
| FRONT         | BEOLAB 8000 |
| REAR          | BEOLAB 8000 |
| SUBWOOFER     | YES         |
| EXT. CENTRE   | BEOLAB 7-4  |
| CONFIGURATION | SINGLE      |
|               |             |
|               |             |
|               | store 💿     |

| SPEAKER     | DISTANCE |
|-------------|----------|
| CENTRE      | 1.0 M    |
| LEFT FRONT  | 1.0 M    |
| RIGHT FRONT | 1.0 M    |
| RIGHT REAR  | 1.0 M    |
| LEFT REAR   | 1.0 M    |
|             |          |
|             |          |
|             |          |
|             |          |
|             |          |
|             | store 🖤  |

#### Opcje menu HDTV SETUP ...

- BRIGHTNESS ... Umożliwia dostosowanie jasności obrazu.
- CONTRAST ... Umożliwia dostosowanie poziomu kontrastu obrazu.
- COLOUR ... Umożliwia dostosowanie intensywności barw obrazu.
- VOLUME ... Umożliwia dostosowanie poziomu głośności.

To menu jest dostępne wyłącznie w przypadku, gdy źródło zostało podłączone do gniazda DVI-I, zarejestrowane w menu "CONNECTIONS" i uaktywnione.

#### Opcje menu SPEAKER TYPE ...

- CENTRE ... Umożliwia wybór kolumny centralnej. CONFIGURATION ... Umożliwia określenie, czy
- podłączona jest jedna czy dwie kolumny. FRONT ... Umożliwia wybór kolumn przednich. REAR ... Umożliwia wybór tylnych kolumn. SUBWOOFER ... Umożliwia określenie, czy
- podłączony został subwoofer BeoLab 2. Do wyboru są dwie opcje: YES i NO.
- EXT. CENTRE ... Umożliwia wybór zewnętrznej kolumny centralnej. Opcja NONE oznacza, że nie podłączono żadnej kolumny centralnej. CONFIGURATION ... Umożliwia określenie, czy podłączona jest jedna czy dwie kolumny.

#### Opcje menu SPEAKER DISTANCE ...

- CENTRE ... Umożliwia podanie przybliżonej odległości w metrach (w linii prostej) pomiędzy zajmowaną pozycją oraz centralnym głośnikiem telewizora.
- LEFT FRONT ... Umożliwia podanie przybliżonej odległości w metrach (w linii prostej) pomiędzy zajmowaną pozycją oraz lewym przednim głośnikiem telewizora.
- RIGHT FRONT ... Umożliwia podanie przybliżonej odległości w metrach (w linii prostej) pomiędzy zajmowaną pozycją oraz prawym przednim głośnikiem telewizora.
- RIGHT REAR ... Umożliwia podanie przybliżonej odległości w metrach (w linii prostej) pomiędzy zajmowaną pozycją oraz prawym tylnym głośnikiem telewizora.
- LEFT REAR ... Umożliwia podanie przybliżonej odległości w metrach (w linii prostej) pomiędzy zajmowaną pozycją oraz lewym tylnym głośnikiem telewizora.

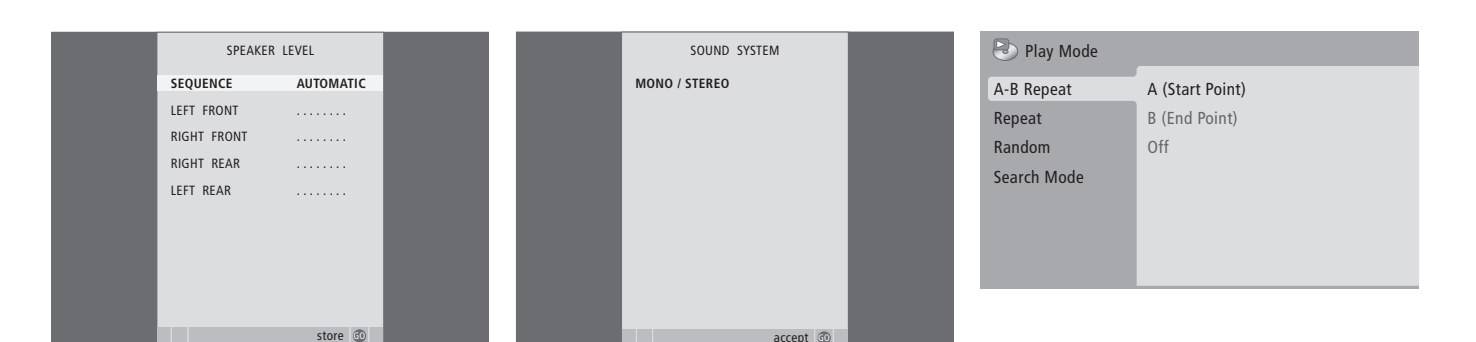

#### Opcje menu SPEAKER LEVEL ...

- LEFT FRONT ... Umożliwia dostosowanie poziomu dźwieku w lewym przednim głośniku.
- RIGHT FRONT ... Umożliwia dostosowanie poziomu dźwieku w prawym przednim głośniku.
- RIGHT REAR ... Umożliwia dostosowanie poziomu dźwieku w prawym tylnym głośniku.
- LEFT REAR ... Umożliwia dostosowanie poziomu dźwięku w lewym tylnym głośniku.

#### ... dwie opcje sekwencji dźwięku

- AUTOMATIC … Wybranie sekwencji automatycznej powoduje odtwarzanie dźwięku naprzemiennie z kolumn zewnętrznych, ze zmianą kolumny co 2–3 sekundy. Aby dostosować poziomy dźwięku z kolumn, należy przesunąć kursor do kolumny, która ma zostać wyregulowana jako pierwsza.
- MANUAL ... Wybranie sekwencji ręcznej powoduje odtwarzanie dźwięku z kolumny podświetlonej w menu. Po podświetleniu kolumny można wyregulować jej poziom dźwięku. Po umieszczeniu kursora na opcji SEQUENCE można usłyszeć dźwięk kolumny centralnej.

## Opcje menu SOUND SYSTEM ...

Do wyświetlanych w menu systemów dźwiękowych należą: DOLBY 3 STEREO, DOLBY PRO LOGIC, DOLBY DIGITAL, DOLBY D + PRO LOGIC, DTS DIGITAL SURROUND, MONO/STEREO.

To menu jest dostępne tylko w przypadku, gdy kolumny podłączone są do systemu dźwięku przestrzennego Surround.

#### Opcje menu A–B Repeat ...

Funkcja *A–B repeat* umożliwia określenie dwóch punktów na płycie, które tworzą pętlę odtwarzaną wielokrotnie.

Po wybraniu punktu początkowego lub końcowego w menu, aktualny punkt odtwarzania zostaje zachowany.

Wybranie funkcji *Off* powoduje wyłączenie ciągłego odtwarzania wybranego fragmentu na płycie.

| Title Repeat   |
|----------------|
| Chapter Repeat |
| Repeat Off     |
|                |
|                |
|                |
|                |
|                |

| 🕑 Play Mode |                |
|-------------|----------------|
| A-B Repeat  | Random Title   |
| Repeat      | Random Chapter |
| Random      | Random Off     |
| Search Mode |                |
|             |                |
|             |                |
|             |                |

| 🕑 Play Mode |                |
|-------------|----------------|
| A-B Repeat  | Title Search   |
| Repeat      | Chapter Search |
| Random      | Time Search    |
| Search Mode |                |
|             |                |
|             |                |
|             |                |

## Opcje menu Repeat ...

Funkcja *Repeat* umożliwia ciągłe powtarzanie tytułu, rozdziału lub utworu znajdującego się na płycie.

Po wybraniu w menu tytułu, rozdziału lub utworu, aktualnie odtwarzany utwór zostaje zachowany.

Wybranie funkcji *Repeat Off* powoduje wyłączenie ciągłego odtwarzania wybranego fragmentu na płycie.

#### Opcje menu Random ...

Funkcja *Random* umożliwia odtwarzanie tytułów, rozdziałów lub utworów na płycie w losowej kolejności.

Wybranie funkcji *Random Off* powoduje wyłączenie ciągłego odtwarzania wybranego fragmentu na płycie.

## Opcje menu Search Mode ...

Funkcja *Search Mode* umożliwia przeszukiwanie zawartości płyty w poszukiwaniu określonego tytułu lub rozdziału lub określonego momentu na płycie w czasie, który upłynął.

Przejście do określonego momentu w czasie umożliwiają przyciski numeryczne.
| 🔷 Initial Settings                                                  |                              |                                                       |
|---------------------------------------------------------------------|------------------------------|-------------------------------------------------------|
| Digital Audio Out<br>Video Output<br>Language<br>Display<br>Options | Dolby Digital Out<br>DTS Out | <ul> <li>▶ Dolby Digital</li> <li>&gt; DTS</li> </ul> |
|                                                                     |                              |                                                       |

| 🔷 Initial Settings |                  |            |
|--------------------|------------------|------------|
| Digital Audio Out  | TV Screen        | ▶ 16:9 (Wi |
| Video Output       | Component Out    | Interlace  |
| Language           | AV Connector Out | ▶ RGB      |
| Display            |                  |            |
| Options            |                  |            |
|                    |                  |            |
|                    |                  |            |

#### Initial Settings

de)

| ~                                |    |                                     |                        |
|----------------------------------|----|-------------------------------------|------------------------|
| Digital Audio Ou<br>Video Output | ut | Audio Language<br>Subtitle Language | ▶ English<br>▶ English |
| Language                         | _  | DVD Menu Lang.                      | ▶ English              |
| Display                          |    | Subtitle Display                    | ▶ On                   |
| Options                          |    |                                     |                        |
|                                  |    |                                     |                        |
|                                  |    |                                     |                        |

#### Opcje menu Digital Audio Out ...

- Dolby Digital Out ... Dostępne są opcje Dolby Digital i Dolby Digital >PCM, która umożliwia odtwarzanie dwukanałowego dźwięku stereo.
- **DTS Out** ... Dostępne są opcje DTS i DTS > PCM, która umożliwia odtwarzanie dwukanałowego dźwięku stereo.

#### Opcje menu Video Output ...

- *TV Screen* ... Umożliwia wybór formatu obrazu dla telewizora. Dostępne są opcje 4:3 (*Letter Box*)\*, 4:3 (*Pan&Scan*) oraz 16:9 (*Wide*).
- **Component Out** ... Dostępne są opcje Interlace i Progressive. Należy wybrać opcję Progressive. Opcję Interlace należy wybrać wyłącznie w przypadku, gdy opcja AV Connector Out zostanie przełączona na Video.
- AV Connector Out ... Dostępne są opcje Video, S-Video oraz RGB. Aby uzyskać najlepszą jakość, należy wybrać opcję RGB.

\*W przypadku formatu "4:3 (Letter Box)" film wyświetlany jest na ekranie z czarnymi pasami w górnej i dolnej części obrazu.

#### Opcje menu Language ...

- Audio Language ... Ta opcja umożliwia wybór języka z listy dostępnych języków dla odtwarzanego dźwięku. Jeżeli wybrany język dostępny jest również na płycie DVD, dźwięk odtwarzany będzie w tym języku.
- Subtitle language ... Ta opcja umożliwia wybór języka z listy dostępnych języków dla napisów. Jeżeli wybrany język dostępny jest również na płycie DVD, napisy będą wyświetlone w tym języku\*.
- DVD Menu Language ... Ta opcja umożliwia wybór języka z listy dostępnych języków dla menu płyty. Jeżeli wybrany język dostępny jest również na płycie DVD, menu płyty dostępne będą w tym języku.
- Subtitle display ... Ta opcja umożliwia włączenie lub wyłączenie wyświetlania napisów podczas odtwarzania.

W przypadku niektórych płyt DVD wersję językową napisów należy wybrać z menu płyty, nawet jeśli wcześniej ustawiony został domyślny język napisów w menu "Language".

| Initial Settings                                         |                                                      |                                                 |
|----------------------------------------------------------|------------------------------------------------------|-------------------------------------------------|
| Digital Audio Out<br>Video Output<br>Language<br>Display | OSD Language<br>On Screen Display<br>Angle Indicator | <ul><li>English</li><li>On</li><li>On</li></ul> |
| Options                                                  |                                                      |                                                 |

| 🔷 Initial Settings                |                           |            |
|-----------------------------------|---------------------------|------------|
| Digital Audio Out<br>Video Output | Parental Lock<br>DivX VOD | > Off (us) |
| Language                          |                           |            |
| Display                           |                           |            |
| Options                           |                           |            |
|                                   |                           |            |
|                                   |                           |            |

# Disc Navigator Title Chapter

#### Opcje menu Display ...

OSD Language ... Ta opcja umożliwia wybór języka dla menu z listy dostępnych języków. On Screen Display ... Ta opcja umożliwia

wyświetlanie lub ukrywanie wyświetlaczy stanu na ekranie. Dostępne są opcje *On* i *Off.* 

Angle Indicator ... Ta opcja pozwala wybrać, czy ikona kamery ma być widoczna na ekranie podczas odtwarzania scen umożliwiających zmianę kąta kamery. Dostępne są opcje On i Off.

#### Opcje menu Options ...

**Parental Lock** ... Niektóre płyty DVD chronione są systemem Kontroli rodzicielskiej na określonym poziomie. Jeżeli wybrany zostanie poziom niższy niż poziom określony na płycie, płyta nie zostanie odtworzona, chyba że wprowadzony zostanie kod PIN.

Niektóre płyty obsługują również funkcję Country Code. Oznacza to, że niektóre sceny na płycie nie będą odtworzone, w zależności od ustawionego kodu Country Code.

Przed ustawieniem poziomu Kontroli rodzicielskiej lub kodu Country Code należy wprowadzić kod PIN. W dowolnym momencie kod PIN można zmienić w menu *Parental Lock*.

Menu kodu PIN, poziomu Kontroli rodzicielskiej i kodu Country Code dostępne są po ustawieniu opcji *Parental Lock* na *On.* Kod PIN, poziom Kontroli rodzicielskiej oraz kod Country Code należy wprowadzić za pomocą przycisków numerycznych na pilocie Beo4, a następnie nacisnąć przycisk GO, aby zachować wybrane ustawienia.

*DivX VOD® …* Ta opcja umożliwia wyświetlenie kodu rejestracji.

#### Opcje menu Disc Navigator ...

Menu *Disc Navigator* umożliwia szybkie przejście do określonych tytułów lub rozdziałów na płycie. Tytuł lub rozdział można wybrać za pomocą przycisków ze strzałkami, a następnie należy nacisnąć przycisk GO, aby rozpocząć odtwarzanie.

## Indeks

## **Aparat cyfrowy**

Kopiowanie obrazu z kamery na kasetę wideo, *31* Podłączanie aparatu cyfrowego, *31* 

## BeoLink

Częstotliwość połączenia, 53 Gniazdo Master Link, 32 Modulator systemowy, 53 Sterowanie urządzeniami w pomieszczeniu dodatkowym, 55 Telewizor w pomieszczeniu dodatkowym, 54 Łączenie wielu elementów, 52

## CD

Umieszczania i odtwarzanie płyty audio CD, Instrukcja obsługi, strona 16 Zmiana utworów na płycie audio CD, Instrukcja obsługi, strona 21

#### Dekoder

Podłączanie dekodera, 34

## DVD

DVD – język dźwięku, 73, Instrukcja obsługi, strona 18
DVD – język napisów, 73, Instrukcja obsługi, strona 18
DVD – Kontrola rodzicielska, 74, Instrukcja obsługi, strona 21
DVD – menu ekranowe, 61, Instrukcja obsługi, strona 18
Kąt kamery, Instrukcja obsługi, strona 19
Nawigacja po zawartości płyty, 74, Instrukcja obsługi, strona 17
Obsługa DVD, Instrukcja obsługi, strona 17
Umieszczanie i odtwarzanie płyty DVD, Instrukcja obsługi, strona 16

#### Dźwięk

Opcje menu SOUND ADJUSTMENT, 69 Regulacja głośności, niskich i wysokich tonów, 25 Regulacja i wyciszenie dźwięku, Instrukcja obsługi, strona 8 Ustawienia balansu i zestawu kolumn, Instrukcja obsługi, strona 10 Ustawienia dźwięku i języka, Instrukcja obsługi, strona 8 Wyświetlanie nazwy aktywnego systemu dźwiękowego, 48

### Dźwięk przestrzenny

Dostosowanie balansu kolumn, Instrukcja obsługi, strona 10 Kalibracja poziomu dźwięku, 45 Opcie menu SOUND ADJUSTMENT, 69 Opcje menu SOUND SYSTEM, 71 Opcje menu SPEAKER DISTANCE, 70 Opcje menu SPEAKER LEVEL, 71 Opcie menu SPEAKER TYPE, 70 Podłaczanie kolumn, 43 Regulacja dźwięku, 46 Umieszczanie zewnętrznych kolumn, 42 Ustawianie odległości kolumn, 44 Wybór zestawu kolumn, Instrukcja obsługi, strona 10 Wyświetlanie nazwy aktywnego systemu dźwiękowego, 48

## Format

Zmiana formatu obrazu, Instrukcja obsługi, strona 11

#### Grupy

Opcje menu PROGRAM GROUPS, 62 Przenoszenie programów w ramach grupy, Instrukcja obsługi, strona 15 Tworzenie grup, Instrukcja obsługi, strona 14 Wybór programów w grupie, Instrukcja obsługi, strona 14

#### Język

Opcje menu MENU LANGUAGE, 69 Pierwsze ustawienie - wybór języka menu, 14 Ustawienia dźwięku i języka, Instrukcja obsługi, strona 8 Wybór języka menu, 26

## **Kino domowe**

Podłączanie nadajnika fal podczerwieni, 39 Podłączanie odbiornika fal podczerwieni, 39 Podłączanie projektora, 39 Zestaw kina domowego, 38

Zmiana trybu na kino domowe, Instrukcja obsługi, strona 11

Zmiana zestawu kolumn, Instrukcja obsługi, strona 10

## Kod PIN

Aktywacja systemu kodu PIN, Instrukcja obsługi, strona 22 Jeśli kod PIN został zapomniany, Instrukcja obsługi, strona 23 Użycie kodu PIN, Instrukcja obsługi, strona 23 Zmiana lub usunięcie kodu PIN, Instrukcja obsługi, strona 22

## Kolumny

Opcje menu SPEAKER DISTANCE, 70 Opcje menu SPEAKER LEVEL, 71 Opcje menu SPEAKER TYPE, 70 Podłączanie kolumn, 43 Regulacja dźwięku, 46 Umieszczanie zewnętrznych kolumn, 42 Ustawianie odległości kolumn, 44 Ustawienia balansu i kombinacji kolumn, Instrukcja obsługi, strona 10

## Konserwacja

Informacje o ekranie, Instrukcja obsługi, strona 24 Konserwacja telewizora, Instrukcja obsługi, strona 24 Przenoszenie telewizora, 28 Wymiana baterii w pilocie Beo4, Instrukcja obsługi, strona 25

## Kontakt

Kontakt z Bang & Olufsen, Instrukcja obsługi, strona 26

## Lokalizacja

Obracanie telewizora, Instrukcja obsługi, strona 7 Opcje menu STAND POSITIONS, 66 Ustawienie pozycji obrotu telewizora, 22 Ustawianie telewizora, 28

## Magnetowid - BeoCord V 8000

Jeżeli zestaw zawiera magnetowid BeoCord V 8000 ..., 10 Nagrywanie za pośrednictwem menu ekranowego, 11 Odtwarzanie i przeszukiwanie zawartości kastety wideo, 10 Podłączenie magnetowidu, 36 Programowanie nagrywania za pomocą teletekstu, 10 Sprawdzanie nastawionego programatora nagrań, 12

## Monitor komputera

Podłączanie komputera, 33 Wywoływanie obrazu z komputera na ekranie, 7 Zmiana ustawień obrazu i dźwięku, 7

## Napisy

 DVD – język napisów, 73, Instrukcja obsługi, strona 18
 Napisy z teletekstu, Instrukcja obsługi, strona 13

## Obraz

Funkcja Picture-and-Picture, Instrukcja obsługi, strona 9 Opcje menu PICTURE, 68 Regulacja jasności, kolorów i kontrastu, 24 Usuwanie obrazu z ekranu, 24 Zmiana formatu obrazu, Instrukcja obsługi, strona 11

## Panele gniazd

Gniazda aparatu i słuchawek, 31 Panel gniazd przyłączeniowych, 32

## Pierwsze ustawienie

Procedura pierwszego ustawiania, 14

## Pilot Beo4

Czyszczenie pilota Beo4, Instrukcja obsługi, strona 24 Dodawanie "przycisku" do listy pilota Beo4, 58 Dostosowywanie pilota Beo4, 58 Konfiguracja pilota Beo4, 58 Prezentacja telewizora BeoVision 7 i pilota Beo4, Instrukcja obsługi, strona 4 Przesuwanie dodatkowych "przycisków", 59 Usuwanie "przycisku" z listy Beo4, 59 Używanie pilota Beo4, Instrukcja obsługi, strona 4 Wymiana baterii w pilocie Beo4, Instrukcja obsługi, strona 25

## Podłączanie

Aparat cyfrowy, 31 Dekoder, 34 Gniazda do podłączeń tymczasowych, 31 Kolumny, 32-33 Magnetowid BeoCord V 8000, 36 Panel gniazd przyłaczeniowych, 32–33 Podłączanie anteny i zasilania, 30 Podłaczanie kolumn – dźwiek przestrzenny, 43 Podłaczenia – telewizor w pomieszczeniu dodatkowym, 54 Połaczenia w pomieszczeniu dodatkowym, 54 Rejestracja dodatkowych urządzeń wideo, 40 Opcje menu AV1, 66 Opcje menu AV2, 67 Opcje menu AV3, 67 Opcje menu AV4, 67 Opcje menu CAMERA, 68 **Opcje menu PROJECTOR**, 68 Słuchawki, 31 System audio - podłączanie do telewizora, 50 Urządzenie STB, 35

## Połączenie Master Link

Korzystanie ze zintegrowanego systemu audio/wideo, Podłączanie systemu audio, System audio i telewizor, Ustawienia Opcji,

### Pozycja telewizora

Obracanie telewizora, Instrukcja obsługi, strona 7 Opcje menu STAND POSITIONS, 66 Ustawienie pozycji obrotu telewizora, 22

#### Programator

Programator odtwarzania i trybu oczekiwania, 4
Programowanie nagrywania za pomocą teletekstu, 10
Sprawdzanie, zmiana lub anulowanie ustawień programatora, 5
Ustawianie godziny i daty, 23
Ustawienie telewizora, aby sam się włączał i wyłączał, 4

## Programy telewizyjne

Dodawanie nowych programów telewizyjnych, 21 Edycja dostrojonych programów, 16 Nadawanie nazwy dostrojonym programom, 17 Opcje dodatkowego menu TV MANUAL TUNING, 63 Opcie menu ADD PROGRAMS, 62 Opcje menu AUTO TUNING, 63 Opcje menu EDIT PROGRAMS, 62 Opcie menu PROGRAM GROUPS, 62 Opcje menu TV MANUAL TUNING, 63 Ponowne strojenie kanałów w trybie strojenia automatycznego, 20 Przenoszenie dostrojonych programów, 16 Regulacja dostrojonych programów, 19 Strojenie automatyczne - pierwsze ustawienie telewizora, 15 Usuwanie dostrojonych programów, 18 Wybieranie programu telewizyjnego, Instrukcja obsługi, strona 6

Wyświetlanie listy programów, Instrukcja obsługi, strona 6

## Słuchawki

Podłączanie słuchawek, 31

## Stand

Obracanie telewizora, Instrukcja obsługi, strona 7 Określanie pozycji centralnej – pierwsze ustawienie, 15 Opcje menu STAND POSITIONS, 66 Ustawienie pozycji obrotu telewizora, 22

### Strojenie

Dodawanie nowych programów telewizyjnych, Nadawanie nazwy dostrojonym programom, Opcje dodatkowego menu TV MANUAL TUNING, *63* Opcje menu ADD PROGRAMS, Opcje menu AUTO TUNING, Opcje menu TV MANUAL TUNING, Ponowne strojenie kanałów w trybie strojenia automatycznego, Przenoszenie dostrojonych programów, Regulacja dostrojonych programów, Strojenie automatyczne – pierwsze ustawienie telewizora, Usuwanie dostrojonych programów,

### Teletekst

Codzienne używanie stron MEMO, Instrukcja obsługi, strona 13 Podstawowe funkcje teletekstu, Instrukcja obsługi, strona 12 Programowanie nagrywania za pomocą teletekstu, 10 Zapisywanie ulubionych stron teletekstu, Instrukcja obsługi, strona 13

## Urządzenie STB

Menu Set-Top Box Controller, 8 Podłączanie urządzenia STB, 35 Używanie menu urządzenia STB, 9 Używanie uniwersalnego pilota Beo4, 9 Używanie urządzenia STB w pomieszczeniu dodatkowym, 9

## Włącznik czasowy

Dostęp do włącznika czasowego, 6 Sprawdzanie i kasowanie włącznika czasowego, 6 Ustawianie godziny i daty, 23

#### Wyświetlacze i menu

Menu DVD, 61 Menu ekranowe, 60 Wyświetlane informacje i menu, Instrukcja obsługi, strona 5

### Zegar

Opcje menu CLOCK, 69 Ustawianie godziny i daty, 23

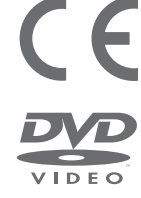

Niniejszy produkt spełnia wymagania dyrektyw UE 89/336 i 73/23.

Logo DVD Video jest zastrzeżonym znakiem handlowym.

Produkt wyposażony jest w technologię chronioną przez patenty prawnie zastrzeżone w Stanach Zjednoczonych, o numerach 4,631,603; 4,577,216; 4,819,098; 4,907,093; oraz 6,516,132 oraz innymi prawami własności intelektualnej. Technologia chroniona prawami autorskimi może być wykorzystana wyłącznie za zgodą firmy Macrovision do użytku domowego. W innych przypadkach wymagana jest zgoda firmy Macrovsion. Przetwarzanie komponentów lub demontaż jest zabroniony.

Naklejka w kolorze czarnym i żółtym umieszczona na odtwarzaczu płyt kompaktowych pełni rolę ostrzeżenia mówiącego o tym, że urządzenie zawiera system laserowy i zostało zakwalifikowane jako produkt laserowy klasy 1. W razie problemów z funkcjonowaniem odtwarzacza płyt kompaktowych, prosimy skontaktować się z przedstawicielem firmy Bang & Olufsen. Obudowa urządzenia może być otwierana tylko przez wykwalifikowany personel serwisowy.

UWAGA: Użycie jakichkolwiek przycisków sterujących oraz procedur w sposób inny niż opisany w niniejszej instrukcji może spowodować narażenie się na działanie niebezpiecznego promieniowania. Korzystanie z instrumentów optycznych razem z tym produktem zwiększy ryzyko uszkodzenia wzroku. Ponieważ promień lasera używany w tym odtwarzaczu CD/DVD jest szkodliwy dla wzroku, nie wolno otwierać obudowy urządzenia. Przeglądy należy zlecać wykwalifikowanym pracownikom serwisu. Po otworzeniu obudowy istnieje ryzyko utraty zdrowia spowodowane promieniowaniem lasero wym. Spoglądanie na wiązkę promieni lasera jest zabronione. Etykieta ostrzegawcza znajduje się na tylnej ściance obudowy urządzenia.

Dane techniczne, funkcje i ich przeznaczenie mogą ulec zmianie bez powiadomienia. Manufactured under license from Dolby Laboratories. "Dolby" and the double-D symbol are trademarks of Dolby Laboratories. Confidential unpublished works. Copyright 1992–1997. All rights reserved.

DTS and DTS Digital Surround are registered trademarks of Digital Theater Systems, Inc.

#### CLASS 1 LASER PRODUCT

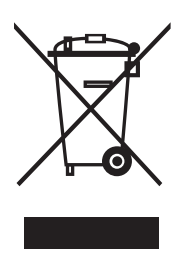

Zużyty Sprzęt Elektryczny i Elektroniczny (Dvrektywa WEEE) - Ochrona środowiska

Parlament Europejski i Rada Unii Europejskiej wydały Dyrektywę w sprawie zużytego sprzętu elektrycznego i elektronicznego. Celem Dyrektywy jest zmniejszenie ilości odpadów z produktów elektrycznych i elektronicznych oraz promowanie ponownego wykorzystania i recyklingu oraz innych form odzysku tego typu odpadów. Dyrektywa dotyczy producentów, dystrybutorów i konsumentów.

Dyrektywa WEEE wymaga, aby zarówno producenci jak i końcowi odbiorcy pozbywali się sprzętu elektrycznego i elektronicznego oraz jego części w sposób bezpieczny dla środowiska oraz, aby sprzęt i odpady były ponownie wykorzystywane lub, aby odzyskiwano z nich materiały lub energię. Sprzęt elektryczny i elektroniczny oraz jego części nie mogą być wyrzucane wraz ze zwykłymi odpadami z gospodarstw domowych; sprzęt elektryczny i elektroniczny oraz jego części muszą być zbierane i wyrzucane oddzielnie.

Produkty i sprzęt, który należy zbierać do ponownego wykorzystania, recyklingu lub innych form odzysku jest oznaczony pokazanym na ilustracji piktogramem. Pozbywając się sprzętu elektrycznego i elektronicznego przy wykorzystaniu systemów składowania dostępnych w Twoim kraju, chronisz środowisko, ludzkie zdrowie i przyczyniasz się do oszczędnego i racjonalnego wykorzystywania zasobów naturalnych. Składowanie sprzętu elektrycznego i elektronicznego oraz ich odpadów zapobiega możliwemu skażeniu środowiska niebezpiecznymi substancjami, które mogą znajdować się w produktach i sprzęcie elektrycznym i elektronicznym.

Sprzedawcy detaliczni Bang & Olufsen pomogą oraz doradzą Ci w kwestii właściwego sposobu pozbywania się sprzętu w Twoim kraju.

Niewielkie produkty nie zawsze są oznaczone piktogramem, a wtedy piktogram jest umieszczany w instrukcji użytkownika i w certyfikacie gwarancji oraz drukowany na opakowaniu.

www.bang-olufsen.com